Документ подписан простой электронной подписью Информация о владельце: ФИО: Шебзухова Татьяна Александровна Должность: Директор Пятигорского института (филиал) Северо-Кавказского федерального университетаМИНИСТЕРСТВО НАУКИ И ВЫСШЕГО ОБРАЗОВАНИЯ РФ Дата подписаниФЕДЕРАБЛЬНОЕ ГОСУДАРСТВЕННОЕ АВТОНОМНОЕ ОБРАЗОВАТЕЛЬНОЕ Уникальный программный ключ: УЧРЕЖДЕНИЕ ВЫСШЕГО ОБРАЗОВАНИЯ d74ce93cd40e39275c3ba2f5&486413apcoff&ABKA3CKИЙ ФЕДЕРАЛЬНЫЙ УНИВЕРСИТЕТ» Пятигорский институт (филиал) СКФУ

# Методические указания

по выполнению лабораторных работ по дисциплине

«РАЗРАБОТКА И ЭКСПЛУАТАЦИЯ ЗАЩИЩЕННЫХ АВТОМАТИЗИРОВАННЫХ ИНФОРМАЦИОННЫХ СИСТЕМ»

для направления подготовки **10.03.01 Информационная безопасность** направленность (профиль) **Безопасность компьютерных систем** 

Пятигорск 2025

#### **ВВЕДЕНИЕ**

В методических указаниях содержатся материалы, необходимые для самостоятельной подготовки студентов к выполнению лабораторных работ. В описание работ включены цель работы, порядок ее выполнения, рассмотрены теоретические вопросы, связанные с реализацией поставленных задач, приведена необходимая литература.

Методические указания посвящены курсу «Разработка и эксплуатация защищенных автоматизированных информационных систем».

Практикум построен на принципе последовательного изучения объекта исследования с развитием и закреплением знаний и навыков работы.

Результаты работы представляются, как правило, в виде файлов, формат и наименование которых определяется требованиями по оформлению.

Каждая работа заканчивается контрольными вопросами, позволяющими провести самоконтроль и укрепить теоретические знания и практические навыки.

Состав и оформление проекта приводится в соответствие с действующими на сегодняшний день нормами и требованиями государственных стандартов РФ.

#### 1. Цель и задачи изучения дисциплины

Дисциплина «Разработка и эксплуатация защищенных автоматизированных информационных систем» имеет целью изучение основных понятий, методологии и практических приемов проектирования, разработки и внедрения информационных систем с учетом требований по обеспечению информационной безопасности.

Задачами дисциплины являются:

Приобретение обучаемыми необходимого объема знаний и практических навыков в области стандартизации и нормотворчества в области защиты информационных систем.

Формирование у обучаемых целостного представления об организации и содержании процессов проектирования, разработки, внедрения и эксплуатации защищенных информационных систем.

### 2. Оборудование и материалы

Аппаратные средства: персональный компьютер;

Программные средства Альт Рабочая станция 10, Альт Рабочая станция К, Альт «Сервер», Пакет офисных программ - Р7-Офис.

Учебный класс оснащен IBM-совместимыми компьютерами, объединенными в локальную сеть. Локальная сеть учебного класса имеет постоянный доступ к сети Internet по выделенной линии. Для проведения лабораторных работ необходимо следующее программное обеспечение: операционная система Альт Рабочая станция, пакет офисных программ Р7-Офис.

### 3. Указания по технике безопасности

Перед началом работы следует убедиться в исправности электропроводки, выключателей, штепсельных розеток, при помощи которых оборудование включается в сеть, наличии заземления компьютера, его работоспособности.

Для снижения или предотвращения влияния опасных и вредных факторов необходимо соблюдать санитарные правила и нормы, гигиенические требования к персональным электронно-вычислительным машинам.

Во избежание повреждения изоляции проводов и возникновения коротких замыканий не разрешается: вешать что-либо на провода, закрашивать и белить шнуры и провода, закладывать провода и шнуры за газовые и водопроводные трубы, за батареи отопительной системы, выдергивать штепсельную вилку из розетки за шнур, усилие должно быть приложено к корпусу вилки.

Для исключения поражения электрическим током запрещается: часто включать и выключать компьютер без необходимости, прикасаться к экрану и к тыльной стороне блоков компьютера, работать на средствах вычислительной техники и периферийном оборудовании мокрыми руками, работать на средствах вычислительной техники и периферийном оборудовании, имеющих нарушения целостности корпуса, нарушения изоляции проводов, неисправную индикацию включения питания, с признаками электрического напряжения на корпусе, класть на средства вычислительной техники и периферийном оборудовании посторонние предметы.

Запрещается под напряжением очищать от пыли и загрязнения электрооборудование.

Во избежание поражения электрическим током, при пользовании электроприборами нельзя касаться одновременно каких-либо трубопроводов, батарей отопления, металлических конструкций, соединенных с землей.

После окончания работы необходимо обесточить все средства вычислительной техники и периферийное оборудование. В случае непрерывного учебного процесса необходимо оставить включенными только необходимое оборудование.

| № Темы<br>дисциплин<br>ы | Наименование тем дисциплины, их краткое<br>содержание | Объем часов  | Из них<br>практичес<br>кая<br>подготовк |  |  |  |
|--------------------------|-------------------------------------------------------|--------------|-----------------------------------------|--|--|--|
|                          |                                                       |              | а, часов                                |  |  |  |
| 7 семестр                |                                                       |              |                                         |  |  |  |
| Тема 1                   | . Принципы системного полхоля при созлани             | и сложных си | астем                                   |  |  |  |

# 4. Наименование лабораторных работ

| 1         | Изучение инструментального средства для      | 8                         |       |
|-----------|----------------------------------------------|---------------------------|-------|
|           | моделирования на языке UML Visual Paradigm   |                           |       |
|           | for UML                                      |                           |       |
|           | Тема 4. Модели жизненного цикла информацио   | нных систем               | [     |
| 2         | Моделирование компьютерных сетей на базе     | 8                         |       |
|           | программного обеспечения CCNA Network        |                           |       |
|           | Visualizer 6.0                               |                           |       |
|           | Тема 5. Оценка процессов создания информацие | онных систем              | И     |
| 3         | Введение в операционную систему IOS          | 4                         |       |
| Тема 8. І | Іостановка проблемы комплексного обеспечения | я информаци               | юнной |
| безопасн  | остиинформационных систем                    |                           |       |
| 4         | Обеспечение защиты маршрутизаторов и         | 8                         |       |
|           | коммутаторов                                 |                           |       |
| Тема 9. ( | Особенности проектирования на современном ур | овне и синте              | 3     |
| комплек   | сной системыинформационной безопасности      |                           |       |
| 5         | Межсетевые экраны                            | 4                         |       |
| 6         | Средства шифрования                          | 4                         |       |
|           | Итого за 7 семестр:                          | 36                        |       |
|           | 8 семестр                                    |                           |       |
| Тема 13.  | Особенности эксплуатации комплексных систем  | и безопаснос <sup>,</sup> | ги на |
| объекте   | защиты                                       |                           |       |
| 7         | Программные продукты для анализов рисков     | 24                        |       |
|           | информационной безопасности                  |                           |       |
|           | Итого за 8 семестр                           | 24                        |       |
|           | Итого                                        | 50                        |       |
|           |                                              |                           |       |

### 5. СОДЕРЖАНИЕ ЛАБОРАТОРНЫХ РАБОТ

Лабораторная работа № 1

# «Изучение инструментального средства для моделирования на языке UML Visual Paradigm for UML»

## 1. Цель занятия

- 1. Изучить инструментальное средство UML Visual Paradigm for UML.
- 2. На примере проектирования системы регистрации студентов на курсы изучить процесс проектирования ИС с применением диаграмм языка UML.

## 2. Подготовка к занятию

- 1. Изучить теоретический материал лекций №1-№8.
- 2. Ознакомиться с заданием на лабораторную работу.
- 3. Ответить на контрольные вопросы.

## 3. Распределение времени занятия:

Всего: 180 мин

Вступительная часть 2

МИН

Проверка готовности студентов к занятию 5 мин

# Программа лабораторной работы

- 1. Изучить теоретический материал по построению диаграмм UML.
- 2. Выполнить поэтапно моделирование системы регистрации,

описанноев практическом разделе лабораторной работы.

3. Выполнить самостоятельное задание:

Создать описание потока событий и построить диаграммы деятельности для основного и альтернативного потока событий варианта использования согласно варианту в таблице. Построить диаграмму последовательности и кооперативную диаграмму для потока событий согласно варианту в таблице. Построить самостоятельно диаграмму классов варианта использования

«Закрыть регистрацию».

# 4. Методические рекомендации по выполнению лабораторной работе

В лабораторной работе рассматривается процесс моделирования предметной области проектирования ИС на примере создания системы регистрации студентов университета на дополнительные платные курсы.

| N⁰ | Вариант         | Альтернативный    | Диаграмма последовательности |
|----|-----------------|-------------------|------------------------------|
|    | использования   | поток событий     | и кооперативная диаграмма    |
| 1  | «Зарегистрирова | «Сохранить        | CreateShedule                |
|    | ться на курсы»  | график»           |                              |
| 2  | «Зарегистрирова | «Не выполнены     | UpdateShedule                |
|    | ться на курсы»  | предварительные   |                              |
|    |                 | требования или    |                              |
|    |                 | курс заполнен»    |                              |
| 3  | «Зарегистрирова | «График не        | DeleteShedule                |
|    | ться на курсы»  | найден»           |                              |
| 4  | «Зарегистрирова | «Система каталога | CreateShedule                |
|    | ться на курсы»  | курсов            |                              |
|    |                 | недоступна»       |                              |
| 5  | «Зарегистрирова | «Регистрация на   | UpdateShedule                |
|    | ться на курсы»  | курсы закончена»  |                              |
| 6  | «Закрыть        | «Регистрация не   | DeleteShedule                |
|    | регистрацию»    | завершена»        |                              |
| 7  | «Закрыть        | «На курс          | CreateShedule                |
|    | регистрацию»    | записалось менее  |                              |
|    |                 | трех студентов»   |                              |
| 8  | «Закрыть        | «Курс никто не    | UpdateShedule                |
|    | регистрацию»    | ведет»            |                              |
| 9  | «Закрыть        | «Отмена курса»    | DeleteShedule                |
|    | регистрацию»    |                   |                              |
| 10 | «Закрыть        | «Расчетная        | CreateShedule                |

|    | регистрацию»    | система         |               |
|----|-----------------|-----------------|---------------|
|    |                 | недоступна»     |               |
| 11 | «Закрыть        | «Отмена курса»  | UpdateShedule |
|    | регистрацию»    |                 |               |
| 12 | «Зарегистрирова | «Не выполнены   | DeleteShedule |
|    | ться на курсы»  | предварительные |               |
|    |                 | требования или  |               |
|    |                 | курс заполнен»  |               |

#### 1. Описание деятельности подразделений университета в отсутствии ИС

После того как преподаватели примут решение, какие курсы они собираются преподавать в очередном семестре, сотрудник деканата вводит полученную информацию в базу данных, содержащую всю информацию о курсах (каталог курсов) и распечатывает отчет, содержащий сведения о распределении педагогической нагрузки. Соответствующий каталог курсов также публикуется и передается студентам. Информация о каждом курсе включает имя преподавателя, наименование кафедры и требования к предварительному уровню подготовки (прослушанным курсам).

Каждый студент заполняет специальную форму, отмечает выбранные курсы и передает форму в деканат. Студент в течение семестра может посещать занятия по четырем курсам. На каждый курс может записаться не более 10 и не менее 3 студентов (если менее 3, то курс не состоится). Данные из форм,полученных от студентов, поступают в систему. Как только вся информация будет введена, выполняется процедура формирования учебного плана. В большинстве случаев первый вариант выбора, предъявленный студентом, оказывается окончательным. Если возникают разногласия или несоответствия, студента приглашают в деканат, где его требования и предпочтения уточняются и учитываются вновь. По завершении согласования студентам рассылаются "твердые" копии расписаний занятий. На весь процесс обычно уходит одна-две недели.

После того как процесс регистрации студента завершен, сотрудник деканата направляет информацию в расчетную систему, чтобы студент могвнести плату за семестр.

После окончания регистрации преподавателям передаются списки студентов по каждому курсу.

### 2. Создание модели вариантов использования для бизнес-процессов

Моделирование бизнес-процессов предусматривает построение двух моделей:

- модели вариантов использования для бизнес-процессов;
- модели бизнес-анализа.

**Модель вариантов использования для бизнес-процессов** — модель, описывающая бизнеспроцессы организации в терминах ролей и их потребностей. Она представляет собой расширение модели вариантов использования UML за счет введения набора стереотипов ~ Business Actor (стереотип действующего лица) и Business Use Case (стереотип варианта использования).

*Business Actor* (действующее лицо бизнес-процессов) - это некоторая роль, внешняя по отношению к бизнес-процессам организации.

Потенциальными кандидатами в действующие лица бизнес-процессов являются:

- акционеры;
- заказчики;
- поставщики;
- партнеры;
- потенциальные клиенты;
- местные органы власти;

• сотрудники подразделений организации, деятельность которых не охвачена моделью;

• внешние системы.

Список действующих лиц составляется по результатам ответов наследующие вопросы:

- кто извлекает пользу из существования организации?
- кто помогает организации осуществлять свою деятельность?
- кому организация передает информацию и от кого получает?

Для правильного распознавания состава действующих лиц следует в первую очередь определить рассматриваемую организацию или область деятельности. В данном случае роль такой организации выполняет деканат, отвечающий за регистрацию студентов на курсы, а следовательно, действующими лицами бизнес-процессов являются:

- студент записывается на курсы;
- преподаватель выбирает курсы для преподавания.

## 3. Создание модели вариантов использования в среде VisualParadigm

При запуске VisualParadigm появляется окно "Start Page" (рис. 1), которое позволяет начать новый проект с создания диаграммы одного из типов. Для создания новой диаграммы вариантов использования выберете из списка New Use Case Diagram.

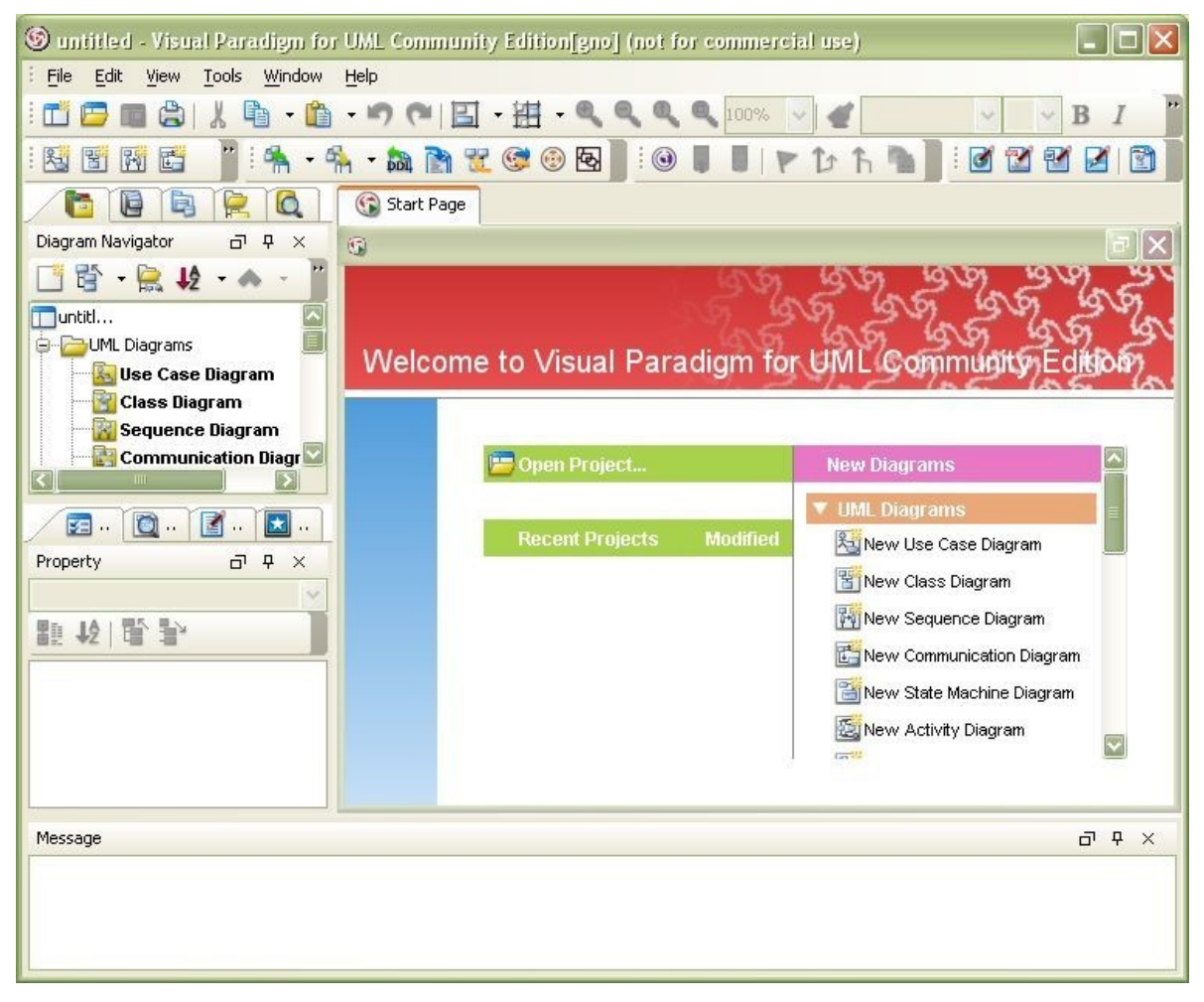

Рис. 1. Окно VisualParadigm при первоначальном запуске

Построение диаграммы начинается с добавления действующего лица. Чтобы добавить действующее лицо:

1. Выберете Actor на панели инструментов диаграммы Use Case (рис. 2).

2. По умолчанию действующее лицо имеет имя «Actor». Измените его на «Студент».

3. Во вкладке Property определите для действующего лица стереотип «Business» (рис. 3).

Аналогично добавьте на диаграмму действующее лицо «Преподаватель».

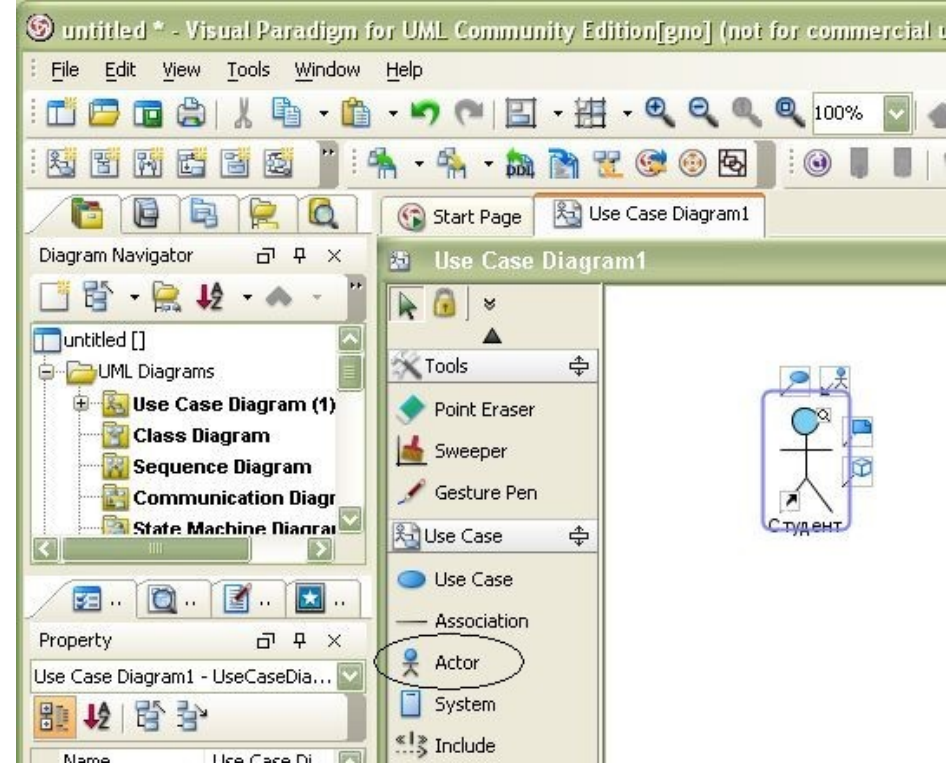

Рис. 2. Добавление действующего лица на диаграмму Use Case

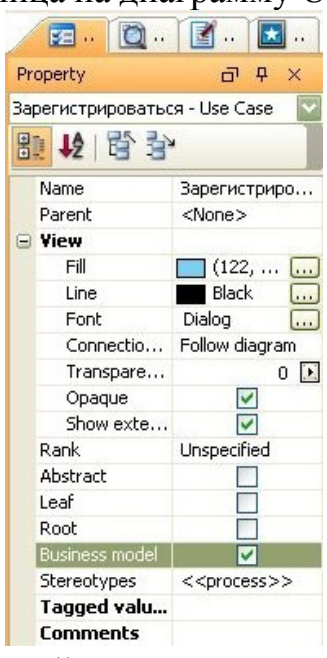

Рис. 3. Определение стереотипа для действующего лица

*Business Use Case* (вариант использования с точки зрения бизнеспроцессов) определяется как описание последовательности действий в рамках некоторого бизнес-процесса, приносящих ощутимый результат конкретному действующему лицу.

При использовании данной методики необходимо сосредоточить внимание в первую очередь на элементарных бизнес-процессах. Элементарный бизнес-процесс можно определить как задачу, выполняемую одним человекомв одном месте в одно время в ответ на некоторое событие, приносящую конкретный результат и переводящую данные в некоторое устойчивое состояние (например, подтверждение платежа по кредитной карточке). Решение такой задачи обычно включает от 5 до 10 шагов и может занимать от нескольких минут до нескольких дней, но рассматривается как один сеанс взаимодействия действующего лица с исполнителями.

Каждый Business Use Case отражает цель или потребность некоторого действующего лица. Исходя из потребностей действующих лиц (студентов и профессоров), можно выделить следующие варианты использования: Зарегистрироваться на курсы и Выбрать курсы для преподавания.

Чтобы создать вариант использования:

Щелкните мышью по действующему лицу.

В выпадающей линейке инструментов для дейтсвующего лица выберете инструмент Association -> UseCase (рис. 4). В этом случае будет создан новый вариант использования и установлена связь между действующим лицом и вариантом использования.

Определите для варианта использования стереотипы Business и Process(рис. 5).

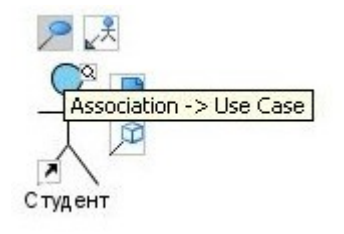

Рис. 4. Добавление варианта использования и связи его с действующим лицом

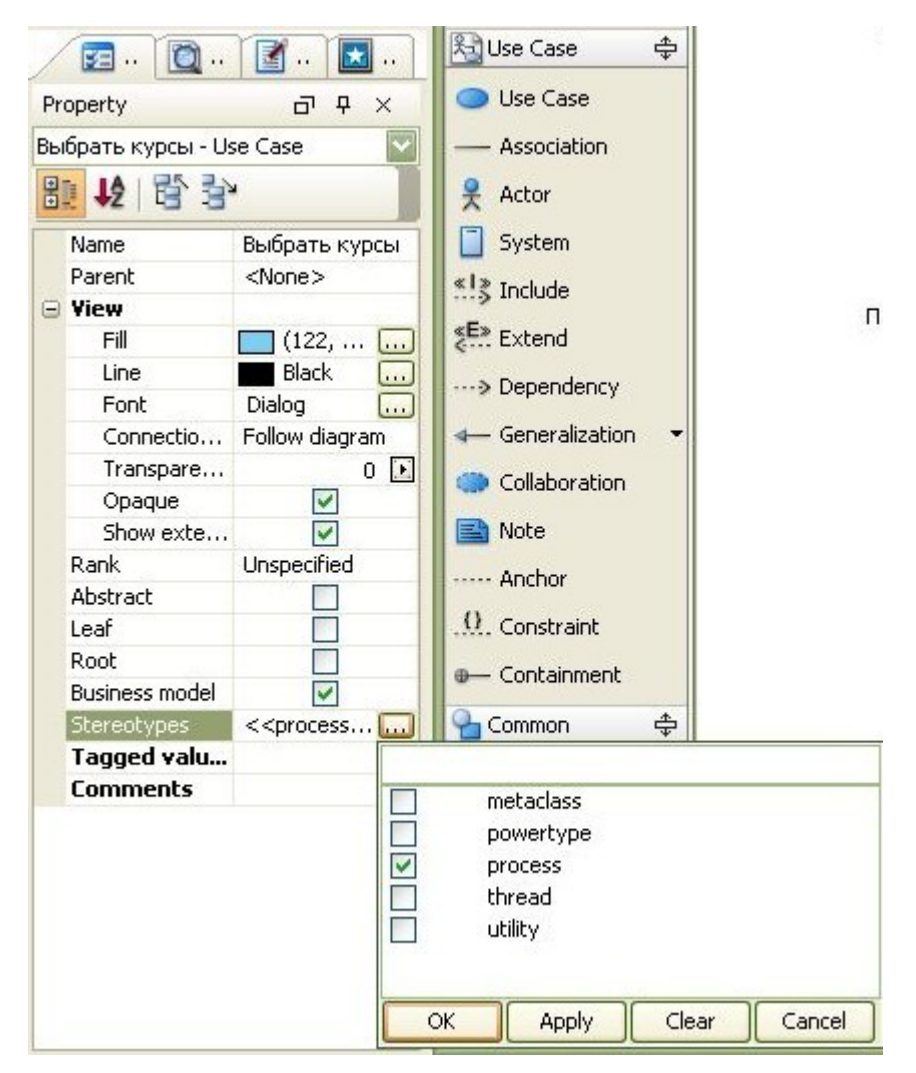

Рис. 5. Определение стереотипов варианта использования

## 4.Создание диаграммы деятельности

Для описания процесса формирования каталога курсов и рассылки егостудентам можно построить следующую диаграмму деятельности (рис. 6).

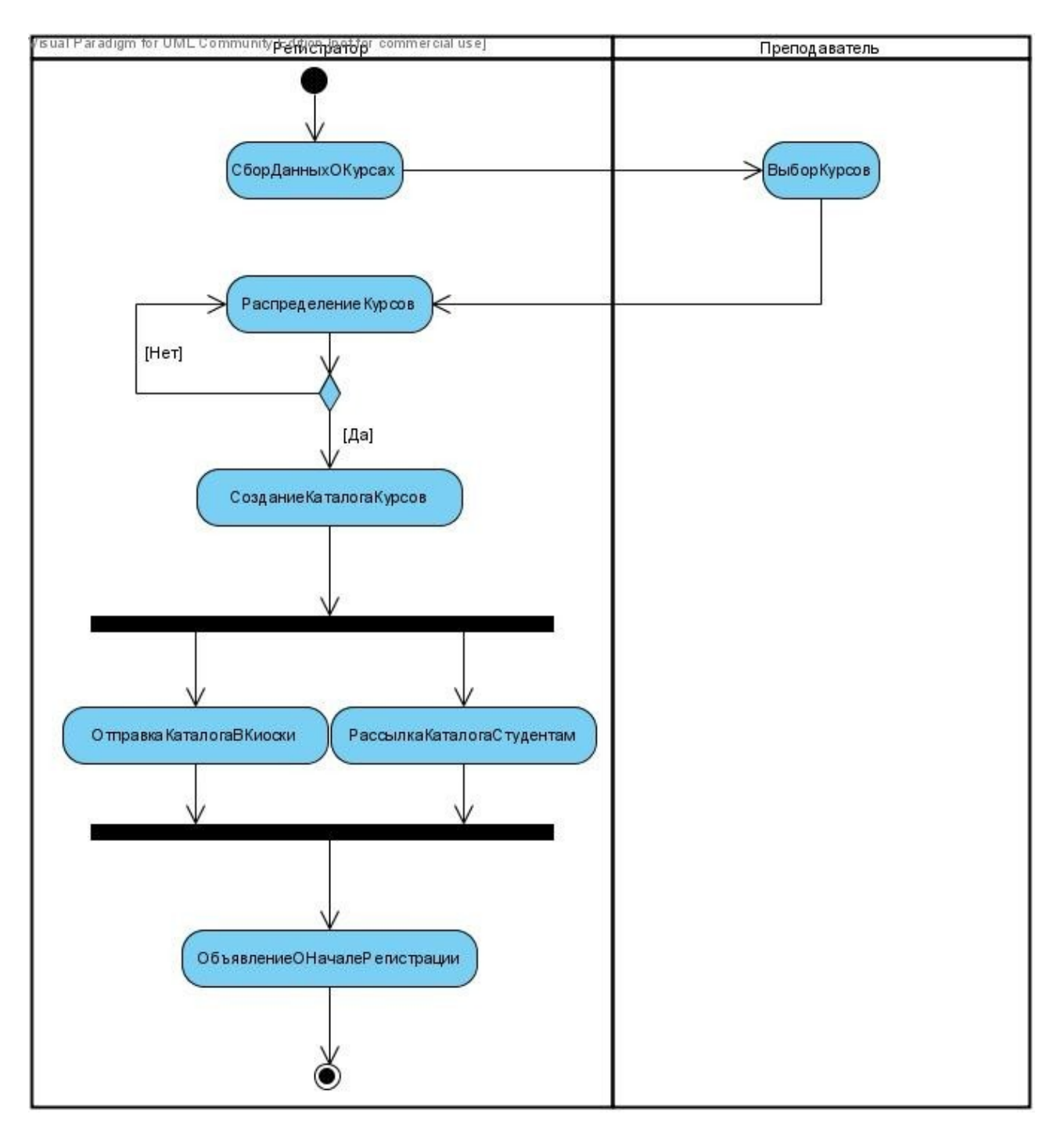

Рис. 6. Диаграмма деятельности

Чтобы добавить к проекту диаграмму деятельности, щелкните правой кнопкой мыши по строке Activity Diagram во вкладке Diagram Navigator (рис. 7). В выпадающем меню выберете New Activity Diagram. Присвойте имя диаграмме. Постройте диаграмму деятельности:

1.Добавьте на диаграмму плавательные дорожки «Регистратор» и «Преподаватель». Для этого

- 1.1. Выберете на панели инструментов диаграммы инструмент Vertical SwimLane (рис. 8).
- 1.2. Назначьте имя каждой плавательной дорожке.
- 2. Добавьте начальное состояние на диаграмму, выбрав инструмент

Initial Node на панели инструментов диаграммы.

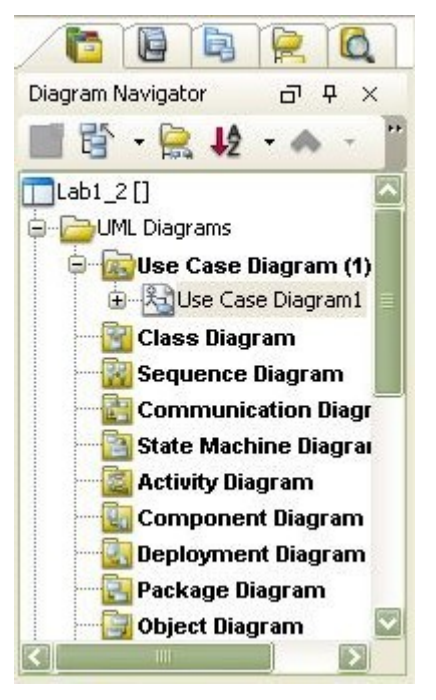

- Рис. 7 Вкладка Diagram Navigator
  - 3. Добавьте действие на диаграмму, выбрав в выпадающей линейке инструментов для начального состояния инструмент Control Flow -> Action.
  - 4. Чтобы добавить новое действие, необходимо в появляющемся диалоговом окне выбрать New Action (по умолчанию).
  - 5. Если необходимо присоединить связь к уже существующему действию или узлу, то в этом диалоговом окне необходимо ввести имя действия или узла. Таким образом можно добавлять несколько связей к линейке синхронизации.

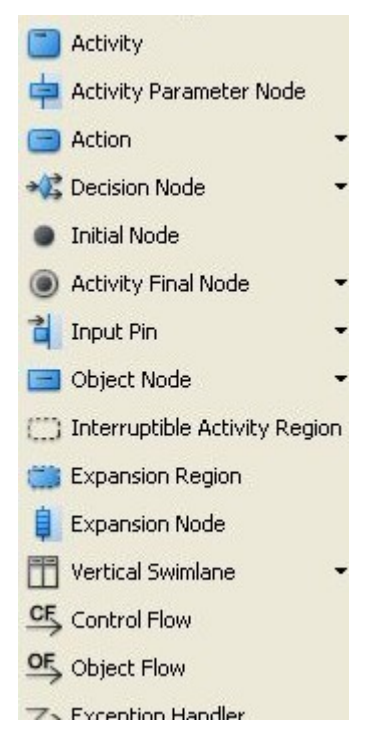

Рис. 8. Панель инструментов диаграммы деятельности

6. Завершите построение диаграммы.

- 6.1. Для добавления условия выберете в выпадающей линейке инструментов для действия инструмент Control Flow -> Decision Node.
- 6.1.1. При создании условия необходимо определить в каком случае какой переход будет осуществляться, т.е. задать ограничения для перехода. Для этого щелкните правой кнопкой мыши по линии перехода и в выпадающем меню выберете Open Specification.
- 6.1.2. В диалоговом окне Control Flow Specification (рис. 9) в поле Guard введите значение.
- 6.2. Для добавления линейки синхронизации выберете в выпадающей линейке инструментов для действия инструмент Control Flow -> Fork Node.
- 6.3. Для добавления конечного состояния выберете в выпадающей линейке инструментов для действия инструмент Control Flow -> Final Node.

|                 | or rom ope                               | emeation     |            |            |      | Ŀ                   |
|-----------------|------------------------------------------|--------------|------------|------------|------|---------------------|
| Тад             | oed Values                               | Constrain    | ts         | References |      | Comments            |
| Gen             | ieral                                    | Duration C   | Constraint |            | Ster | reotypes            |
| <u>N</u> ame:   |                                          |              |            |            |      |                     |
| <u>S</u> ource: | ВсеПреподав                              | ателиВыбрали | Курсы      |            |      |                     |
| Target:         | Распределен                              | иеКурсов     |            |            |      |                     |
| Weight:         |                                          |              |            |            |      |                     |
| Guard:          |                                          |              |            |            |      |                     |
|                 |                                          |              |            |            |      |                     |
| Decume          | et-tion.                                 |              |            |            |      |                     |
|                 | ntation:                                 |              | = :=   T   | Eat        | * -1 | - • »               |
|                 | ntation:<br>1L <mark>B I <u>U</u></mark> |              | ≣ :≡   F   | Fr 🛷 🕇 f   |      | 🗲 🍰 »               |
| Docume<br>HTM   | ntation:<br>1L <mark>B I LL</mark>       | E E E        | ≣ :≡   F   | Fr 🛷 1     |      | <b>★ @ </b> >       |
| Docume<br>HTM   | ntation:<br>1L <mark>B I <u>U</u></mark> | EEE          | ≣ :≡   F   | Fr 🛷 1     |      | <b>★ @</b> »        |
|                 | ntation:<br>1L <mark>B I <u>U</u></mark> | EE           | ≣ :≡   F   | Fr 🛷 1     | 1    | <mark>≁⊏ இ</mark> ≫ |

Рис. 9. Задание ограничения для перехода

#### 2. Постановка задачи разработки новой системы регистрации

Требования к ПО документируются в виде ряда документов и моделей. К основным документам относятся:

• концепция — определяет глобальные цели проекта и основные особенности разрабатываемой системы. Существенной частью концепции является постановка задачи разработки, определяющая требования к выполняемым системой функциям;

 словарь предметной области (глоссарий) – устанавливает общую терминологию для всех моделей и описаний требований к системе. Глоссарий предназначен для описания терминологии предметной области и может быть использован как словарь данных системы;

 дополнительные спецификации (технические требования) содержат описание нефункциональных требований к системе, таких, как надежность, удобство использования, производительность, сопровождаемость и др. В целях ускорения и повышения эффективности процесса регистрации накурсы университета перед руководителем информационной службы университета ставится задача разработки клиент-серверной системы регистрации студентов. Система должна позволять студентам регистрироватьсяна курсы и просматривать свои табели успеваемости с персональных компьютеров, подключенных к локальной сети университета. Преподаватели должны иметь доступ к онлайновой системе, чтобы указать курсы, которые онибудут читать, и проставить оценки за курсы.

Университет не в состоянии заменить сразу всю существующую систему из-за недостатка средств. База данных, содержащая всю информацию о курсах (каталог курсов), остается функционировать в прежнем виде, она поддерживается реляционной СУБД. Новая система будет работать с существующей БД в режиме доступа, без обновления.

В начале каждого семестра студенты могут запросить каталог курсов, содержащий список курсов, предлагаемых для изучения в данном семестре. Информация о каждом курсе должна включать имя преподаватели, наименование кафедры и требования к предварительному уровню подготовки (прослушанным курсам).

Новая система должна позволять студентам выбирать четыре курса в предстоящем семестре. В дополнение каждый студент может указать два альтернативных курса на тот случай, если какой-либо из выбранных им курсов окажется уже заполненным или отмененным. На каждый курс могут записаться не более 10 и не менее 3 студентов (если менее 3, то курс будет отменен). В каждом семестре существует период времени, когда студенты могут изменить свои планы. В это время студенты должны иметь доступ к системе, чтобы добавить или удалить выбранные курсы. После того как процесс регистрации некоторого студента завершен, система регистрации направляет информацию в расчетную систему, чтобы студент мог внести плату за семестр. Если курс окажется заполненным в процессе регистрации, студент должен быть извещен об этом до того, как его личный учебный план будет окончательно сформирован.

В конце семестра студенты должны иметь доступ к системе для просмотра своих электронных табелей успеваемости. Поскольку эта информация конфиденциальная, система должна обеспечивать ее защиту от несанкционированного доступа.

Преподаватели должны иметь доступ к онлайновой системе, чтобы указать курсы, которые они будут читать, и просмотреть список студентов, записавшихся на их курсы. Кроме этого, преподаватели должны иметь возможность проставить оценки за курсы.

#### 4.Создание начальной версии модели вариантов использования

Функциональные требования к системе моделируются и документируются с помощью вариантов использования (use case), которые трактуются следующим образом:

• вариант использования фиксирует соглашение между участниками проекта относительно поведения системы;

• вариант использования описывает поведение системы при различных условиях, когда система отвечает на запрос одного из участников, называемого основным действующим лицом;

основное действующее лицо инициирует взаимодействие с системой,
 чтобы добиться некоторой цели. Система отвечает, соблюдая интересы всех участников.

Варианты использования — это вид документации, применяемой, когда требуется сконцентрировать усилия на обсуждении принципиальных требований к разрабатываемой системе, а не на подробном описании их. Стиль их написания зависит от масштаба, количества участников и критичности проекта. При описании вариантов использования (расположенных по степени повышения точности) существуют четыре уровня точности:

• действующие лица и цели (перечисляются действующие лица и все их цели, которые будет обеспечивать система);

• краткое изложение варианта использования (в один абзац) или основнойпоток событий (без анализа возможных ошибок);

• условия отказа (анализ мест возникновения возможных ошибок в основном потоке событий);

• обработка отказа (написание альтернативных потоков событий).

При переходе от бизнес-модели к начальной версии модели вариантов использования выполняются следующие правила:

 для каждого исполнителя в модели бизнес-анализа, который в перспективе станет пользователем новой системы, в модели вариантов использования создается действующее лицо с таким же наименованием. В состав действующих лиц включаются также внешние системы, играющие в бизнеспроцессах пассивную роль источников информации;

• варианты использования для данного действующего лица создаются на основе анализа обязанностей соответствующего исполнителя (в простейшем случае для каждой операции исполнителя создается вариант использования, реализующий данную операцию в системе).

Такая начальная версия модели описывает минимальный вариант системы, пользователями которой являются только исполнители в бизнес- процессах. Если в дальнейшем в процессе развития системы ее непосредственными пользователями будут действующие лица бизнес- процессов, то модель вариантов использования начнет модифицироваться.

Применение данных правил для системы регистрации приводит к появлению следующего списка действующих лиц для начальной версии системы:

• регистратор — формирует учебный план и каталог курсов, записывает студентов на курсы, ведет все данные о курсах, преподавателях, успеваемости и студентах;

• расчетная система - получает информацию по оплате курсов от данной системы;

• каталог курсов - база данных, содержащая информацию о курсах.

#### 3. Модификация модели вариантов использования

Согласно постановке задачи в состав пользователей системы следует ввести студентов и преподавателей. При этом в описание действующих лиц и вариантов использования вносятся изменения.

Модифицированная версия диаграммы вариантов использования показана на рис. 10. Поскольку вход в систему абсолютно одинаков для регистратора, студента и преподаватели, их поведение можно обобщить и ввести новое действующее лицо "Пользователь" (супертип) с общим вариантомиспользования "Войти в систему", подтипами которого являются Регистратор, Студент и Преподаватель. Действующие лица:

• Студент — записывается на курсы и просматривает табель успеваемости.

• Преподаватель — выбирает курсы для преподавания и ставит оценки.

• Регистратор — формирует учебный план и каталог курсов, ведет все данные о курсах, преподавателях и студентах.

• Расчетная система — получает от данной системы информацию по оплате за курсы.

Варианты использования:

- Войти в систему;
- Зарегистрироваться на курсы;
- Просмотреть табель успеваемости;
- Выбрать курсы для преподавания;
- Проставить оценки;
- Вести информацию о преподавателях;
- Вести информацию о студентах;
- Закрыть регистрацию.

Создайте новый проект и в нем модифицированную диаграмму вариантовиспользования.

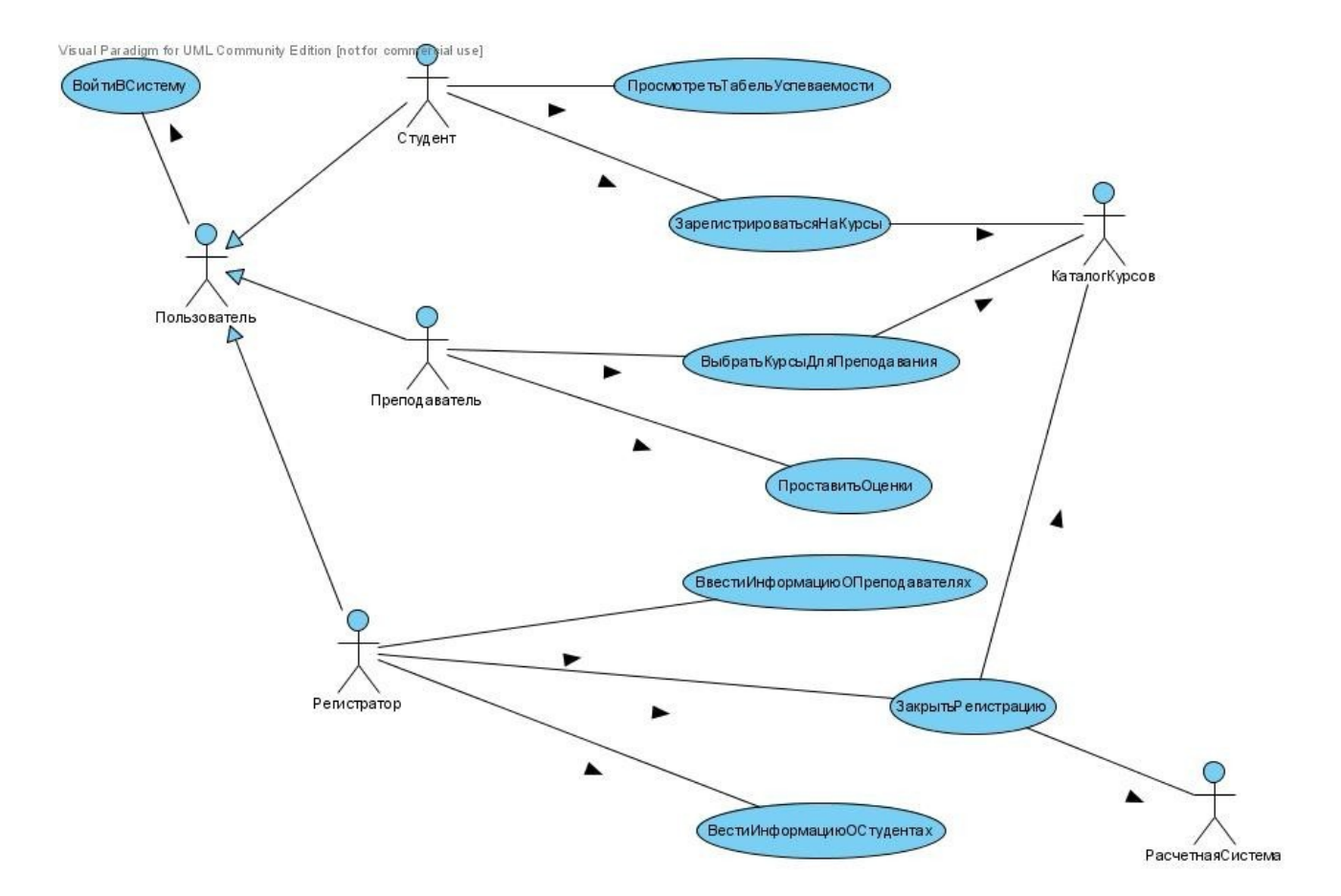

Рис. 10. Модифицированная диаграмма вариантовиспользования для системы

## Вариант использования "Войти в систему"

### Краткое описание:

Данный вариант использования описывает вход пользователя в системурегистрации курсов.

## Основной поток событий:

Данный вариант использования начинает выполняться, когда пользователь хочет войти в систему регистрации курсов.

- 1. Система запрашивает имя пользователя и пароль.
- 2. Пользователь вводит имя и пароль.
- 3. Система подтверждает имя и пароль, после чего открывается доступ в систему.

## Альтернативные потоки:

Неправильное имя/пароль:

Если во время выполнения основного потока обнаружится, что пользователь ввел неправильное имя и/или пароль, система выводит сообщение об ошибке. Пользователь может вернуться к началу основного потока или отказаться от входа в систему, при этом выполнение варианта использования завершается.

# Вариант использования "Зарегистрироваться на курсы"

### Краткое описание:

Данный вариант использования позволяет студенту зарегистрироваться на предлагаемые курсы в текущем семестре. Студент может изменить свой выбор (обновить или удалить курсы), если изменение выполняется в установленное время в начале семестра. Система каталога курсов предоставляет список всех предлагаемых курсов текущего семестра.

## Основной поток событий:

Данный вариант использования начинает выполняться, когда студент хочет зарегистрироваться на конкретные курсы или изменить свой график курсов.

1. Система запрашивает требуемое действие (создать график, обновить график, удалить график).

2. Когда студент указывает действие, выполняется один из подчиненных потоков (создать, обновить, удалить или принять график).

## Создать график:

1. Система выполняет поиск в каталоге курсов доступных предлагаемых курсов и выводит их список.

2. Система отображает пустой график для заполнения.

3. Студент выбирает из списка четыре основных и два альтернативных курса для включения в график.

4. Для каждого выбранного курса выполняется подчиненный поток "Добавить курс в график".

5. Система сохраняет график студента.

## Обновить график:

1. Система выводит текущий график студента.

2. Система выполняет поиск в каталоге курсов доступных предлагаемых курсов и выводит их список.

3. Студент может обновить свой выбор курсов, удаляя или добавляя предлагаемые курсы.

4. Для каждого выбранного курса выполняется подчиненный поток "Добавить курс в график".

5. Система сохраняет график студента.

#### Удалить график:

1. Система выводит текущий график студента.

2. Система запрашивает у студента подтверждение удаления графика.

3. Студент подтверждает удаление.

4. Система удаляет график. Если график включает предлагаемые курсы, на которые записался студент, он должен быть удален из списков этих курсов.

## Добавить курс в график:

Для каждого выбранного курса система проверяет факт выполнения студентом предварительных требований (прохождение определенных курсов) и наличие приема на предлагаемый курс. Затем система добавляет студента в список выбранного курса. Курс отмечается в графике как "зарегистрированный".

### Альтернативные потоки:

### Сохранить график:

Студент может сохранить график в любой момент, не фиксируя в нем выбранные курсы. В этом случае график сохраняется в системе, но система не добавляет студента в списки выбранных курсов. Курсы отмечаются в графике как "выбранные".

### Не выполнены предварительные требования или курс заполнен:

Если во время выполнения подчиненного потока "Добавить курс в график" система обнаружит, что студент не выполнил необходимые предварительные требования или выбранный им курс заполнен, то выдается сообщение об ошибке. Студент может либо выбрать другой курс и продолжить выполнение варианта использования, либо отменить операцию, после чего основной поток начнется сначала.

## График не найден:

Если во время выполнения подчиненных потоков "Обновить график" или "Удалить график" система не может найти график студента, то выдается сообщение об ошибке. После того как студент подтвердит это сообщение, основной поток начнется сначала.

#### Система каталога курсов недоступна:

Если окажется, что установить связь с системой каталога курсов невозможно, то будет выдано сообщение об ошибке. После того как студент подтвердит это сообщение, вариант использования завершится.

#### Регистрация на курсы закончена:

Если в самом начале выполнения варианта использования окажется, что регистрация на текущий семестр закончена, будет выдано сообщение и вариант использования завершится.

#### Предусловия:

Перед началом выполнения данного варианта использования студент должен войти в систему.

# Вариант использования "Закрыть регистрацию"

#### Краткое описание:

Данный вариант использования позволяет регистратору закрывать процесс регистрации. Предлагаемые курсы, на которые не записалось достаточного количества студентов (менее трех), отменяются. В расчетную систему передается информация о каждом студенте по каждому предлагаемому курсу, чтобы студенты могли внести оплату за курсы.

#### Основной поток событий:

Данный вариант использования начинает выполняться, когда регистратор запрашивает прекращение регистрации.

1. Система подтверждает завершение процесса регистрации.

2. Для каждого предлагаемого курса система проверяет, ведет ли его какойлибо преподаватель, и записалось ли на него не менее трех студентов. Если эти условия выполняются, система окончательно фиксирует курс в каждом графике, который включает данный курс. 3. Система закрывает все курсы, рассчитывает плату за обучение для каждого студента в текущем семестре и направляет информацию в систему оплаты счетов. Система оплаты счетов посылает студентам счета для оплаты с копией их окончательных графиков.

#### Альтернативные потоки:

#### Регистрация не завершена:

Если при проверке завершения процесса регистрации выясняется, что регистрация еще выполняется, выдается сообщение и вариант использования завершается.

#### На курс записалось менее трех студентов:

Если во время выполнения основного потока обнаруживается, что на некоторый курс записалось менее трех студентов, то этот курс отменяется и выполняется подчиненный поток "Отмена курса".

#### Курс никто не ведет:

Если во время выполнения основного потока обнаруживается, что некоторый курс не ведется никаким преподавателем, то этот курс отменяется и выполняется подчиненный поток "Отмена курса".

#### Отмена курса:

Система отменяет предлагаемый курс. Для каждого студента, записавшегося на отмененный курс, система модифицирует его график. Первый доступный альтернативный курс подставляется вместо отмененного курса. Если альтернативных курсов нет, то подстановки не происходит и управление передается в основной поток событий для обработки следующего предлагаемого курса. После обработки всех графиков текущего семестра система по электронной потчте извещает студентов об изменениях в их графиках.

Расчетная система недоступна:

Если невозможно установить связь с расчетной системой, система вновь попытается связаться с ней через некоторое установленное время. Попытки будут повторяться до тех пор, пока связь не установится.

#### Предусловия:

Перед началом выполнения данного варианта использования регистратор должен войти в систему.

## 8. Добавление потока событий к варианту использования

 1.
 Щелкните правой кнопкой мыши по варианту

 использования и в контекстном меню выберете пункт Use Case Details... (рис.

 11).

2. В диалоговом окне New Use Case Description введите имя потока событий и выберете Main для описания основного потока событий (рис. 12).

В рабочей области откроется новое окно, название которого будет состоять из наименования варианта использования и слова Details (рис. 13).

4. В открывшемся окне во вкладке Info в поле

Documentation введите краткое описание варианта использования (рис. 13).

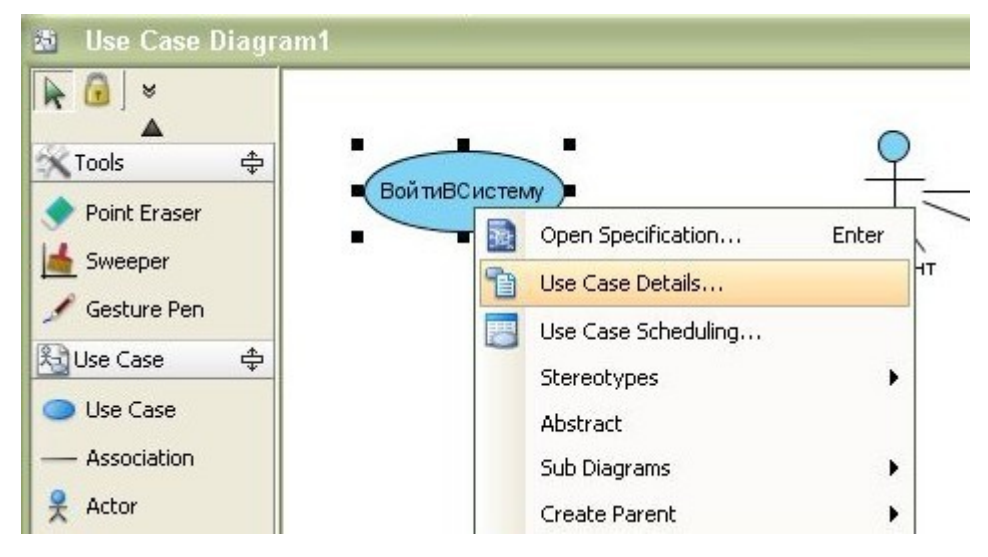

Рис. 11. Контекстное меню варианта использования

| ancel <u>H</u> elp |
|--------------------|
|                    |

Рис. 12. Диалоговое окно New Use Case Description

| EXAMPLESACCENTX,         Description       Diagrams         nka :       High         stification :                                                                    | e: <u>BONTINE_RCTERX</u> ,<br>fo <u>Description</u> <u>Diagrams</u><br>anka : <u>High</u><br>stification :<br>pocumentation:<br>Э HTML <u>B I <u>u</u> = = = ; ; ; ; ; ; F Fr &lt; f in the source of the source of the</u> | ВойтиВСи                 | стему Details |             |       |
|----------------------------------------------------------------------------------------------------|----------------------------------------------------------------------------------------------------|--------------------------|---------------|-------------|-------|
| Image: The second constraints       High         stification :       cumentation:         I HTML       B I II         E I II $\frac{1}{2}$ III         F Free       F | anka : High<br>stification :<br>Cumentation:<br>I HTML В I Ц I I I I I I I I I I I I I I I I I                                                                                                    | e: BON                   | HELHETEMY,    |             |       |
| cumentation:<br>] HTML B I u = = = = = = = F Fr 🛷 1 📑 📲 🚾 🤷 🖬 🗋 🕶                                                                                                    | осиmentation:<br>Энтмы В І ц І І І І І І І І І Р Г Р 🔗 Г 👬 📲 🚧 🚨 🞑 🖬 🔹                                                                                                    | inka :<br>istification : | High          |             |       |
|                                                                                                    | анный вариант использования описывает вход пользователя в систему регистрации курсов                                                                                                    | Cumentation              |               | e 🛷 1 📩 🐙 🧶 | 🗖 🔁 - |

Рис. 13. Добавление потока событий к варианту использования

5. Во вкладке Description в поле Brief Description введите краткое описание потока событий (рис. 14).

6.В поле Preconditions введите предусловия выполнения потока событий.
7.В поле Post-conditions введите постусловия выполнения потока событий.
8. В поле Flow of Events введите последовательно действия, выполняемые действующим лицом (столбец Actor Input) и системой (столбец System Response) в ходе выполнения потока событий. Для

1. добавления дополнительных строк к потоку событий используйте клавишу Tab для перемещения по ячейкам таблицы.

| ВойтиВСистему Det       | ails                 |   |                                          |                            |
|-------------------------|----------------------|---|------------------------------------------|----------------------------|
| Vame: ВойтиВСистему,    |                      |   |                                          |                            |
| Tofo Description Diagra | 2005                 |   |                                          |                            |
|                         | <b>ġ ]= ∧ ∨</b>   B  | 3 | I u ≣ ≣ ≣ I≡ I≡ Arial                    | ~ 8 ~ <b>∭ ∲, F</b>        |
| Main                    | Author               | н | нн                                       |                            |
| Alternative             | Date                 | 0 | 3.11.2008 13:55:21                       |                            |
|                         | Brief<br>Description | ۲ | Чеправильное имя пользователя или пароль |                            |
|                         | Preconditions        |   |                                          |                            |
|                         | Post-conditions      |   |                                          |                            |
|                         |                      |   | Actor Input                              | System Response            |
|                         | Flow of Furneto      | 1 |                                          | Вывести сообщение об ошибк |
|                         | Elow of Evonte       |   |                                          |                            |

Рис. 14. Описание потока событий

Добавьте альтернативный поток событий к варианту использования. Для этого:

1. Щелкните правой кнопкой мыши в поле, где перечисляются потоки событий. В контекстном меню выберете New (рис. 15).

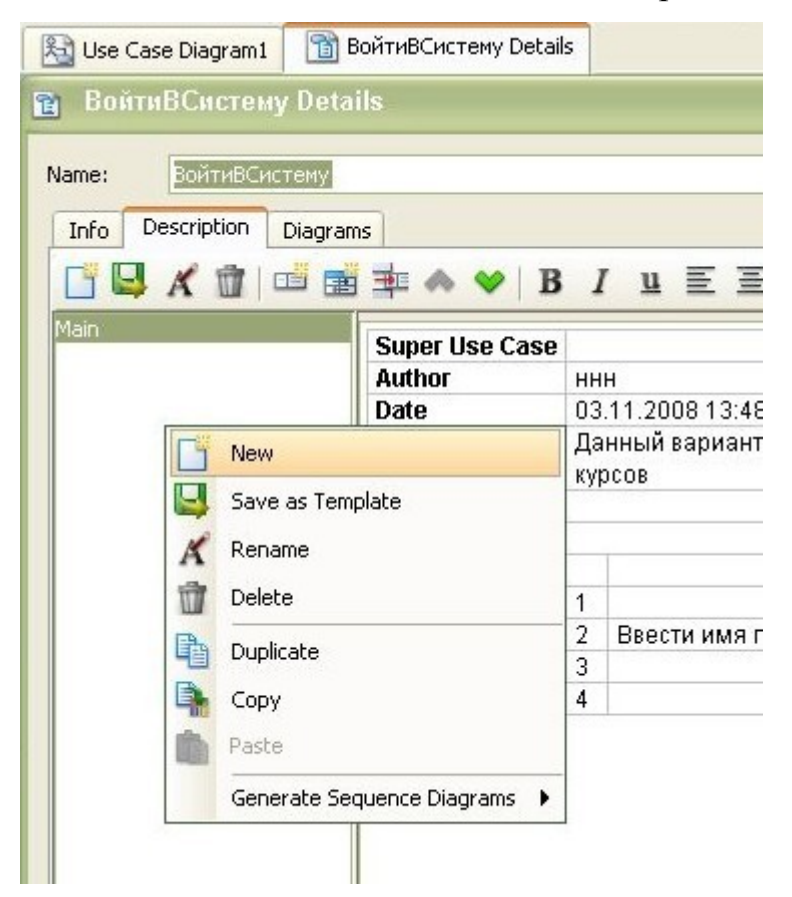

Рис. 15. Добавление альтернативного потока событий

2. В диалоговом окне New Use Case Description (рис. 12) выберете Alternative.

Добавьте описание основного и альтернативного потока событий кварианту использования согласно варианту задания.

## 9. Создание диаграммы деятельности для варианта использования

- 1. В окне ВойтиВСистему Details во вкладке Diagrams нажмите на кнопку Add и создайте диаграмму деятельности (Activity Diagram) для описания основного потока событий варианта использования.
- 2. Откройте созданную диаграмму и постройте ее как показано на рис. 16.

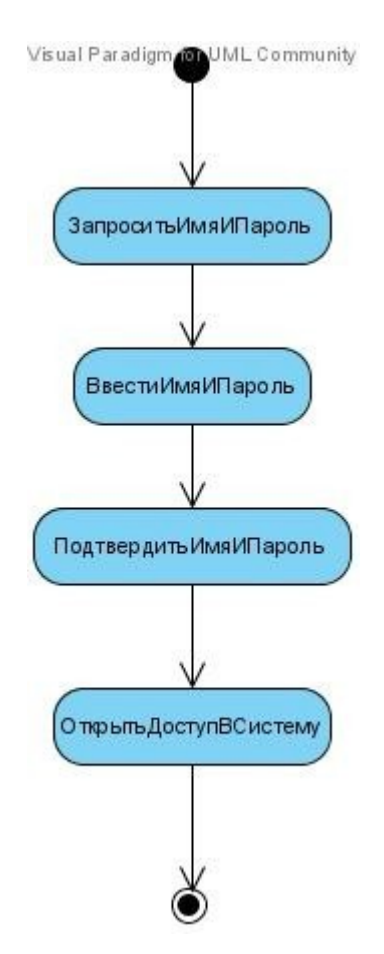

Рис. 16. Диаграмма деятельности основного потока событий варианта использования ВойтиВСистему.

Создайте диаграммы деятельности для описания основного и альтернативного потока событий согласно варианту задания.

#### 10. Анализ вариантов использования

Анализ вариантов использования включает:

• идентификацию классов, участвующих в реализации потоков событий варианта использования;

• распределение поведения, реализуемого вариантом использования, между классами (определение обязанностей классов);

• определение атрибутов и ассоциаций классов;

• унификацию классов анализа.

#### 11. Идентификация классов

В потоках событий варианта использования выявляются классы трехтипов:

1. Граничные классы (Boundary) — посредники при взаимодействии внешних объектов с системой. Как правило, для каждой пары "действующее лицо — вариант использования" определяется один граничный класс. Типы граничных классов: пользовательский интерфейс (обмен информацией с пользователем без деталей интерфейса ~ кнопок, списков, окон), системный интерфейс и аппаратный интерфейс (используемые протоколы без деталей их реализации).

**2.** Классы-сущности (Entity) — ключевые абстракции (понятия) разрабатываемой системы. Источники выявления классов-сущностей: ключевые абстракции, созданные в процессе архитектурного анализа, глоссарий, описание потоков событий вариантов использования.

*3. Управляющие классы* (Control) — обеспечивают координацию поведения объектов в системе. Могут отсутствовать в некоторых вариантах использования, ограничивающихся простыми манипуляциями с хранимыми данными. Как правило, для каждого варианта использования определяется один управляющий класс. Примеры управляющих классов: менеджер транзакций, координатор ресурсов, обработчик ошибок.

Классы анализа отражают функциональные требования к системе и моделируют объекты предметной области. Совокупность классов анализа представляет собой начальную концептуальную модель системы. Пример набора классов, участвующих в реализации варианта использования "Зарегистрироваться на курсы", приведен на рис. 17.

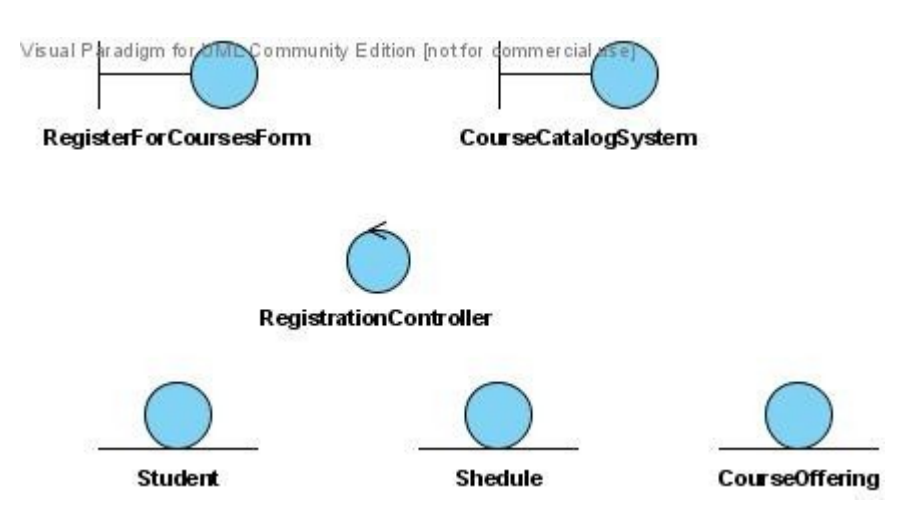

Рисунок 17. Диаграмма классов варианта использования «Зарегистрироватьсяна курсы»

## 11. Распределение обязанностей между классами

Исходя из назначения трех выделенных типов классов, можно краткоохарактеризовать распределение обязанностей между ними:

• граничные классы отвечают за взаимодействие с внешней средой системы (действующими лицами);

• классы-сущности отвечают за хранение данных и манипулирование ими;

• управляющие классы координируют потоки событий варианта использования.

Более детальное распределение обязанностей (в виде операций классов) выполняется с помощью диаграмм взаимодействия (диаграмм последовательности и кооперативных диаграмм). В первую очередь строится диаграмма (одна или больше), описывающая основной поток событий и его подчиненные потоки. Для каждого альтернативного потока событий строится отдельная диаграмма.

Примеры:

- обработка ошибок;
- контроль времени выполнения;
- обработка неправильных вводимых данных.

Нецелесообразно описывать тривиальные потоки событий (например, впотоке участвует только один объект).

# 12. Построение диаграммы последовательности

 Создайте диаграмму последовательности для варианта использования «Зарегистрироваться на курсы» аналогично тому, как создавались диаграммы деятельности.

2. Добавьте действующее лицо на диаграмму. Для этого выберете в линейке

инструментов диаграммы инструмент Life line (рис. 18).

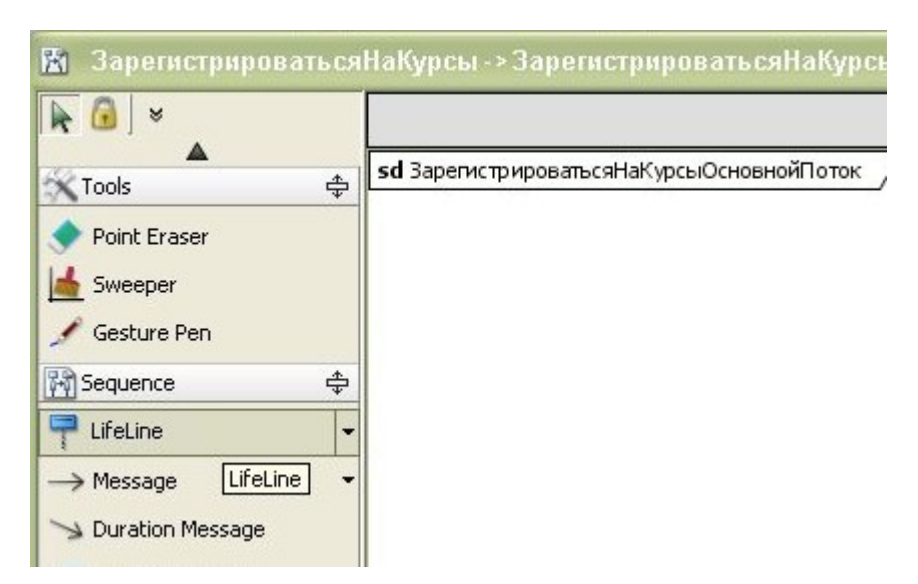

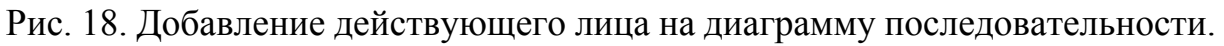

- 3. В контекстном меню элемента LifeLine выберете Open Specification.
- 4. Задайте имя действующего лица Student и стереотип класса Entity.
- 5. Добавьте сообщение, как показано на рисунке 19. При этом будет

добавлена новая линия жизни.

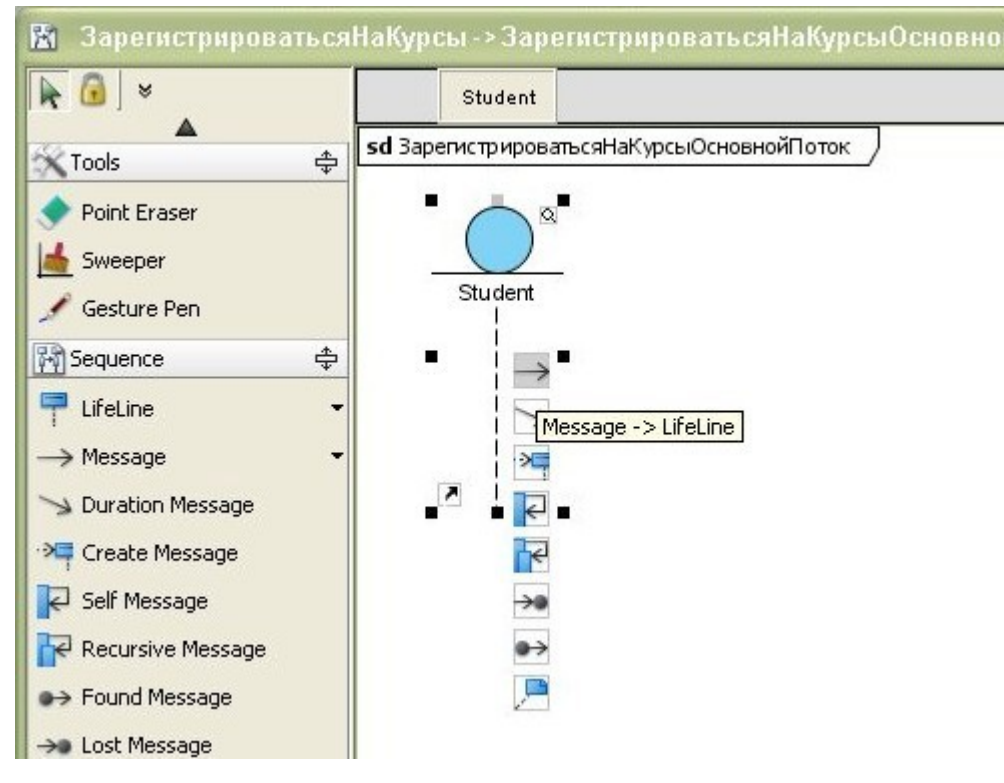

Рис. 19. Добавление сообщения на диаграмме деятельности

6. Задайте имя созданной линии жизни и стереотип класса (рис. 20).

7. Завершите построение диаграммы последовательности согласно рис. 20. Используйте самовызов для сообщения DisplayPossibleOperations, как

показано на рис. 21.

Постройте самостоятельно диаграмму последовательности для подчиненного потока событий согласно варианту задания.

Изучите самостоятельно построение кооперативных диаграмм (CommunicationDiagram). Постройте кооперативные диаграммы для подчиненного потока событий согласно варианту задания.

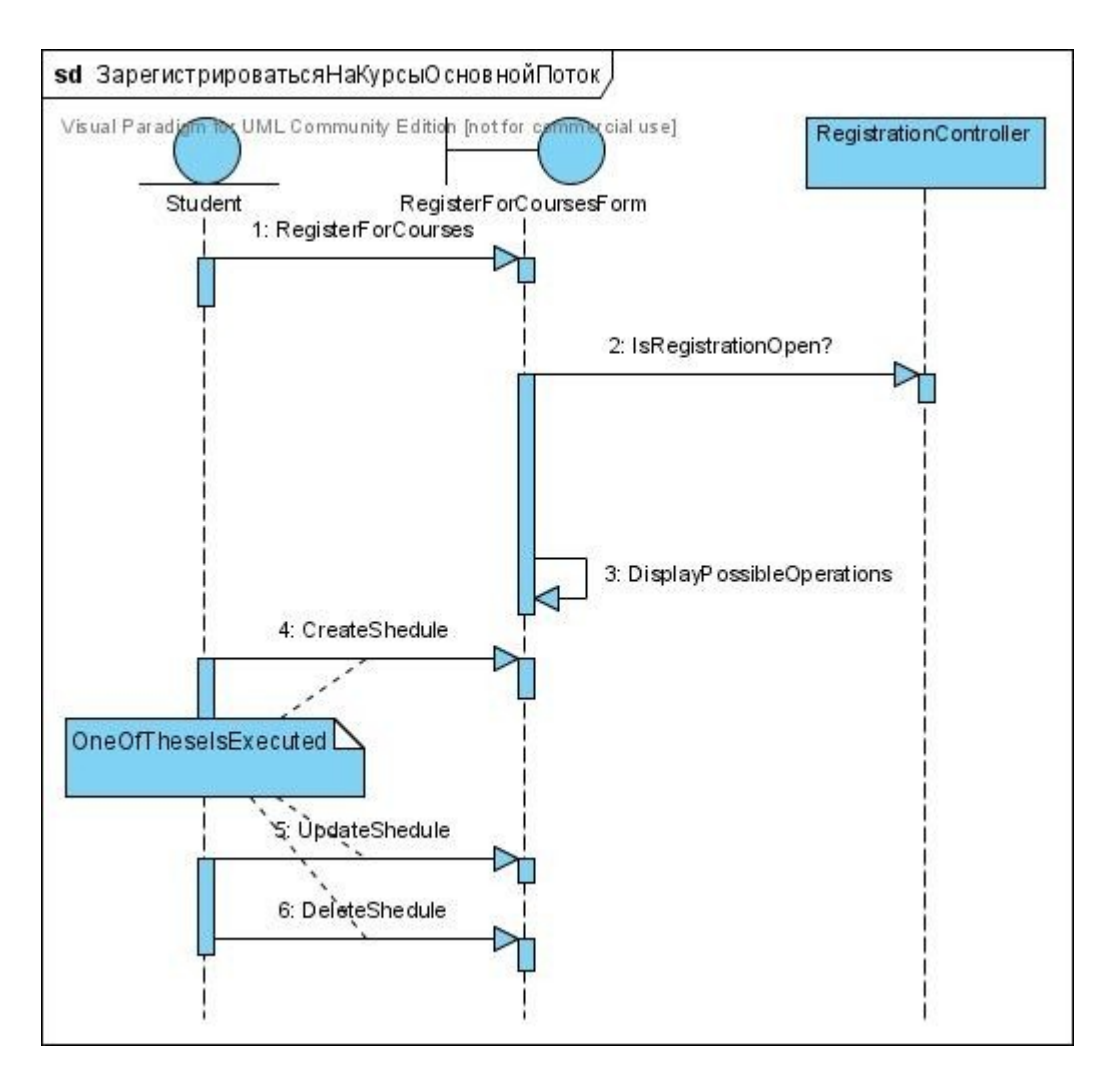

Рис. 20. Диаграмма последовательности для основного потока варианта использования «Зарегистрироваться на курсы»

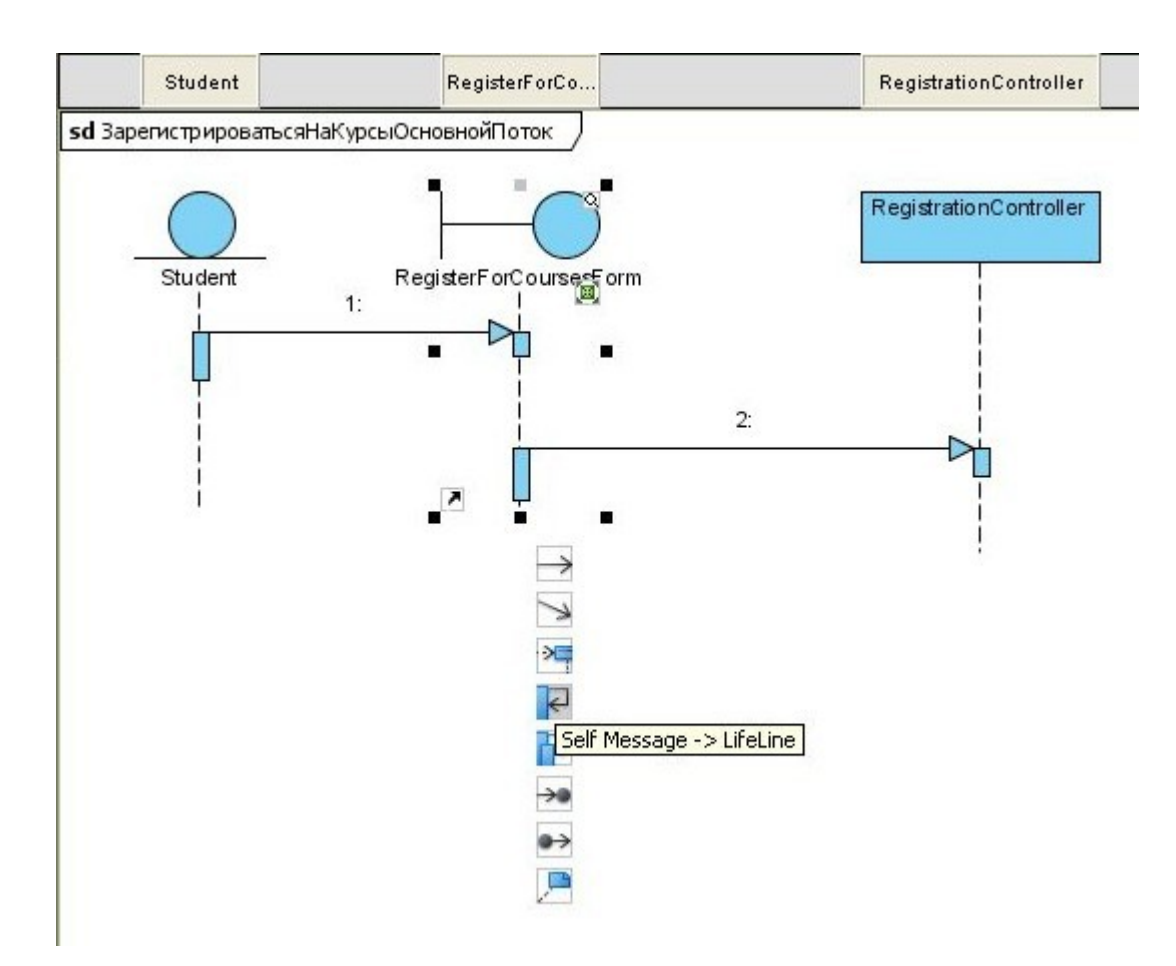

Рис. 21. Добавление самовызова на диаграмму последовательности

## 13. Определение атрибутов и ассоциаций классов

Атрибуты классов анализа определяются исходя из знаний о предметной области, требований к системе и глоссария.

### 14. Добавление атрибутов к классу

- 1. В контекстном меню класса выберете пункт Add->Atribute (рис. 22).
- 2. В контекстном меню атрибута выберете пункт Open Specification и в открывшемся диалоговом окне задайте имя атрибута и его Visibility.

# 15. Добавление операций к классу

1. В контекстном меню класса выберете пункт Add->Operation (рис. 22).

2. В контекстном меню атрибута выберете пункт Open Specification и в открывшемся диалоговом окне задайте имя операции и ее Visibility.

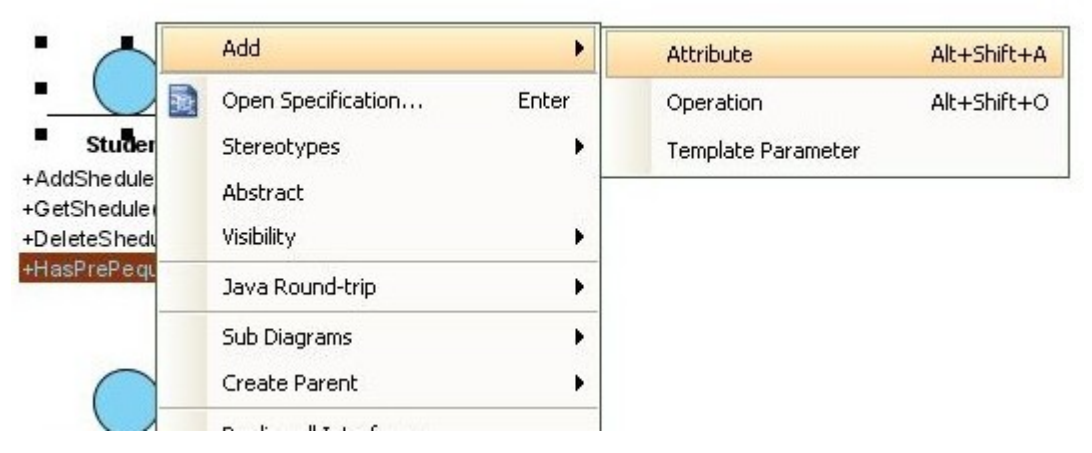

Рис. 22. Добавление атрибута к классу

#### 16. Связи между классами (ассоциации) определяются в два этапа:

Этап 1. Начальный набор связей устанавливается на основе анализа кооперативных диаграмм. Если два объекта взаимодействуют (обмениваются сообщениями), между ними на кооперативной диаграмме должна существовать связь (путь взаимодействия), которая преобразуется в двунаправленную ассоциацию между соответствующими классами. Если сообщения между некоторой парой объектов передаются только в одном направлении, то для соответствующей ассоциации вводится направление навигации.

Этап 2. Анализируются и уточняются ассоциации между классами- сущностями. Задаются мощности ассоциаций, могут использоваться множественные ассоциации, агрегации, обобщения и ассоциации-классы.

#### 17. Добавление ассоциаций между классами

Когда все классы уже созданы, то добавление ассоциаций между ними осуществляется следующим образом:

 На панели инструментов диаграммы выберете элемент Association (рис. 23).
- Щелкните левой кнопкой мыши по первому из классов, между которыми необходимо установить ассоциацию.
- 3. Используя Drag&Drop протяните линию до второго из классов, между которыми необходимо установить ассоциацию (рис. 24).
- Задайте мощность связи. Для этого щелкните правой кнопкой мыши по соответствующему концу связи и в контекстном меню выберете Multiplicity (рис. 25).
- 5. В том случае если в списке нет необходимой мощности связи, выберете Other и задайте новую мощность связи.
- 6. Завершите построение диаграммы классов для варианта использования «Зарегистрироваться на курсы» согласно рис. 27.
- Добавление отношения агрегации между классами выполните, как показано на рис. 26.

Постройте самостоятельно диаграмму классов варианта использования «Закрыть регистрацию».

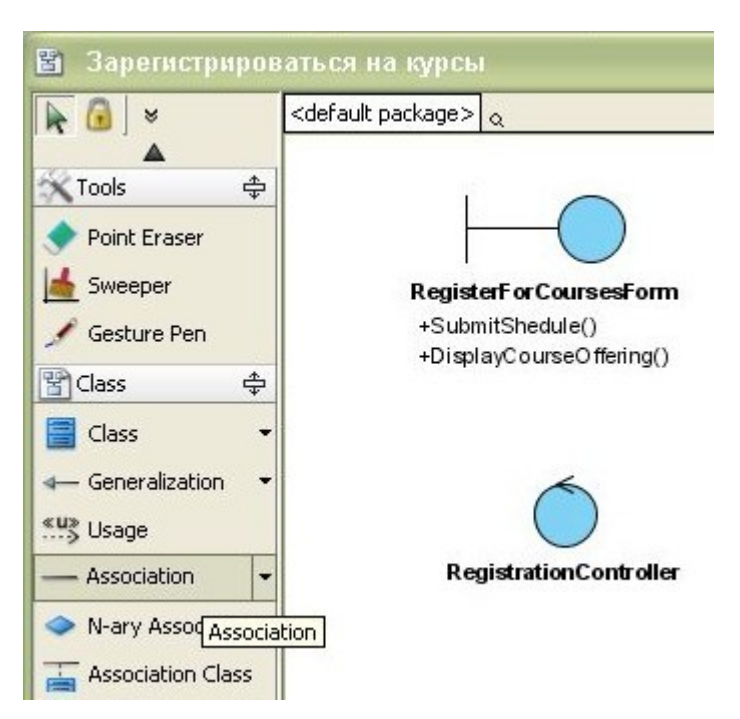

Рис. 23. Добавление ассоциации на диаграмму классов

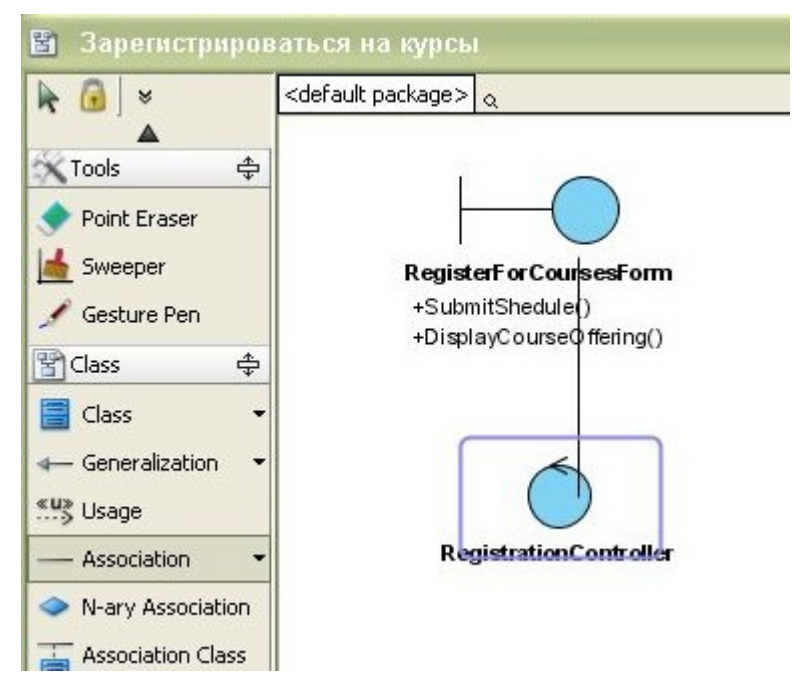

Рис. 24. Установление ассоциации между двумя классами

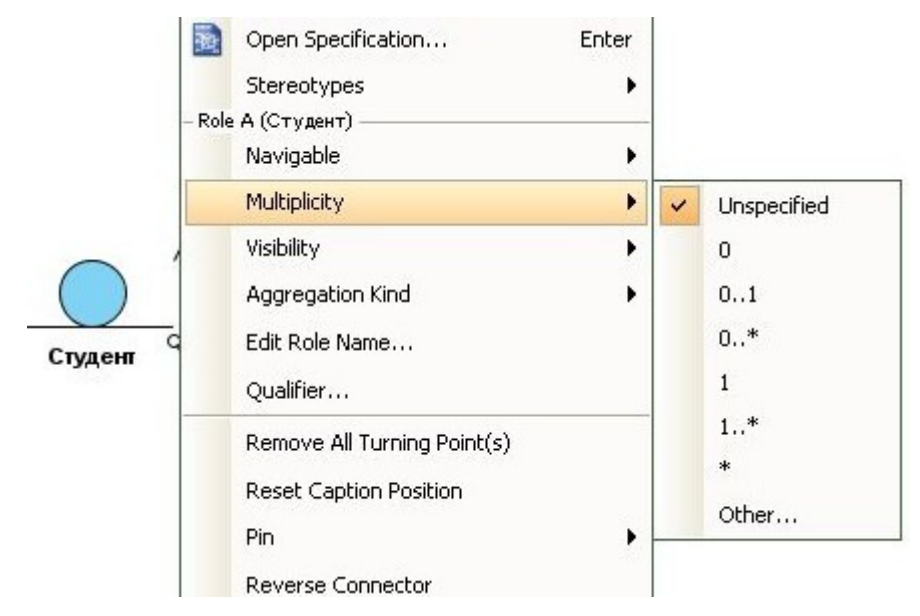

Рис. 25. Установление мощности связи

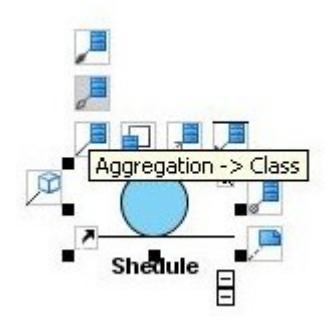

Рис. 26. Добавление отношения агрегации между классами

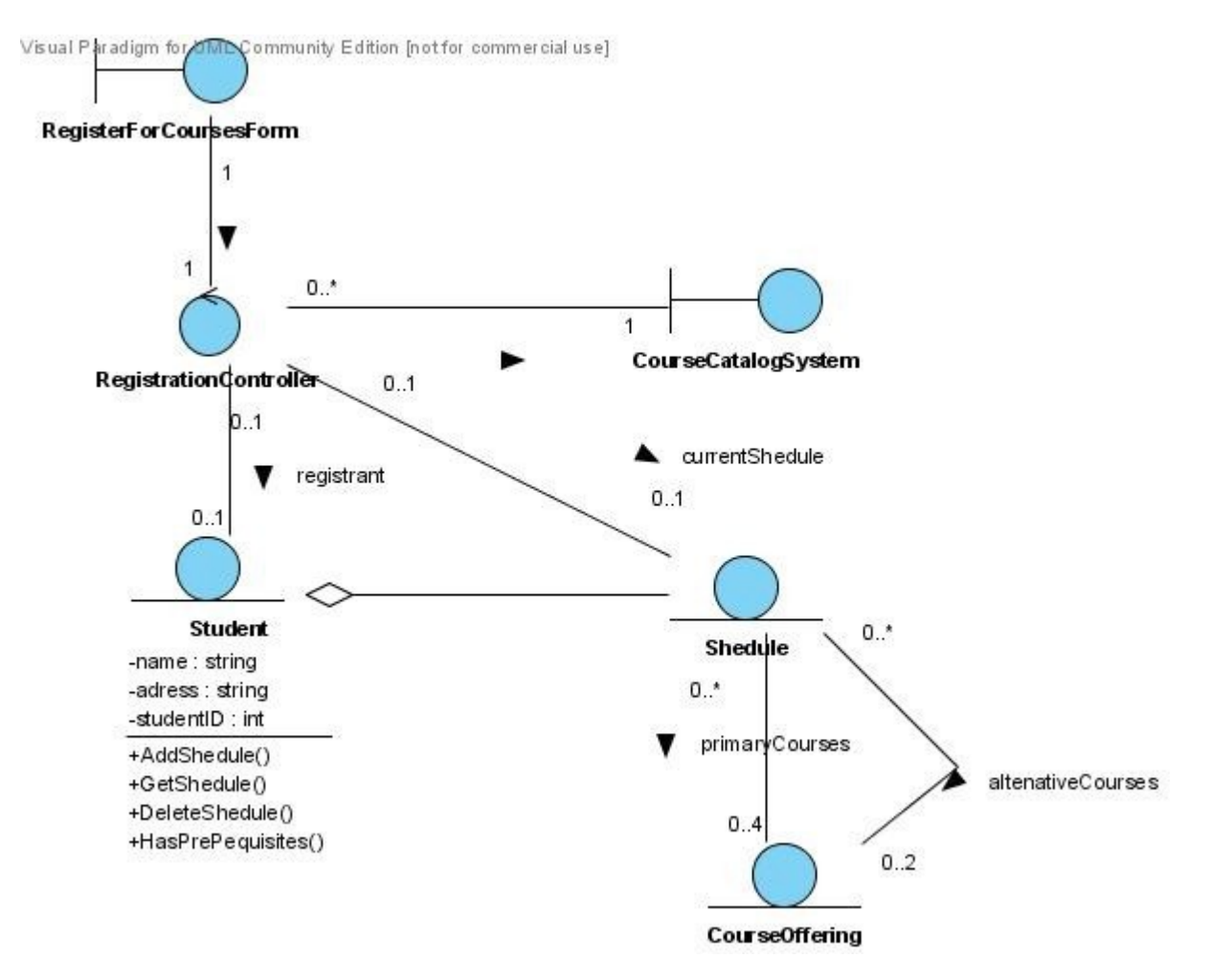

Рис. 27. Полная диаграмма классов варианта использования

«Зарегистрироваться на курсы»

#### Лабораторная работа № 2

# «Моделирование компьютерных сетей на базе программного обеспечения CCNA Network Visualizer 6.0»

#### 1. Цель занятия

знакомство с пакетом программ моделирования компьютерных сетей ССNA <sup>тм</sup> Network Visualizer® 6.0; овладение интерфейсом программного модуля; получение навыков проектирования, моделирования, конфигурирования локально вычислительной сети и работы в системе моделирования на базе оборудования Cisco.

#### 2. Подготовка к занятию

- 1. Изучить теоретический материал лекций №9-№10.
- 2. Ознакомиться с заданием на лабораторную работу.
- 3. Ответить на контрольные вопросы.

#### 3. Распределение времени занятия:

Всего: 180 мин Вступительная

часть 2 мин

Проверка готовности студентов к занятию 5 мин

#### Программа лабораторной работы

1. Ознакомиться с пакетом CCNA Network Visualizer 6.0.

2. Овладеть пользовательским интерфейсом программного обеспечения CCNA Network Visualizer 6.0.

#### 4. Методические рекомендации по выполнению лабораторной работе

Пакет программ CCNA <sup>™</sup> Network Visualizer® 6.0 позволяет получить уверенные начальные знания об устройствах Cisco, операционной системы Cisco IOS и общие понятия об объединенных сетях, что облегчит работу с любыми сетями. После изучения этой программы будущие администраторы сетей и другие специалисты в области ИТ (даже не содержащих устройства Cisco) получат навыки моделирования компьютерных сетей на базе оборудования Cisco.

#### Указания к выполнению работы

1. Для запуска программы на рабочем столе выберите ярлык *CCNA Network Visualizer 6.0* или выполните следующее действия: *Пуск*  $\blacklozenge$  *Bce программы*  $\blacklozenge$  *RouterSim*  $\blacklozenge$  *CCNA Network Visualizer 6.0;* запустится диалог, представленный на рис. 1.

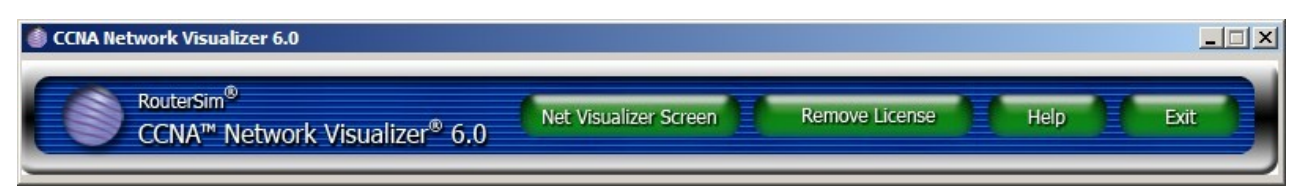

Рис. 1. Диалог главного окна программы CCNA Network Visualizer 6.0

2. Нажмите на клавишу Network Visualizer Screen и запустите программу *RouterSim Network Visualizer*, диалог представлен на рис. 2.

#### Описание интерфейса

Первое окно программы *CCNA Network Visualizer 6.0* (см. рис. 1) включаетв себя следующие функции.

• Клавиша Network Visualizer Screen запускает диалог моделирования *RouterSim Network Visualizer*, который позволяет создать собственную сеть или использовать стандартную, предложенную разработчиком, а также конфигурировать оборудование.

• Клавиша **Remove License** удаляет лицензию, установленную на данном компьютере, поэтому для работоспособности программного обеспечения не следует экспериментировать с данной функцией программы.

• Клавиша **Help** позволяет получить доступ к иллюстрированным примерам на английском языке.

Клавиша **Exit** завершает работу программы.

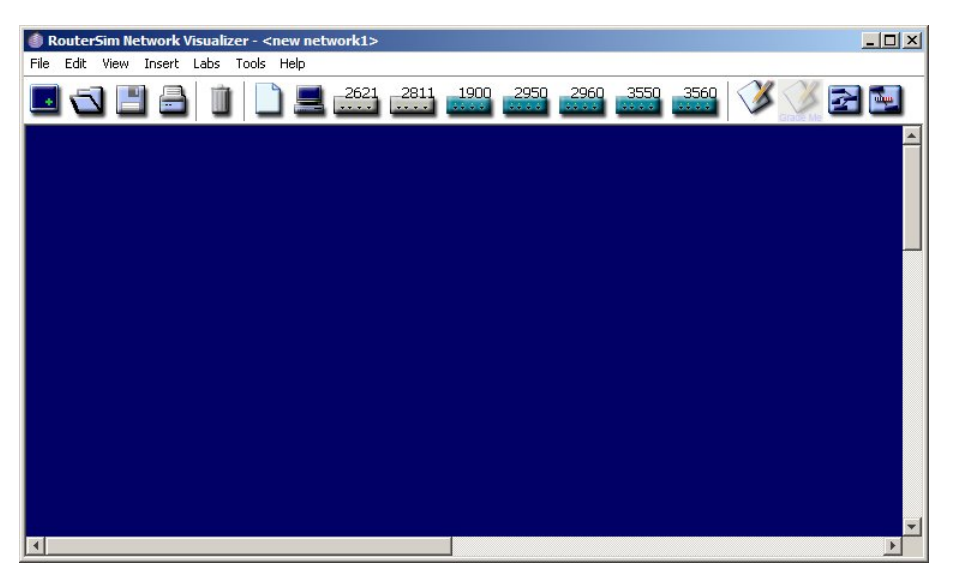

Рис. 2. Диалог RouterSim Network Visualizer

Диалог RouterSim Network Visualizer (рис. 2) представляет собой главное рабочее окно программы. Диалог оснащён графической панелью инструментов, которая включает панель работы над документами, панель устройств (добавления сетевого оборудования), и возможностью вызова функции Net Configs и Net Packet Monitor.

В панели устройств находятся следующие устройства, которые можно использовать в лабораторной работе:

• Host – имитация узла в сети (например, рабочая станция);

• **1900 Switch** (Коммутатор серии 1900) – содержит двенадцать 10BaseT и два FastEthernet переключаемых портов;

• **2621 Router** (Маршрутизатор серии 2621) – программное обеспечение Enterprise edition версии 12.х. Включает в себя два FastEthernet и два последовательных интерфейса;

• **2811 Router** (Маршрутизатор серии 2811) – программное обеспечение Enterprise edition версии 12.4. Включает в себя четыре последовательных порта и два порта FastEthernet;

• **2950 Switch** (Коммутатор серии 2950) – содержит двенадцать FastEthernet переключаемых портов;

• **2960 Switch** (Коммутатор серии 2960) – содержит восемь FastEthernet портов и один GigabitEthernet порт;

• 3550 Switch (Коммутатор серии 3550) – содержит десять портов FastEthernet;

• **3560 Switch** (Коммутатор серии 3560) – содержит восемь FastEthernet портов и один GigabitEthernet порт.

Эти устройства представлены кнопками в верхней части экрана диалога RouterSim Network Visualizer, как представлено на рис. 3.

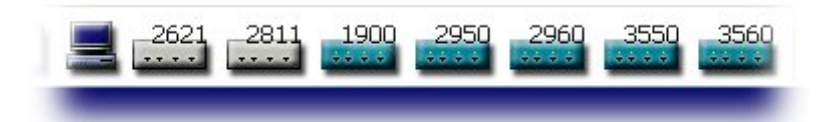

## Рис. 3. Панель инструментов

В таблице 1 представлено описание кнопок панели инструментов.

#### Таблица 1 Описание панели инструментов

| -         | Новое окно Network Visualizer                  |
|-----------|------------------------------------------------|
| 1         | Загрузить проект                               |
|           | Сохранить проект                               |
|           | Печать схемы сети                              |
| Û         | Очистить все устройства программы              |
| 4         | Вставить файл в сеть. Например, это может быть |
|           | текстовый файл, файл Microsoft Word, файл PDF, |
|           | графический файл и т.д.                        |
|           | Вставить новый хост                            |
| _2621     | Вставить новый 2621 Router                     |
| 2811      | Вставить новый 2811 Router                     |
| 1900      | Вставить новый 1900 Switch                     |
| 2950      | Вставить новый 2950 Switch                     |
| 2960      | Вставить новый 2960 Switch                     |
| 3550      | Вставить новый 3550 Switch                     |
| 3560      | Вставить новый 3560 Switch                     |
| ×         | Показать окно Net Assessment                   |
|           | Показать функцию Net Configs                   |
| - Andrews | Показать функцию Net Packet Monitor            |

Добавление устройств

Чтобы добавить одно устройство или более, сначала:

1. Щелкните по кнопке панели устройств (хост, маршрутизатор или коммутатор);

2. Щелкните на рабочее пространство программы (по умолчанию, рабочее пространство синего цвета).

Новый объект появится в левом углу экрана, его можно перетащить и оставить в любом месте рабочего пространства. Устройства обозначены последовательно, например, если выбрать на панели устройств маршрутизатор **Router 2811** (см. рис. 4), то на экране появится устройство с надписью **2811 Router A**. При повторном выборе маршрутизатора **Router 2811** на экранепоявится устройство с надписью **2811 Router B**, соответственно следующее устройство будет обладать надписью **2811 Router C** и так далее.

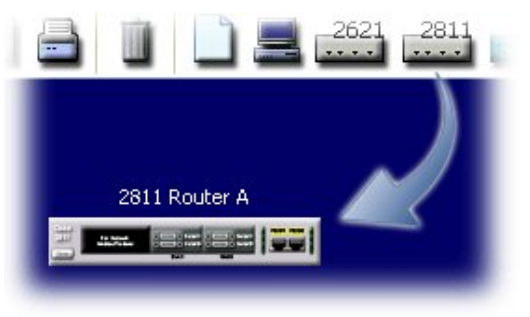

Рис. 4. Диалог добавления устройства

В программу CCNA Network Visualizer 6.0 может быть добавлено неограниченное число оборудования, масштаб и количество элементов в виртуальной сети зависит лишь от ресурсов компьютера.

#### Загрузка проекта

Для выполнения курса лабораторных работ сначала нужно создать модель сети, которая соответствует данной лабораторной работе. Можно создавать сеть вручную, однако в пакете есть модели сети стандартной конфигурации, которые можно загружать. Это избавляет от необходимости добавлять на экран устройства и создавать связи между различными интерфейсами. Для загрузки модели конфигурации лабораторной работы необходимо:

1. На экране RouterSim Network Visualizer нажать на меню File и затем щелкнуть Open, как представлено на рис. 5.

2.

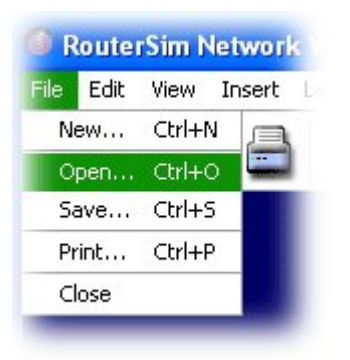

Рис. 5. Диалог загрузки конфигурации лабораторной работы

2. После появления диалога **Open** удостовериться, что вы находитесь в папке **Networks**, так как эта папка содержит необходимые конфигурации лабораторных работ (рис. 6).

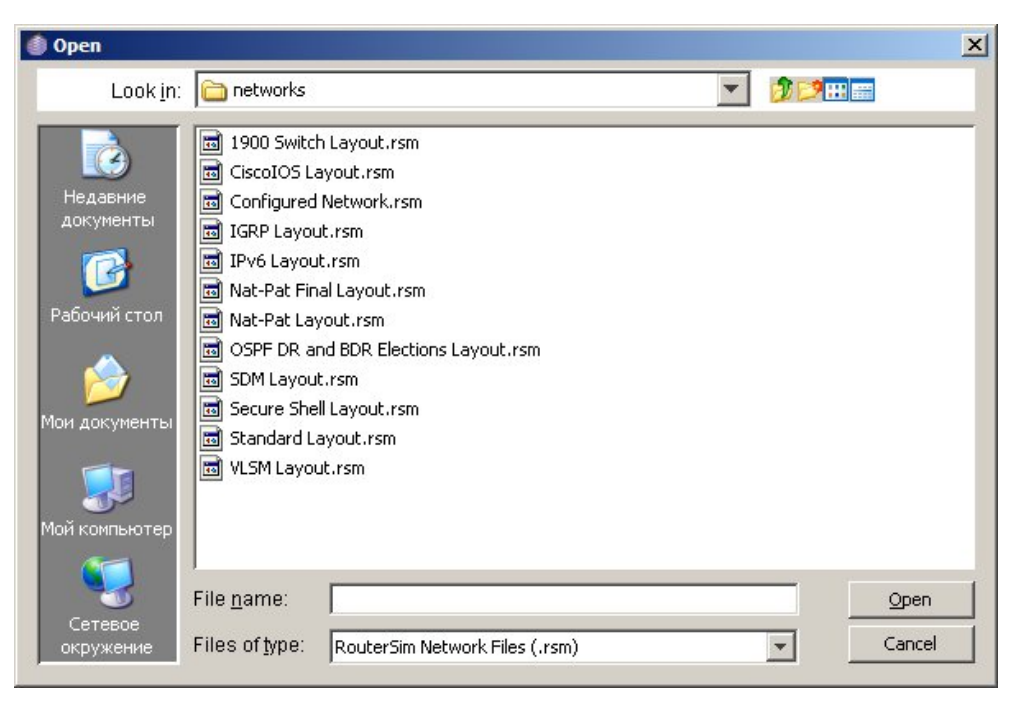

Рис. 6. Диалог выбора конфигурации лабораторной работы

3. Найти соответствующий файл с расширением \*.*rsm*, выбрать его и нажать **Open** (<u>в следующем пункте указано имя файла</u>).

# Сохранение проекта

В эмуляторе RouterSim проекты следует сохранять под другим именем и, если это возможно, в своем корневом каталоге, расположенном на жестком диске. Это позволит загружать макет сети для выполнения лабораторных работ. Например, для выполнения первой лабораторной работы следует загрузить сетьпод именем **CiscoIOS Layout.rsm**. После открытия загрузится макет сети, предназначенный для выполнения лабораторной работы. По окончании

конфигурирования устройств сети для сохранения проекта следует выполнить следующие действия:

1. Убедиться в том, что после редактирования конфигурации устройств выполнена команда **copy run start**, которая позволяет вручную сохранять файл из оперативной памяти компьютера (DRAM) в энергонезависимую память (NVRAM).

2. В диалоге RouterSim Network Visualizer выполнить следующее: на меню щелкните *File (Файл)* и выберите *Save*... или на панели инструментов нажмите на кнопку *Save*, изображенную в виде дискеты, как представлено на рис. 7.

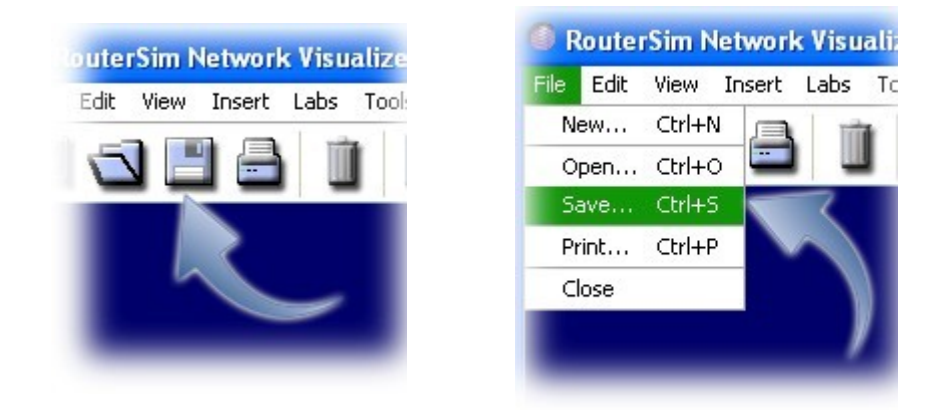

Рис. 7. Варианты сохранения проекта

3. После выполнения операции сохранения появится диалоговое окно Save. По умолчанию для сохранения программа предложит имя CiscoIOS Layout.rsm. Необходимо переименовать файл, например в My CiscoIOS Layout.rsm, или указать группу, например 1151\_CiscoIOS Layout.rsm, и сохранить в своем корневом каталоге на жестком диске, как представлено на рис. 8.

| File name:     | My CiscoIOS Layout.rsm         |   | Save   |
|----------------|--------------------------------|---|--------|
| Files of type: | RouterSim Network Files (.rsm) | ~ | Cancel |

Рис. 8. Диалог сохранения проекта Save

4. Для продолжения нажмите кнопку Save, после чего проект будет сохранён под другим именем в заданной директории.

#### Соединение устройств

Для создания сети необходимо соединить устройства между собой с помощью «кабелей», от одного порта до другого. Программа CCNA Network Visualizer 6.0 предлагает для работы три типа кабеля, которые могут использоваться при создании сетей.

*Straight-Through* - прямое соединение. Через кабель этого типа (на экране Network Visualizer Screen – линия зеленого цвета) обеспечивается соединение узлов (*host*) с коммутаторами (*switches*), а также маршрутизаторов (*routers*) с коммутаторами. При этом моделируется витая пара UTP, использующая разъем RJ-45. Пример прямого соединения представлен на рис. 9.

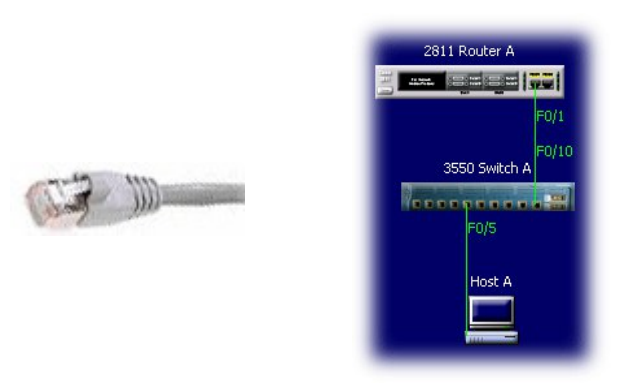

Рис. 9. Графическое представление связи между устройствами через кабель типа *Straight-Through* 

*Cross-Over* – перекрестное (кроссовое) соединение. Кабель этого типа (наэкране Network Visualizer Screen – линия белого цвета) используется для соединения коммутаторов или для коммутирования маршрутизаторов через Ethernet порты. Этот тип не используется для соединения узлов сети с коммутаторами или коммутаторов с маршрутизаторами. Моделируется витая пара UTP, использующая разъем RJ-45. Пример перекрестного соединения представлен на рис. 10.

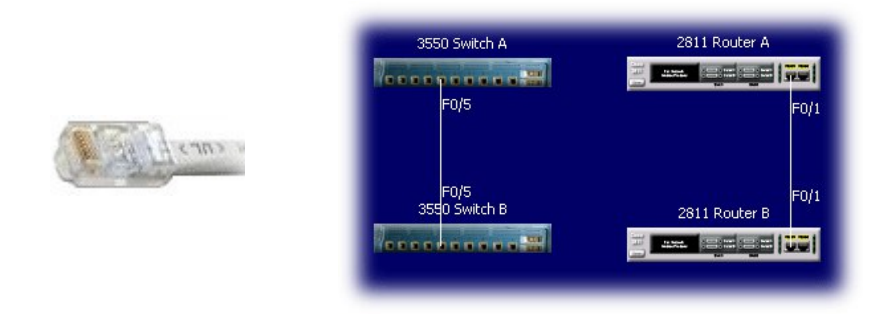

Рис. 10. Графическое представление связи между устройствами через кабель типа *Cross-Over* 

Serial WAN – Этот тип кабеля (на экране Network Visualizer Screen – молниеобразная линия красного цвета) используется, чтобы моделировать последовательную передачу данных в глобальных сетях и может соединять между собой только последовательные интерфейсы маршрутизаторов. Эти кабели обеспечивают связь точка – точка (point-to-point). WAN (Wide-Area Network) - глобальная сеть, обеспечивающая передачу информации на значительные расстояния с использованием коммутируемых и выделенных

линий или специальных каналов связи. Кабели типа Serial WAN не могут использоваться для соединения коммутаторов или узлов сети. Пример последовательного соединения представлен на рис. 11.

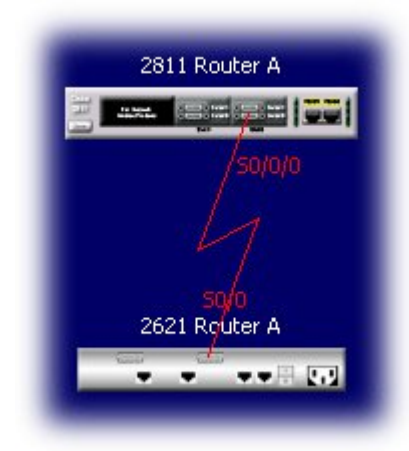

Рис. 11. Графическое представление связи между устройствами через кабель типа Serial WAN

В следующем примере наглядно представлено соединение последовательного интерфейса serial 0/0/0 маршрутизатора 2811 Router A к последовательному интерфейсу serial 0/0/1 маршрутизатора 2811 Router B.

Объединение выполняется следующим образом:

1. Щёлкните правой кнопкой мыши на маршрутизаторе **2811 Router A**. Поверх маршрутизатора **2811 Router A** появится графическое представление интерфейса его портов, как представлено на рис. 12.

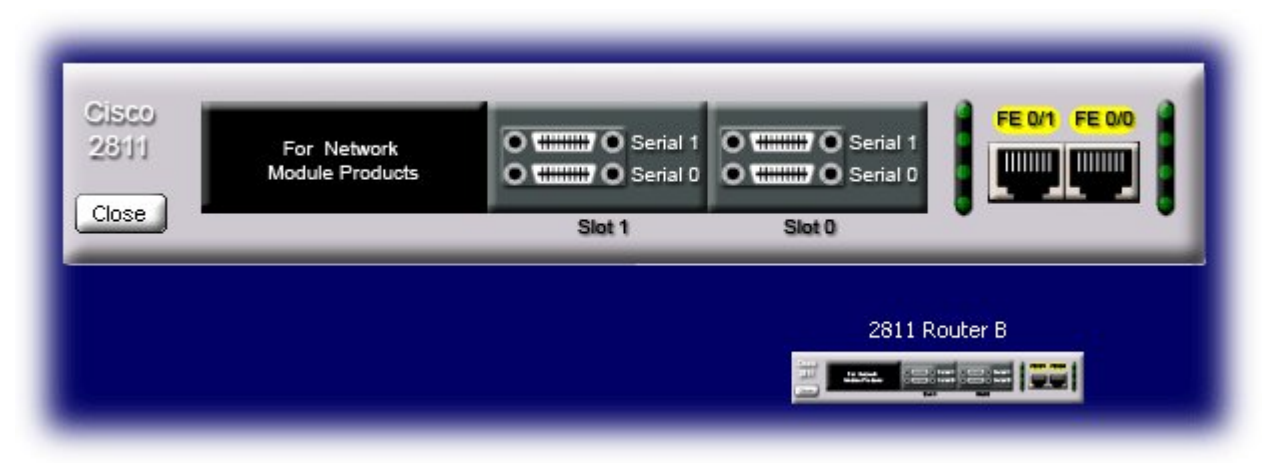

Рис. 12. Графический интерфейс маршрутизатора 2811 Router A

**2.** Поместите курсор мыши над последовательным интерфейсом serial 0/0/0 и щелкните левой кнопкой мыши, как представлено на рис. 13.

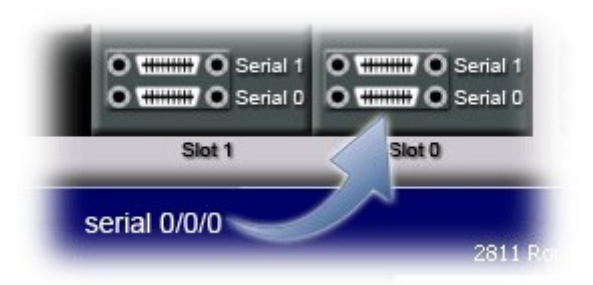

Рис. 13. Выбор интерфейса serial 0/0/0 на маршрутизаторе 2811 Router A

3. Далее щелкните на порт, графический интерфейс исчезнет, и вы увидите линию, прикреплённую к курсору мыши. Переместите курсор на маршрутизатор **2811 Router В** и щелкните правой кнопкой мыши.

4. Как только появится графический интерфейс портов для маршрутизатора **2811 Router B**, щёлкните на последовательный интерфейс serial 0/0/1, как представлено на рис. 14.

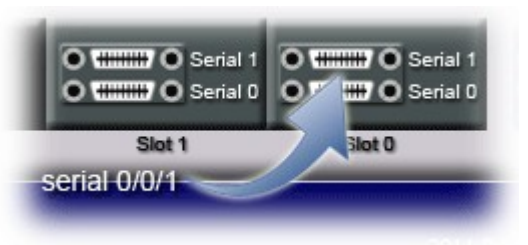

Рис. 14. Выбор интерфейса serial 0/0/1 на маршрутизаторе 2811 Router B

В итоге графический интерфейс исчезнет, маршрутизаторы **2811 Router A** и**2811 Router B** будут связаны последовательным кабелем между собой, как представлено на рис. 15.

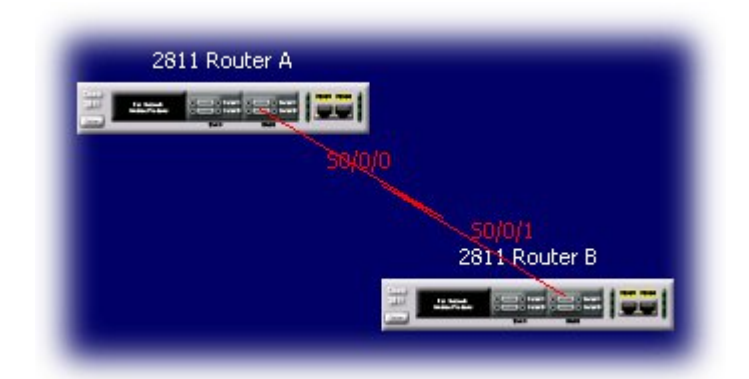

Рис. 15. Графическое представление связи между маршрутизаторами

Для удобства работы программа позволяет изменять толщину кабелей. Изменение толщины линии выполняется следующим образом: на меню окна **RouterSim Network Visualizer** (см. рис. 2) щелкните *View (Bud)*, переместите курсор мыши на пункт меню *Line Thickness (Толщина линии)* и выберите один из трех уровней толщины линии, как представлено на рис. 16.

| View                                        | Insert                                                            | Labs                       | Tools | Help |
|---------------------------------------------|-------------------------------------------------------------------|----------------------------|-------|------|
| Cor                                         | nsole                                                             |                            |       |      |
| Too                                         | olbars                                                            |                            | ۰,    | _ 3  |
| IP .<br>✓ Por<br>Ho:<br>✓ Rol<br>Cis<br>Too | Addresso<br>t Numbe<br>stnames<br>uterSim I<br>co Devic<br>oltips | es<br>ers<br>Devices<br>es |       |      |
| Lin                                         | e Thickne                                                         | ess                        | •     |      |
|                                             |                                                                   |                            |       |      |

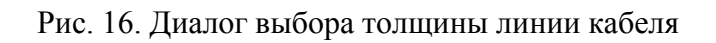

На рис. 17 представлена сеть с наименьшей толщиной провода.

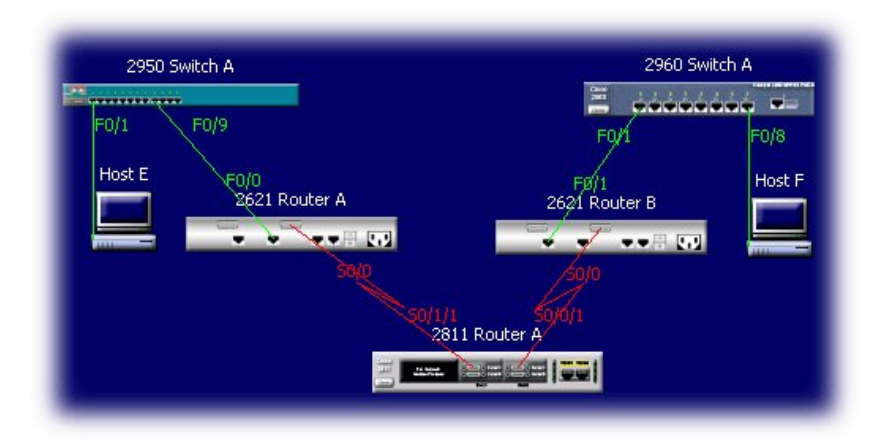

Рис. 17. Сеть с наименьшей толщиной провода

На рис. 18 представлена сеть с наибольшей толщиной провода.

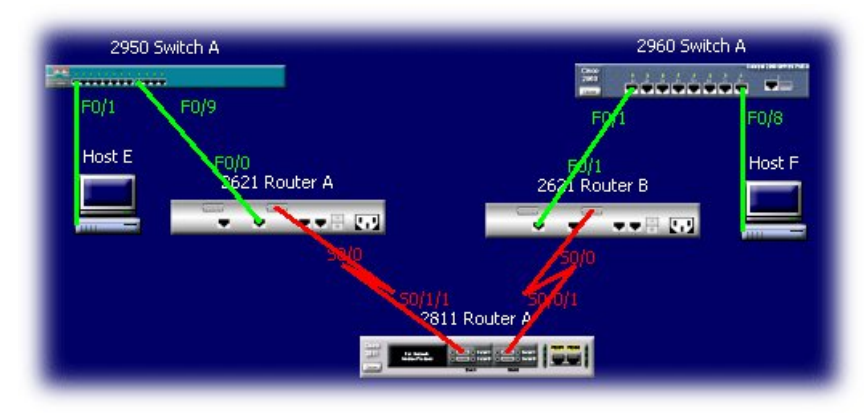

Рис. 18. Сеть с наибольшей толщиной провода

При необходимости программа позволяет удалять или разъединять связи между устройствами. Разъединение выполняется, поэтапно производя операции над одной парой устройств, разъединение сразу несколько «кабелей» от устройства производится последовательно друг за другом.

В следующем примере представлено разъединение последовательного кабеля между маршрутизаторами **2811 Router A** и **2811 Router B** (см. рис. 19).

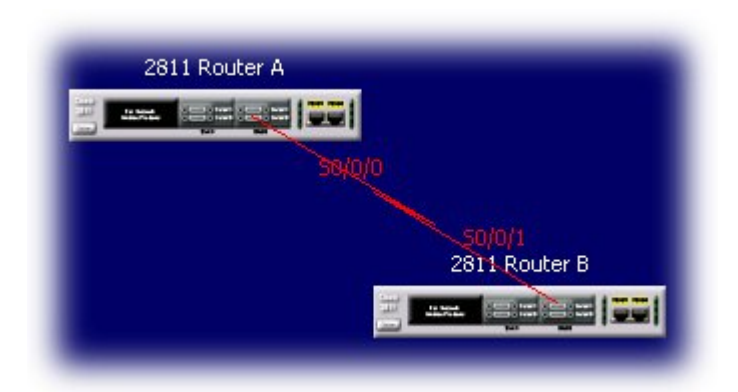

Рис. 19. Маршрутизаторы, подключенные с помощью последовательного кабеля

Разъединение выполняется следующим образом:

1. Поместите курсор мыши на маршрутизатор **2811 Router A** и щелкните правой кнопкой мыши.

2. Поместите курсор над соединением кабеля последовательного интерфейса serial 0/0/0 и щелкните левой кнопкой мыши, как представлено на рис. 20.

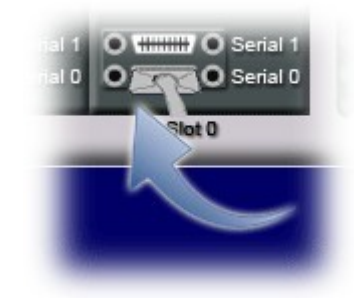

Рис. 20. Выбор последовательного интерфейса serial 0/0/0

3. Диалог **Remove** запросит подтверждение операции. Для продолжения нажмите **Yes**, как представлено на рис. 21.

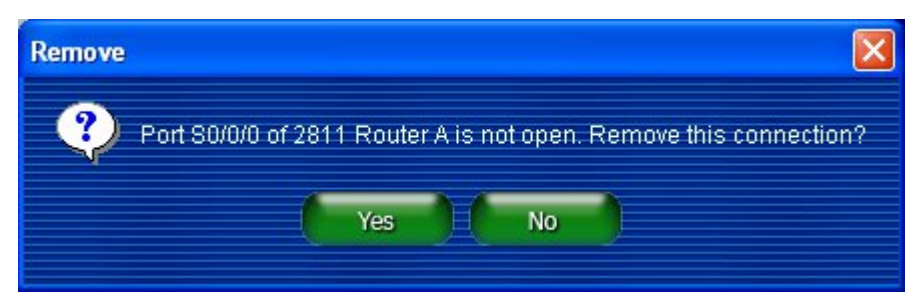

Рис. 21. Диалог подтверждения удаления связи

4. После нажатия кнопки Yes соединение успешно удалено. На рис. 22 представлены маршрутизаторы **2811 Router A** и **2811 Router B** без последовательного соединения.

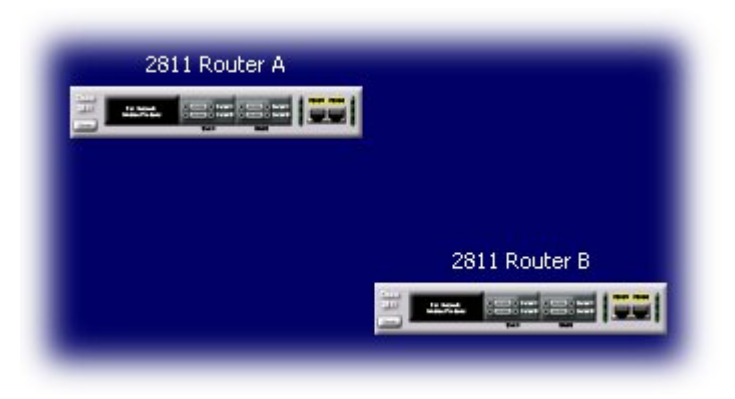

Рис. 22. Маршрутизаторы после удаления соединения

#### Очистка рабочего пространства программы RouterSim

Программа CCNA Network Visualizer 6.0 позволяет удалять сеть (очищатьэкран), размещенную на экране главного окна RouterSim Network Visualizer. Очистка экрана выполняется следующим образом:

1. На диалоге главного окна программы щелкните меню *Edit (Правка)*, выберите *Clear (Очистка)* или щелкните по изображению мусорного ведра на рабочей панели, как представлено на рис. 23.

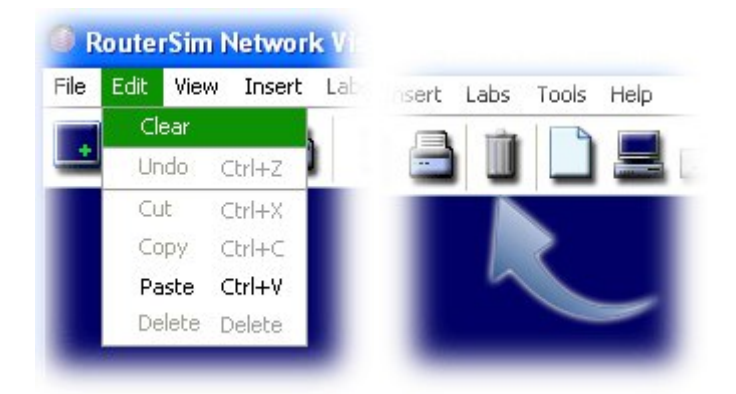

Рис. 23. Варианты выполнения очистки экрана

2. После вышеописанных действий диалог **Confirm Clear Visualizer** (см. рис. 24) выведет подтверждение выполнения очистки текущей сети, для продолжения очистки сети нажмите **Yes**.

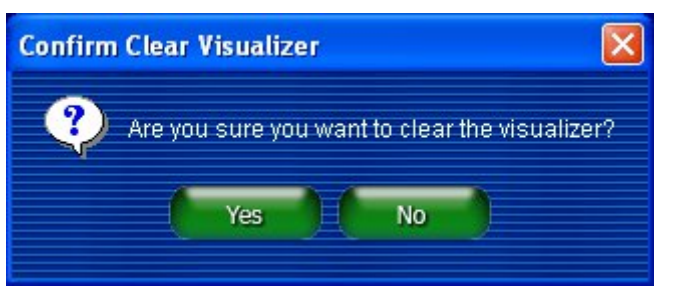

Рис. 24. Диалог подтверждения очистки экрана

# Настройка конфигурации устройств

Настройка конфигурации маршрутизаторов и коммутаторов необходима для правильной эксплуатации оборудования в сети. Присвоение IP-адреса, маскисети, имени хоста и т.д. для текущего устройства выполняется через консольныйрежим программы. Программное обеспечение **CCNA Network Visualizer 6.0** создаёт виртуальное подключение к маршрутизатору, имитируя соединение через последовательные интерфейсы между компьютером и маршрутизатором.

1. Разместите на рабочем пространстве главного окна **RouterSim** два маршрутизатора **2811 Router**, как представлено на рис. 25.

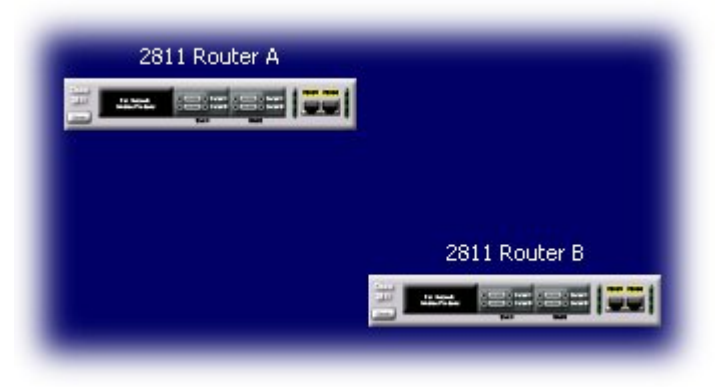

Рис. 25. Маршрутизаторы 2811 Router

2. Наведите курсор на маршрутизатор **2811 Router A** и щелкните два раза левой кнопкой мыши, появится окно редактирования конфигурации, как представлено на рис. 26.

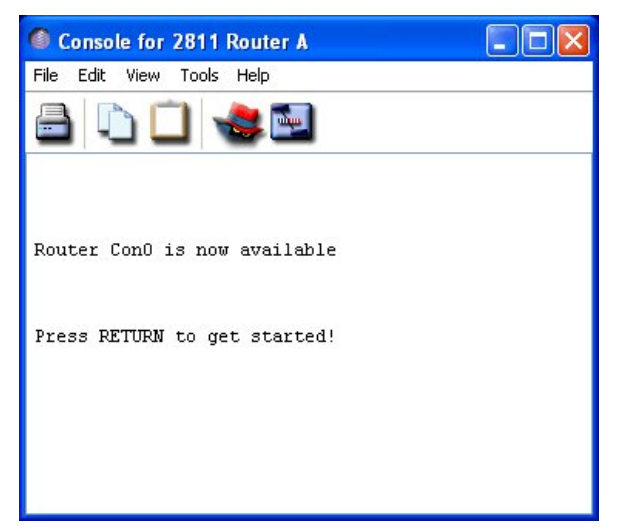

Рис. 26. Окно редактирования конфигурации маршрутизатора 2811 Router A

- 3. Для начала конфигурирования маршрутизатора нажмите Enter. Это действие позволит войти в пользовательский режим конфигурации.
- 4. Ввод команды enable или en позволяет зайти в привилегированный

режим редактирования конфигурации. В окне редактирования введите enable или en и нажмите Enter.

5. Ввод команды config t позволяет зайти в глобальный режим

конфигурации. В этом режиме конфигурации выполняются основные команды редактирования, например так, как представлено на рис. 27, на котором при выполнении команды hostname 2811 А маршрутизатору присваивается имя 2811 А.

Введите config t, нажмите Enter, выполните команду hostname 2811 A и нажмите Enter.

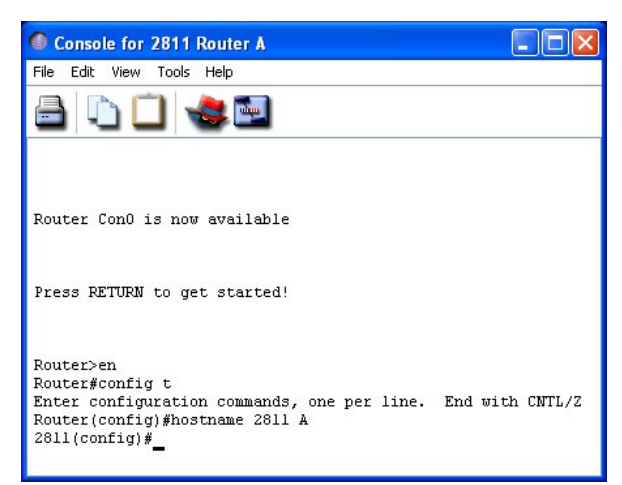

Рис. 27. Окно редактирования конфигурации маршрутизатора 2811 Router A

Также для просмотра конфигурации или перехода из одной конфигурации в другую любого устройства можно использовать системное меню на панели инструментов окна RouterSim Network Visualizer. Для этого щелкните View (Bud), выберите Console, дождитесь выпадающего меню и найдите желаемое устройство, например, Switch 3560 A, как представлено на рисунке 28.

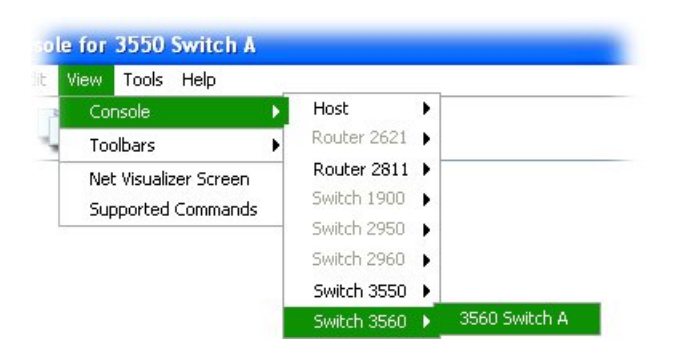

Рис. 28. Выбор устройства, используя системное меню программы

## Просмотр конфигураций устройств

Программа CCNA Network Visualizer 6.0 обладает функцией Network Configs, которая позволяет выводить на экран конфигурации всех типов устройств, располагающихся в сети. Для вызова диалога Network Configs выполните следующее:

1. Щелкните меню *Tools (Инструменты)* и выберите *Net Configs* или щелкните кнопкой **Net Configs** на панели инструментов, как представлено на рис. 29.

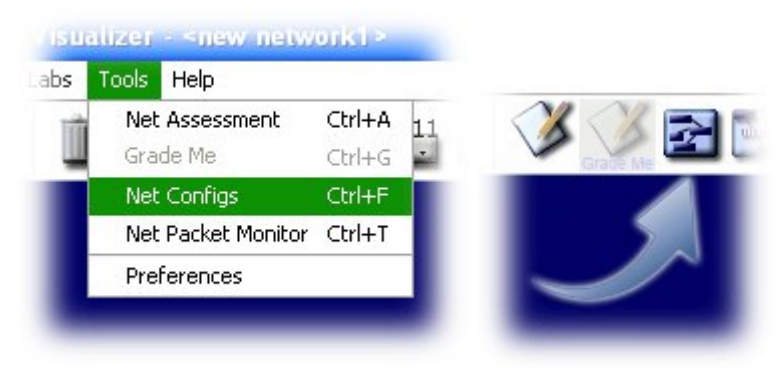

Рис. 29. Варианты вызова Network Config

2. После вышеописанных действий диалог Net Config будет запущен, как представлено на рис. 30.

Также Net Config отображает пароли устройств; в случае потери, пароль можно обнаружить в конфигурации устройства.

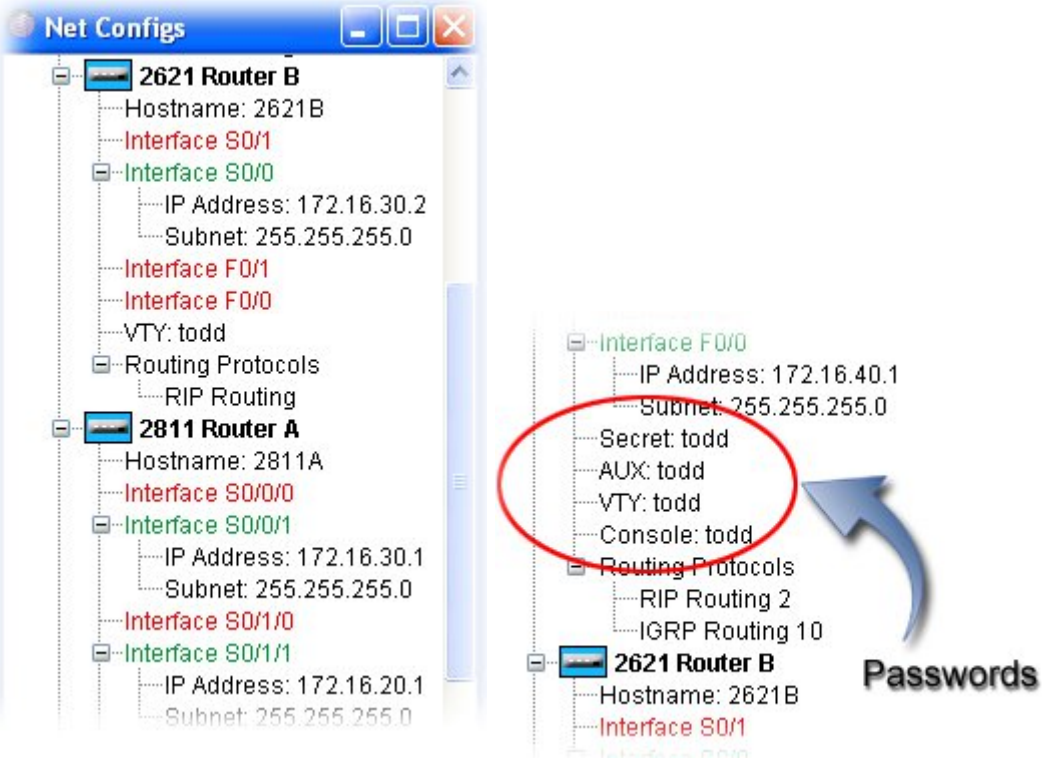

Рис. 30. Диалог Network Config

# Параметры программного пакета Network Visualizer 6.0

Программа CCNA Network Visualizer 6.0 для удобства работы позволяет изменять цвет фона и размер экрана при загрузке сети.

1. В системном меню щёлкните *Tools (Инструменты)* и выберите Preferences (Параметры), как представлено на рис. 31.

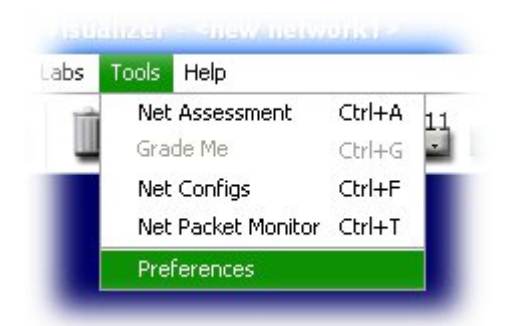

Рис. 31. Вызов программных опций RouterSim

2. В диалоге **Preferences** можно легко изменить фон экрана. Для выбора доступно восемнадцать основных цветов. Выберите любой из предложенных цветов или нажмите кнопку Default, которая установит цвет экрана по умолчанию, как представлено на рис. 32.

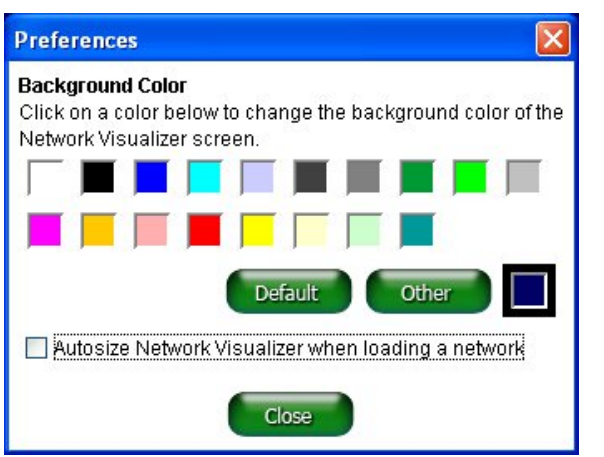

Рис. 32. Диалог *Preferences* 

3. Кнопка Other открывает диалог Chose a color (см. рис. 33), который позволяет задать свой собственный цвет экрана.

| Choose | a color      |       |
|--------|--------------|-------|
| Red    | 0 85 170 255 | 255 🜲 |
| Green  | 0 85 170 255 | 255 📚 |
| Blue   | 0 85 170 255 | 255 🜲 |
|        | ОК           |       |

Рис. 33. Диалог *Chose a color* 

3. Для выбора параметра «Автоматический размер экрана при загрузке сети» отметьте параметр Autosize Network Visualizer when loading a network.

#### Контрольные вопросы

- 1. Сетевая модель OSI.
- 2. Что такое коллизия?
- 3. Какие технологии локальных сетей вы знаете?
- 4. Какую функцию выполняет пакет Network Config?
- 5. Что такое межсетевое взаимодействие? Назовите три типа устройств межсетевого взаимодействия.
- 6. Какие устройства Cisco используются в CCNA Network Visualizer?
- 7. Какие типы кабелей используются для соединения интерфейсов?

#### Лабораторная работа № 3

#### «Введение в операционную систему IOS»

#### 1. Цель занятия

изучение основных команд и режимов конфигурирования коммутаторов и маршрутизаторов; получение навыков проектирования, моделирования, конфигурирования локально вычислительной сети и работы в системе моделирования на базе оборудования Cisco.

## 2. Подготовка к занятию

- 1. Изучить теоретический материал лекций №11-№12.
- 2. Ознакомиться с заданием на лабораторную работу.
- 3. Ответить на контрольные вопросы.

# 3. Распределение времени занятия:

Всего: 180 мин Вступительная

часть 2 мин

Проверка готовности студентов к занятию 5 мин

# Программа лабораторной работы

- 1. Освоить команды ОС Cisco IOS.
- 2. Знакомство с режимами конфигурирования Cisco IOS.

# 4. Методические рекомендации по выполнению лабораторной работе

# Описание лабораторной установки и программного обеспечения

программный продукт CCNA <sup>тм</sup> Network Visualizer® 6.0.

## Краткие теоретические сведения

Программное обеспечение Cisco® IOS является подсистемой ввода-вывода и используется для управления маршрутизаторами и коммутаторами. Cisco IOS - это набор функций маршрутизации, коммутации, межсетевого обмена,

которые позволяют конфигурировать устройства. Работа программы упрощена при помощи интерфейса командной строки Command Line Interface (CLI), который используется для конфигурирования устройств, тестирования на возможность соединения с другими устройствами, а также для обеспечения вывода на экран взаимодействия конфигураций устройства.

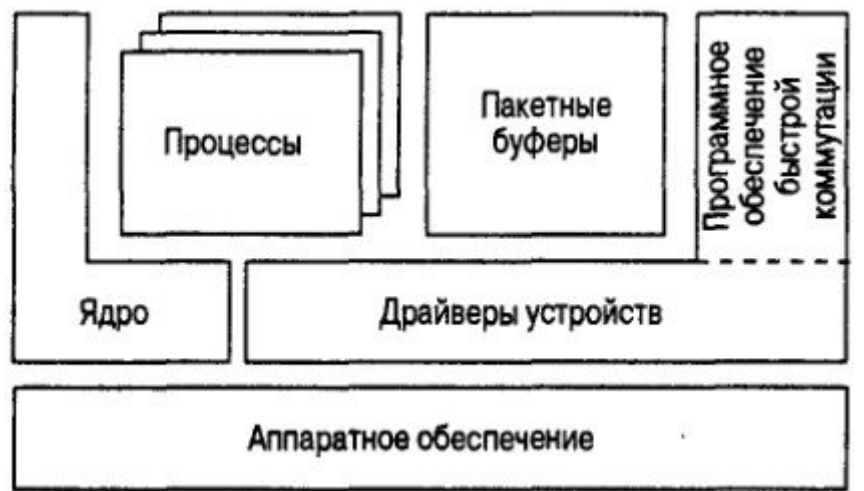

Рис. 1. Структура операционной системы IOS

На рис. 34 приведены основные элементы ОС IOS, которые перечисленыниже.

• Процессы. Обычно под процессами понимаются отдельно взятые потоки и связанные с ними данные. Процессы выполняют конкретные задачи, такие как поддержание работоспособности системы, коммутация сетевых пакетов и реализация протоколов маршрутизации.

• Ядро системы осуществляет основные функции операционной системы: управление памятью и планирование задач, а также отвечает за распределение аппаратных ресурсов (память и центральный процессор) между всеми процессами.

• Буферы пакетов. Обычно это буферы памяти, используемые для хранения маршрутизируемых сетевых пакетов.

• Драйверы устройств. Драйверы управляют аппаратной частью сетевых интерфейсов и периферийными устройствами (такими как флеш-карты). Драйвер выступает в роли посредника между ядром системы IOS со всеми процессами и аппаратной частью маршрутизатора. Драйверы также напрямую взаимодействуют с программным обеспечением быстрого переключения пакетов.

• Программное обеспечение быстрого переключения пакетов. Под таким обеспечением подразумевается набор оптимизированных функций, осуществляющих быстрое переключение путей следования пакетов.

#### Указания к выполнению работы

При работе с интерфейсом командной строки (CLI) в Cisco IOS вводятся команды, после чего нажатием клавиши Enter осуществляется обработка введённых команд с отображением результата на экране.

В таблице 2 приведены команды, которые будут использоваться в лабораторной работе.

| Команда                      | Значение команды                                                    |
|------------------------------|---------------------------------------------------------------------|
| ?                            | помощь                                                              |
| <ctrl a=""></ctrl>           | перемещает курсор в начало строки                                   |
| <ctrl d=""></ctrl>           | удаляет символ                                                      |
| <ctrl e=""></ctrl>           | перемещает курсор в конец строки                                    |
| <ctrl f=""></ctrl>           | вперед на один символ                                               |
| <ctrl-r></ctrl-r>            | повторно вводит строку                                              |
| <ctrl-u></ctrl-u>            | стирает строку                                                      |
| <ctrl-w></ctrl-w>            | стирает слово                                                       |
| <ctrl-z></ctrl-z>            | завершение режима конфигурации                                      |
| <esc b=""></esc>             | назад на одно слово                                                 |
| <esc f=""></esc>             | вперед на одно слово                                                |
| backspace                    | удаляет символ                                                      |
| bandwidth                    | установка полосы после строки                                       |
| hannar                       | создание баннера для пользователей, которые подключаются к          |
|                              | маршрутизатору                                                      |
| clock rate                   | контролирует время включения последовательного интерфейса DCE       |
| config memory                | копирует файл для загрузки                                          |
| config network               | копирует файл для загрузки сохраненный                              |
| config terminal              | помещает в глобальный режим конфигурации                            |
| copy run start               | помещает конфигурацию в NVRAM                                       |
| description                  | установка описания интерфейса                                       |
| J:1-1-                       | возвращает из привилегированного режима назад к пользовательскому   |
| disable                      | режиму                                                              |
| enable                       | помещает в привилегированный режим                                  |
| enable password              | разрешает незашифрованные пароли                                    |
| enable secret                | разрешает секретный пароль                                          |
| erase startup                | удаляет конфигурацию запуска                                        |
| exec-timeout                 | установка перерыва в секундах и минутах                             |
| hostname                     | присваивает имя маршрутизатора                                      |
| interface                    | помещает в режим конфигурации интерфейса                            |
| interface fastethernet 0/0   | помещает в режим конфигурации интерфейса для порта FastEthernet     |
| interface fastethernet 0/0.1 | создание подинтерфейса                                              |
|                              | помещает в режим конфигурации интерейса для последовательного порта |
| interface serial 0/0         | 0/0                                                                 |
| ip address                   | устанавливает IP адреса на интерфейсе                               |
| line                         | помещает в режим конфигурации для установки пароля                  |
| line aux                     | помещает во вспомогательный способ конфигурации интерфейса          |
| line console 0               | режим конфигурации консоли                                          |
| line vty                     | VTY (telnet) режим конфигурации интерфейса                          |
| logout                       | регистрация при входе                                               |
| no shutdown                  | включить интерфейс                                                  |
| ping                         | пропинговать (прозвонить) соединение                                |
| router rip                   | режим конфигурации протокола гір                                    |
| service password-encryption  | шифруст пользовательский режим и разрешает пароль                   |
| show controllers             | показывает DTE и статус DCE                                         |
| show history                 | послелние 10 команл                                                 |
| show interface s()           | статистика последовательного интерфейса 0/0                         |
| show run                     |                                                                     |
| show start                   |                                                                     |
| show terminal                | показывает резервную конфинурацию, сохраненную в туу клати          |
| show version                 | размер истории                                                      |
| Show version                 | версия статистики маршругизатора                                    |

переводит курсор на конец незаконченной команды

Таблица 2 Описание основных команд, используемых в лабораторной работе

tab

| telnet                | пробная возможность соединения через протокол Telnet                     |  |
|-----------------------|--------------------------------------------------------------------------|--|
| terminal history size | изменяет размер истории от 10 до 256                                     |  |
| traceroute            | проверка соединения и достижимости пакета данных до указанного источника |  |

#### Загрузка неконфигурируемой сети лабораторной работы.

Для выполнения работы необходимо загрузить модель сети *CiscoIOS Layout.rsm.* Для этого:

1. На экране RouterSim Network Visualizer нажмите на меню File и затем щелкните Open, как представлено на рис. 2.

| File  | Edit | View   | Insert |
|-------|------|--------|--------|
| New   |      | Ctrl+N | E      |
| Open  |      | Ctrl+O | -      |
| Save  |      | Ctrl+S |        |
| Print |      | Ctrl+P |        |
| Close |      |        |        |

Рис. 2. Диалог загрузки конфигурации лабораторной работы

2. После появления диалога **Open** удостоверьтесь, что вы находитесь в папке **Networks**, так как эта папка содержит необходимые конфигурации лабораторных работ (см. рис. 3).

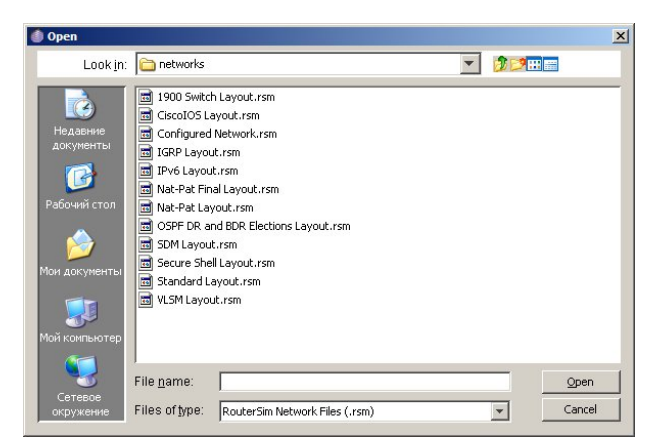

Рис. 3. Диалог выбора конфигурации лабораторной работы

3. Найдите соответствующий файл с расширением \*.*rsm*, выберите его и нажмите **Open**.

На экране появится неконфигурированная сеть, как представлено на рис. 4.

| 2621 Router A |                  | 1<br>2621 Router B |
|---------------|------------------|--------------------|
| F             | )/3<br>2560 Swii |                    |
|               | 0000000          |                    |
|               | F0/1             | F0/8               |
| 2811 Pouter & | F0/1             | Host A             |
|               |                  | _                  |

Рис. 4. Загруженная сеть *CiscoIOS Layout.rsm* 

4. Для выполнения входа в **IOS** маршрутизатора 2811 Router A два раза щелкните на маршрутизаторе 2811 Router A и войдите в окно редактора конфигурации (CLI), как представлено на рис. 5.

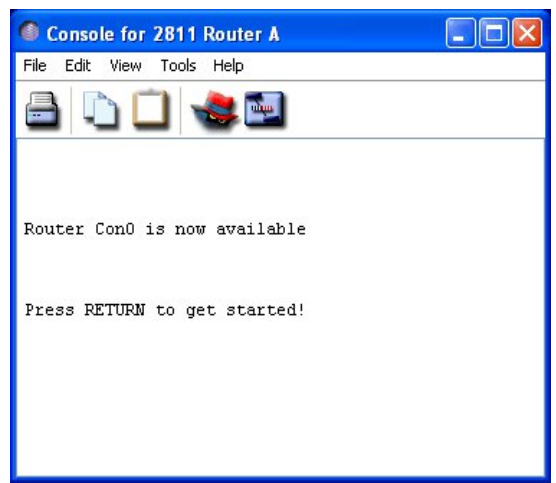

Рис. 5. Диалог Console for 2811 Router A

После входа в конфигурацию маршрутизатора на экране будет следующаязапись:

Router Con0 is now availablePress RETURN to get started!

5. Нажмите клавишу Enter, и на экране появится следующая запись:

#### Router>

При записи **Router**> права доступа пользователя находятся в пользовательском режиме конфигурации (user mode), который предназначен для просмотра статистики или перехода в привилегированный режим (privileged mode). Изменение конфигурации маршрутизатора возможно только в привилегированном режиме путем ввода команды **enable** или **en**.

6. Введите команду enable, и на экране появится следующая запись:

Router> Router>enableRouter#

При записи **Router#** права доступа пользователя находятся в привилегированном режиме, в котором можно как просматривать, так и изменять конфигурацию. Возвращение в пользовательский режим производится командой **disable**.

7. Введите команду disable, и на экране появится следующая запись:

Router#disableRouter>

8. Выход из конфигурации маршрутизатора выполняется командой logout. Введите команду **logout** и нажмите **Enter**.

#### Router>logout

Router con0 is now availablePress Return to get started.

9. Для выхода из привилегированного режима следует ввести команды **logout** или **exit**, как представлено в следующей записи:

Router>enableRouter#logout

Router con0 is now availablePress RETURN to get started

# 10. Закройте диалог Console for 2811 Router A. Режимы конфигурирования

При конфигурировании маршрутизатора необходимо запомнить различия между режимами конфигурирования. Каждый режим обозначается записью, которая отображается в окне редактора маршрутизатора, например, пользовательский режим отображается надписью Router>, привилегированныйRouter# и т.д. Использование того или иного режима конфигурирования зависит от того, какую операцию необходимо выполнить. Далее представлены различные режимы, с которыми вам придётся столкнуться.

Пользовательский режим обозначается записью Router>. И используется при первом обращении к маршрутизатору, при котором происходит переход в пользовательский режим. При таком режиме доступна только основная информация маршрутизатора.

Привилегированный режим обозначается записью Router#. Используется при конфигурировании устройства. При использовании команды enable происходит переход из пользовательского в привилегированный режим, соответственно при использовании команды disable происходит выход из привилегированного Конфигурирование режима. маршрутизаторов выполняется только из этого режима. Также применяется для задания пароля командами enable или enable secret.

Режим глобальной конфигурации обозначается Router(config#). Используется для редактирования конфигурации маршрутизатора, например: изменение имени хоста, изменение паролей, установка доступных ресурсов на устройстве.

Режим конфигурации интерфейса обозначается записью Router(config-if#). Позволяет создавать И изменять интерфейсы на маршрутизаторе.

конфигурации Режим маршрутизации обозначается записью Используется **Router**(config-router). для конфигурированя создания И протоколов маршрутизации.

1. Для наглядного примера режимов конфигурации щелкните два раза на маршрутизаторе 2811 Router A и войдите в привилегированный режим конфигурации. Введите команду config, IOS выдаст сообщение. Для продолжения нажмите Enter, после чего вы перейдете из привилегированного режима в глобальный режим изменения конфигурации.

|             | Router#config    |            |                  |                 |          |         |
|-------------|------------------|------------|------------------|-----------------|----------|---------|
|             | Configuring      | from       | terminal,        | memory,         | or       | network |
| [terminal]? |                  |            |                  |                 |          |         |
|             | (для продолжен   | ия нажмит  | e Enter)         |                 |          |         |
|             | Enter configurat | tion comma | nds, one per lin | e. End withRout | ter(conf | ig)#    |
| CNTI /7     |                  |            |                  |                 |          |         |

CNTL/Z

Следует обратить внимание, что теперь запись выглядит как Router(config)#, следовательно, используется глобальный режим конфигурации.

# 2. Конфигурирование интерфейса маршрутизатора выполняется из глобального режима, используя команду interface. Для подробного изучения команды введите interface ? и нажмите Enter.

| Router(config)#int | terface ?    |                                      |
|--------------------|--------------|--------------------------------------|
| Async              |              | Async interface                      |
| BRI                |              | ISDN Basic Rate Interface            |
| BVI                |              | Bridge-Group Virtual Interface       |
| CTunnel            |              | CTunnel interface                    |
| Dialer             |              | Dialer interface FastEthernet        |
|                    |              | FastEthernet IEEE 802.3Group-        |
| Async              |              | Async Group interface                |
| Lex                |              | Lex interface                        |
| Loopback           |              | Loopback interface                   |
| MFR                |              | Multilink Frame Relay bundle         |
| Multilink          |              | Multilink-group interface            |
| Null               |              | Null interface                       |
| Tunnel             |              | Tunnel interface                     |
| Vif                |              | PGM Multicast Host interfaceVirtual- |
| Template           |              | Virtual Template interface Virtual-  |
| TokenRing Virtu    | al TokenRing |                                      |
| range              |              | interface range command              |

3. Так как маршрутизатор 2811 имеет интерфейс FastEthernet, для конфигурирования интерфейса необходимо ввести его вместе с командой interface. Введите команду interface **FastEnernet 0/0** и нажмите **Enter**.

Router(config)#interface fastethernet 0/0 Router(config-if)#

interface

Обратите внимание, теперь запись выглядит как **Router(config-if)**#, следовательно, используется режим конфигурации интерфейса.

4. Sub - интерфейсы (Суб - интерфейсы) позволяют создавать виртуальные интерфейсы на маршрутизаторе. При этом запись командной строки будет иметь вид Router(config-subif)#. Введите команду int f0/0. и нажмите знак вопроса (?). IOS выведет ответ на введенную команду, в которой будет видно, что можно использовать виртуальные интерфейсы в цифровом диапазоне от 0 до 4294967295.

Router(config)#int f0/0.?

# 5. Введите команду int f0/0. и вместо знака вопроса (?) поставьте число из цифрового диапазона, например номер 1.

Router(config)#int f0/0.1 Router(config-subif)#

6. Виртуальный интерфейс создан. Для более подробной справки введите **знак вопроса (?)**. Для выхода в режим глобальной конфигурации введите команду **exit**.

Router(config-subif)#exitRouter(config)#

# 7. В привилегированном режиме можно создавать пароли, используя команду **line**. Для вывода справки по команде введите **line** ?.

#### Router(config)#line?

| <0-1502> | First | Line | number aux | Auxiliary line console    |
|----------|-------|------|------------|---------------------------|
|          |       |      | Pri        | mary terminal linetty     |
|          |       |      | Ter        | minal controller          |
| vty      |       |      | Vir        | tual terminal             |
| x/y      |       |      | Slo        | t/Port for Modems         |
| x/y/z    |       |      | Slo        | t/Subslot/Port for Modems |

8. Введите line console 0 и нажмите Enter.

#### Router(config)#line console 0 Router(config-line)#

9. Для более подробной справки введите знак вопроса (?). Для выхода в режим глобальной конфигурации введите команду exit.

Router(config-line)#exitRouter(config)#

Команда **line vty 0 4** используется для установки пароля на интерфейсы в целях обеспечения безопасности интерфейса и управления входящих соединений по протоколу telnet.

10. Введите line vty 0 4 и нажмите Enter.

Router(config)#line vty 0 4 Router(config-line)#

11. Для выхода в режим глобальной конфигурации введите команду exit.

Router(config-line)#exitRouter(config)#

12. В привилегированном режиме также можно конфигурировать протоколы маршрутизации. Введите команду router rip и нажмите Enter.

Router(config)#router rip Router(config-router)#

35.

13. Для более подробной справки введите знак вопроса (?). Для выхода в режим глобальной конфигурации на клавиатуре нажмите сочетание клавиш Ctrl + z.

Router(config-router)#ctrl+zRouter#

14. Закройте диалог Console for 2811 Router A, представленный на рис.

#### Дополнительная информация по командам

В Cisco IOS имеется функция вывода дополнительной информации о команде. Используя **вопросительный знак** (?), можно выводить справочную информацию сопутствующей команды.

1. Щелкните два раза на маршрутизаторе 2811 Router A и войдите в привилегированный режим конфигурации. Введите вопросительный знак (?). На экране появится список команд с кратким описанием.

|       | Router#?       |                                                 |
|-------|----------------|-------------------------------------------------|
|       | Exec commands: |                                                 |
|       | access-enable  | Create a temporary Access-List                  |
| entry |                |                                                 |
|       | access-profile | Apply user-profile to interface access-template |
|       |                | Create a temporary Access-List                  |
| entry |                |                                                 |
|       | archive        | manage archive files                            |
|       | bfe            | For manual emergency modes setting              |
|       | cd             | Change current directory                        |
|       | clear          | Reset functions                                 |
|       | clock          | Manage the system clock                         |
|       | cns            | CNS subsystem                                   |
|       | configure      | Enter configuration mode connect                |
|       |                | Open a terminal connection                      |

|            | сору    | Copy from one file to another           |  |  |  |  |
|------------|---------|-----------------------------------------|--|--|--|--|
|            | debug   | Debugging functions (see also           |  |  |  |  |
| 'undebug') |         |                                         |  |  |  |  |
|            | delete  | Delete a file                           |  |  |  |  |
|            | dir     | List files on a filesystem              |  |  |  |  |
|            | disable | Turn off privileged commands disconnect |  |  |  |  |
|            |         | Disconnect an existing network          |  |  |  |  |
| connection |         |                                         |  |  |  |  |
|            | enable  | Turn on privileged commands             |  |  |  |  |
|            | erase   | Erase a filesystem                      |  |  |  |  |
|            | exit    | Exit from the EXEC                      |  |  |  |  |
|            | help    | Description of the interactive help     |  |  |  |  |
| system     |         |                                         |  |  |  |  |
|            | More—   |                                         |  |  |  |  |

При нажатии клавиши «пробел» выводится продолжение списка команд с кратким описанием, а при нажатии клавиши «Enter» выполняется переход на одну команду вниз. Также для выхода из списка команд следует нажать любую клавишу.

2. Чтобы найти команды, которые начинаются с определенной буквы (английского алфавита), используйте первую букву и вопросительный знак (?) без пробела между ними. Например, первая буква с выводит команды, которые начинаются на эту букву, как представлено в следующем примере.

Router#c?

| calendar | call  | ccm-manager | cd        |
|----------|-------|-------------|-----------|
| clear    | clock | cns         | configure |
| connect  | copy  | crypto      | ct-isdn   |

Router#c

3. Для практического примера установите время и дату на маршрутизаторе. Введите команду **clock** и через пробел поставьте **знак вопроса** (?).

|           | Router#clock ?  |                                     |
|-----------|-----------------|-------------------------------------|
|           | read-calendar   | Read the hardware calendar into the |
| clock     |                 |                                     |
|           | set             | Set the time and date               |
|           | update-calendar | Update the hardware calendar from   |
| the alook | -               |                                     |

the clock

4. Введите команду **clock set** и нажмите знак вопроса (?), выводится подсказка по команде.

Время следует вводить так, как показано на экране hh:mm:ss (час:минута:секунда).

5. Введите команды **clock set**, укажите время и нажмите знак вопроса (?), например так, как представлено в следующем примере.

Router#clock set 10:30:10 ? <1-31> Day of the month MONTH Month of the year

6. Время введено, далее следует ввести день. Введите эту же команду clock set 10:30:10, укажите день и нажмите знак вопроса (?), например так, как представлено в следующем примере.

Router#clock set 10:30:10 28 ?MONTHMonth of the year

7. День введён, далее следует ввести месяц. Введите эту же команду clock set 10:30:10 28, укажите месяц и нажмите знак вопроса (?), например так, как представлено в следующем примере.

Router#clock set 10:30:10 28 december ? <1993-2035> Year

8. Месяц введён, далее следует ввести год. Введите эту же команду clock set 10:30:10 28 december, укажите месяц и нажмите знак вопроса (?), например так, как представлено в следующем примере.

Router#clock set 10:30:10 28 december 2009 ? <cr> Router#

9. Для просмотра указанного времени и даты введите команду show clock и нажмите Enter.

Во время ввода времени и даты на экране вполне может появитьсяследующая запись.

Router#clock set 10:30:10 % Incomplete command.

Это сообщение говорит о том, что команда не завершена. Попробуйте

нажать клавишу выбора «вверх», чтобы получить последнюю введённую команду, затем завершите её с помощью вопросительного знака.

Также при неправильном вводе команды CLI может вывести сообщение об ошибке.

#### Router#clock shut 10:30:10 28 8

% Invalid input detected at '^' marker.

В предыдущей записи имеется ошибка синтаксиса. Символ (^) отмечает место, где неправильно введена команда.

При вводе команды можно совершить ошибку, например, как представлено в следующем примере.

Router#**sh s** % Ambiguous command: "sh s"

Консоль выводит следующее сообщение, в котором говорится, что введеныне все ключевые слова или значения, требуемые этой командой. Используйте вопросительный знак (?), чтобы найти необходимую команду.

Router#**sh s**?scp sessions slm smassmf snapshotsnmp spanning-treestacks standby startup-config subscriber-polocysubsys

10. Например, введите команду show access-list 10 и не нажимайте клавишу Enter. Обратите внимание, что курсор в конце строки. Нажмите на клавиатуре Ctrl + A, и курсор окажется в начале строки. Нажмите на клавиатуре Ctrl + E, курсор окажется в конце строки. Нажмите Ctrl + A, затем Ctrl + F, курсор переместится на один символ вперед. Нажмите Ctrl + B, курсор переместится на один символ вперед. Нажмите Ctrl + P или «вверх», на экран выведется последняя введенная команда.

11. Для выхода из пользовательского режима конфигурирования введите команду exit. Закройте диалог Console for 2811 Router A.

#### Помощь в использовании команд

Большинство команд IOS не имеют полного объяснения. Для облегчения ввода команд необходимо ввести часть команды. Например, команда enable может сократиться до en, show running-configurations до sh run, show interfaces до sh int и т.д. Маршрутизаторы и коммутаторы интерпретируют ввод сокращенной команды и правильно выполняют команды.

Команда **show version** предоставляет основную конфигурацию аппаратных средств системы, версии программного обеспечения, имен и источников файлов конфигурации.

1. Например, щелкните два раза на маршрутизаторе 2811 Router A и войдите в привилегированный режим конфигурации. Введите команду sh ver и нажмите на клавиатуре Tab.

Router#sh ver [press the Tab key]

2. После нажатия клавиши **Tab** команда автоматически допишется. Для продолжения нажмите **Enter**.

#### Router#sh version

Cisco IOS Software, 2800 Software (C2800NM-ADVIPSERVICESK9-M), Version 12.4(12), RELEASE SOFTWARE (fc1) Technical Support: http://www.cisco.com/techsupportCopyright (c) 1986-2006 by Cisco Systems, Inc. Compiled Fri 17-Nov-06 12:02 by prod\_rel\_team

ROM: System Bootstrap, Version 12.4(13r)T, RELEASE SOFTWARE(fc1)

| 1                                                                | Router<br>System | uptime is 4<br>returned | weeks,<br>to | 6            | days,<br>ROM | 18 hours<br>by | s, 29 minutes power-on |
|------------------------------------------------------------------|------------------|-------------------------|--------------|--------------|--------------|----------------|------------------------|
| System image file is                                             | "flash:c28       | 00nm-advipservices      | k9-mz.12     | 24-12.bin"   | -            |                | L                      |
| This product contain                                             | s cryptogr       | aphic features and is   | s subjectt   | 0            |              |                | United                 |
| States and local country laws governing import, export, transfer |                  |                         |              |              |              |                | and                    |
| use. Delivery of (                                               | Cisco cry        | ptographic products     | s does       | notimply     |              |                |                        |
| third-party authority                                            | to import        | , export, distribute of | or useen     | cryption.    |              |                |                        |
| Importers,                                                       |                  | exporters,              |              | distributors | and          | d use          | ers are                |

| responsible<br>compliance with U.S. and local country laws. By using this product<br>agree to comply with applicable laws and regulations. Ifyou<br>to comply with U.S. and local laws, return this product immediately. |                                |                    |              |               |  |
|----------------------------------------------------------------------------------------------------|--------------------------------|--------------------|--------------|---------------|--|
| A summary of U.S. laws govern http://www.cisco.com/wwl/export/crypto/to                                                                                                    | ing Cisco cry<br>ol/stqrg.html | ptographic product | s may be     | found at:     |  |
| If you require further assistance please conta export@cisco.com.                                                                                                    | act us by sending              | email              |              | t o           |  |
| Cisco 2811 (revision 53.51) with 249856K/                                                                                                    | 12288K bytes of n              | nemory.            |              |               |  |
| Processor                                                                                                    | board                          | ID                 | FT           | TX1048A54G    |  |
| 2                                                                                                    | FastEthernet                   | t                  | i            | nterfaces     |  |
| 4                                                                                                    | Serial(sync/async              | c)                 | i            | nterfaces     |  |
| DRAM configuration is 64 bits wide w                                                                                                    | ith parity enable              | d.239K bytes of    | non-volatile | configuration |  |
| memory. 62720K bytes of ATA CompactFla                                                                                                    | ash (Read/Write)               |                    |              |               |  |

Configuration register is 0x2102

Router#

Как видно, введенная команда вывела на экран полную информацию о маршрутизаторе 2811, версию ПО, авторские права, дату сборки, как долго работал, когда был перезагружен, версию конфигурации, указание имени файла конфигурации, аппаратные средства оборудования и т.д. Функцию завершения команды можно использовать при вводе любой команды.

3. Команда show running-config или show startup-config позволяет просмотреть файлы маршрутизатора из привилегированного режима. Для упрощения ввода show running-config введите sh run, команда выводит на экран информацию о текущей конфигурации маршрутизатора.

| Router#sh r  | un          |               |          |             |            |       |               |        |
|--------------|-------------|---------------|----------|-------------|------------|-------|---------------|--------|
| Building cor | nfiguration | n             |          |             |            |       |               |        |
| Current      |             | configuration |          | :           |            | 874   | bytes         |        |
| version      |             |               |          |             |            |       |               | 12.4   |
| service tim  | estamps     | debug         | datetime | msecservice | timestamps | log   | datetime      | msecno |
|              |             |               |          | service     |            | passw | ord-encryptic | on     |
hostname Router[cut]

4. Команда **sh start**, которая является сокращением **show startup-config**, показывает объем (в байтах) NVRAM (энергонезависимая память), версию конфигурации, которая может быть использована при следующей перезагрузке, и имя (хоста) маршрутизатора.

| Router#sh sta | int<br>insuration |               |       |          |              |
|---------------|-------------------|---------------|-------|----------|--------------|
| Current       | iguration         | configuration |       | 874      | hytes        |
| !             |                   | conngulation  |       | 071      | 0 y les      |
| version       |                   |               |       |          | 12.4         |
| service       |                   | timestamps    | debug | datetime | msec         |
| service       |                   | timestamps    | log   | datetime | msec         |
|               | no                | service       |       | passwore | d-encryption |
|               | !                 |               |       |          |              |
|               | hostname<br>[cut] |               |       |          | Router       |

5. Команда erase startup-config позволяет удалить файл начальной конфигурации. После удаления конфигурации при использовании команды sh start программа выдаст ошибку.

#### Router#erase startup-config

Erasing the nvram file system will remove allconfiguration files! Continue? [confirm] (press enter)[OK]

Erase of nvram: complete

| Router#     |                       |             |     |
|-------------|-----------------------|-------------|-----|
| 00:13:30:   | %SYS-7-NV_BLOCK_INIT: | Initialized | the |
| geometry of |                       |             |     |
| [cut]       |                       |             |     |

6. Удостоверьтесь, что начальная конфигурация удалена. Введите команду sh start.

Router#sh start startup-config is not presentRouter#

#### Контрольные вопросы

!

- 1. Сеть Ethernet и стандарт IEEE802.3.
- 2. Что такое сервер доступа?
- 3. Для чего применяется маршрутизатор? Отличие маршрутизатора от коммутатора.
- 4. Что такое модульность? Чем отличается модульная конфигурация от постоянной конфигурации устройств Cisco? Типы модульных устройств.
- 5. Что такое IOS? Описание и применение IOS. В чем отличия между IOS коммутатора и маршрутизатора?
- 6. Режимы IOS.
- 7. Что такое CLI? Основные команды, используемые в лабораторной работе.

# Лабораторная работа № 4

## «Обеспечение защиты маршрутизаторов и коммутаторов»

## 1. Цель занятия

Изучение методов защиты маршрутизаторов и коммутаторов, шифрования паролей, сохранения конфигурации и установка баннеров. Получение навыков проектирования, моделирования, конфигурирования локально вычислительной сети и работы в системе моделирования на базе оборудования Сisco.

## 2. Подготовка к занятию

- 1. Изучить теоретический материал лекций №14.
- 2. Ознакомиться с заданием на лабораторную работу.
- 3. Ответить на контрольные вопросы.

## 3. Распределение времени занятия:

Всего: 180 мин Вступительная

часть 2 мин

Проверка готовности студентов к занятию 5 мин

# Программа лабораторной работы

- 1. Освоить методы защиты устройств Cisco.
- 2. Установить и зашифровать пароль на маршрутизаторе.
- 3. Сохранить конфигурацию и установить баннер на маршрутизаторе.

## 4. Методические рекомендации по выполнению лабораторной работе

## Описание лабораторной установки и программного обеспечения

Компьютер под управлением операционной системы Windows XP, программный продукт CCNA <sup>тм</sup> Network Visualizer® 6.0.

## Краткие теоретические сведения

passwords

В целях обеспечения защиты маршрутизаторов Cisco в IOS существует пятиуровневая защита, состоящая из паролей. В IOS используются пять паролей: разрешенный секрет, разрешенный пароль, пароль виртуального терминала, пароль дополнительного порта и пароль порта консоли. Два пароля предназначены для использования в привилегированном режиме, остальные три пароля применяются, когда в пользовательский режим получают доступ через консольный (console), вспомогательный (auxiliary) или Telnet порт.

# Указания к выполнению работы

Установка паролей на устройствах Cisco выполняется следующим образом: 1. Щелкните два раза на маршрутизаторе 2811 Router A и войдите в режим глобальной конфигурации. Установите два пароля на маршрутизаторе. Пароли устанавливаются в глобальном режиме конфигурации. Router(config)#enable ? last-resort Define enable action if no TACACS servers respond password Assign the privileged level passwordsecret Assign the privileged level secret use-tacacs Use TACACS to check enable Команды enable secret и enable password позволяют назначить пароли, которые используется в привилегированном режиме для обеспечения защиты.

2. Введите сначала команду enable secret, задайте секрет (пароль), нажмите Enter. Далее введите команду enable password, задайте пароль и нажмите Enter.

Router(config)#enable secret todd Router(config)#enable password cisco

Для обеспечения безопасности пользовательского режима можно установить пароль, используя команду **line**.

3. Введите команду line и нажмите Enter.

| Router(config)#line? |                                |
|----------------------|--------------------------------|
| <0-70>               | First Line number aux          |
|                      | Auxiliary line console Primary |
| terminal linetty     | Terminal controller            |
| vty                  | Virtual terminal               |
| x/y                  | Slot/Port for Modems           |

Команда **aux** используется в пользовательском режиме для ограничения доступа к IOS маршрутизатора, когда соединение к маршрутизатору осуществляется через вспомогательный (auxiliary) порт.

Команда **console** используется в пользовательском режиме для ограничения доступа к IOS маршрутизатора, когда соединение осуществляется с помощью консольного порта.

Команда vty используется для ограничения доступа к IOSмаршрутизатора, когда соединение осуществляется удаленно через службу Telnet. Следует отметить, что если пароль не будет установлен, служба Telnet по умолчанию использоваться не будет.

4. Для наглядного примера установите пароль на вспомогательный порт. Для этого войдите в глобальный режим конфигурации, введите команду **aux** и нажмите знак вопроса (?). Так как на маршрутизаторе серии 2811 имеется только один вспомогательный (auxiliary) порт, по умолчанию выбирается **0–0**.

Router#config t

Enter configuration commands, one per line. End with CTRL/Z.

5. Введите команду line aux и нажмите знак вопроса (?).

Router(config)#line aux ?
<0-0> First Line number

6. Выберите нулевой порт и нажмите Enter.

#### Router(config)#line aux 0

7. Для входа в систему введите команду login и нажмите Enter. Далее укажите пароль и для подтверждения введите команду login.

Router(config-line)#login % Login disabled on line 65, until 'password' is

set

Router(config-line)#password todd Router(config-line)#login

8. Установите пароль консольный порт. Для этого следует использовать команду line console 0. Для начала необходимо выйти из режима установки пароля на вспомогательный порт. Введите команду exit, для помощи введите line console и нажмите знак вопроса (?).

Router(config-line)#exit Router(config)#line console ? <0-0> First Line number

9. Выберите нулевой порт и нажмите Enter.

Router(config)#line console 0

10. Для входа в систему введите команду login и нажмите Enter. Далее укажите пароль и для подтверждения введите команду login.

Router(config-line)#login

% Login disabled on line 0, until 'password' is setRouter(config-line)#**password todd1** Router(config-line)#**login** 

11. Установите пароль на службу Telnet. Используйте команду line vty. Для этого войдите в глобальный режим конфигурации, введите команду line vty 0 и нажмите знак вопроса (?).

Router(config)#line vty 0 ?

# 12. Далее введите команду и укажите порты от **0** до **1180**, введите команду **password**, укажите пароль и нажмите **Enter**.

#### Router(config)#line vty 0 1180 Router(config-line)#password todd2

Если пароль на службу Telnet не установлен, то при соединении IOS выведет сообщение об ошибке подключения из-за отсутствия пароля. В таких случаях при использовании команды **no login** установка пароля будет не обязательна.

При вводе следующих команд ввод пароля будет не обязателен, и IOS соединяющийся через службу Telnet не будет требовать аутификации на маршрутизаторе. В обычной ситуации этого делать не рекомендуется, но для наглядного примера выполните следующий пример.

Router(config-line)#line vty 0 4Router(config-line)#no login Router(config-line)#ctrl+z Router#

## Шифрование паролей

В CCNA Network Visualizer 6.0 по умолчанию зашифрован только пароль привилегированного режима **enable secret**. Остальные пароли необходимо шифровать, вручную используя специальные команды.

Для просмотра установленных паролей на маршрутизаторе используйте команду show running-config.

1. Щелкните два раза на маршрутизаторе 2811 Router A и войдите в привилегированный режим конфигурации. Введите команду sh run и нажмите Enter.

| Router#sh run                   |               |   |     |       |
|---------------------------------|---------------|---|-----|-------|
| Building configuration          |               |   |     |       |
| Current                         | configuration | : | 874 | bytes |
| !                               |               |   |     |       |
| version 12.4                    |               |   |     |       |
| service timestamps debug uptime |               |   |     |       |

service timestamps log uptime no service password-encryption ! hostname Router ! enable secret 5 \$1\$F/gZ\$mNTwylb4ZJ4J1WW97nUJG. enable password cisco ! [output cut]line con 0 password todd1 logging synchronouslogin line aux 0 password toddlogin line vty 0 4 password todd2login line vty 5 15 password todd2login ! ! end

Router#

2. Запрос на введенную команду вывел сообщение, из которого видно, что по умолчанию зашифрован только пароль enable secret. Команда service password-encryption позволяет вручную зашифровать пароли на маршрутизаторе. Для этого войдите в глобальный режим конфигурации, введите команду service password-encryption и нажмите Enter.

Router#config t Enter configuration commands, one per line. End with

CTRL/Z.

Router(config)#service password-encryption Router(config)#exit

3. Для просмотра паролей в зашифрованном виде введите команду show running-config.

Router#show running-config [cut]

```
hostname Router

!

enable secret 5 $1$F/gZ$mNTwylb4ZJ4J1WW97nUJG.enable password 7

05080F1C2243

!

[cut]

!

line con 0

password 7 111D16011343logging synchronous login

line aux 0

password 7 044F04020Blogin

line vty 0 4

password 7 051F090B251Elogin

line vty 5 15

password 7 105A061D0145login

!
```

Расшифровка паролей выполняется командой **no service password- encryption**. После ввода этой команды пароли всё равно будут зашифрованы. На ввод команды **sh run** пароли будут представлены в зашифрованном виде дотех пор, пока не будут сброшены.

4. Войдите в глобальный режим конфигурации, введите команду no service password-encryption и нажмите Enter.

Router#config t Router(config)#no service password-encryption Router(config)#ctrl+z

#### Сохранение конфигурации маршрутизатора

При конфигурировании устройства все произведенные изменения сохраняются в оперативную память компьютера (DRAM). Потеря контроля над устройством может привести к удалению данных, сохраненных в оперативной памяти. Поэтому в целях обеспечения безопасности необходимо заранее сохранять конфигурацию устройства, используя специальные команды. Команда сору running-config startup-config или сокращенная команда **сору run start** позволяют вручную сохранять файл из оперативной памяти компьютера (DRAM) в энергонезависимую память (NVRAM).

1. Сохраните конфигурацию на маршрутизаторе 2811 Router А. Для этого введите команду **copy run start** и нажмите **Enter**.

Router#copy run start

Destination filename [startup-config]? нажмите **Enter**. Building configuration...

2. Сохраненный файл разместится в энергонезависимой памяти, и будет использоваться в следующий раз при загрузке маршрутизатора. Для просмотра сохраненной конфигурации используйте команду show start.

#### Установка баннеров маршрутизатора

В маршрутизаторах Cisco допускается установка баннера. Приветственное сообщение выводится во время входа пользователя в систему маршрутизатора или администрирования этого устройства во время сеанса Telnet. Например, баннер может выводить дополнительную справочную информацию (обычно баннеры изменяют для того, чтобы вид баннера не позволил злоумышленнику определить тип и модель обнаруженного в сети устройства). Еще одной причиной изменения баннера является добавление предупреждения о защите для пользователей, обращающихся к устройству удаленно по объединенной сети.

# 1. Войдите в глобальный режим конфигурации, введите команду **banner** и нажмите **вопросительный знак (?)**.

|           | Router(confi | g)#banner ?                                      |                 |
|-----------|--------------|--------------------------------------------------|-----------------|
|           | LINE         | c banner-text c, where 'c' is a delimiting       |                 |
| character |              |                                                  |                 |
|           | exec         | Set EXEC process creation banner                 | incoming Set    |
|           | incoming ter | minal line bannerlogin Set login banner          |                 |
|           | motd         | Set Message of the Day banner                    |                 |
|           | prompt-time  | out Set Message for login authenticationslip-ppp | Set Message for |
| timeout   | SLIP/PPP     |                                                  |                 |

Следует отметить, что чаще всего используется баннер **motd** (Message of the Day), который выводится всем подключающимся (в том числе по коммутируемым линиям) к маршрутизатору по удаленному соединению Telnet, вспомогательному порту или консольному порту.

2. Введите команду banner moth и нажмите вопросительный знак (?).

Router(config)#**banner motd ?** LINE c banner-text c, where 'c' is a delimiting character

**3.** Для добавления сообщения в баннер введите команду **banner moth** *#* и нажмите **Enter**.

Router(config)#**banner motd** # Enter TEXT message. End with the character '#'

4. Введите следующее сообщение:

Вы находитесь в консоли конфигурирования маршрутизатора Ciscocepuu 2811.

Для выхода из режима ввода текстового сообщения введите # и нажмите Enter. Для выхода из глобального режима конфигурирования нажмите на клавиатуре сочетание клавиш Ctrl + z. Для выхода из пользовательского режима введите exit.

#### # Router(config)#ctrl+zRouter#exit

В результате на экране появится следующее сообщение:

Router Con0 is now available

Вы находитесь в консоли конфигурирования маршрутизатора Ciscocepuu 2811.

Press RETURN to get started!

5. Для входа в пользовательский режим нажмите Enter. Как видно, на экране консоли при входе в режим конфигурирования отображается только что введенный баннер.

#### Контрольные вопросы

- 1. Какие пароли используются в IOS для обеспечения безопасности маршрутизаторов Cisco?
- 2. Ограничение локального доступа.
- 3. Отличие DRAM от NVRAM. Этапы сохранения конфигурации маршрутизатора.
- 4. Как осуществляется защита порта консоли и виртуальных терминалов?
- 5. Для чего необходима сервисная служба ААА?
- 6. Какие различия между ААА протоколами RADIUS и TACACS+?
- 7. Для каких целей используются баннеры?

#### «Межсетевые экраны»

#### 1. Цель занятия

Практическое ознакомление с возможностями и настройкой межсетевыхэкранов.

#### 2. Подготовка к занятию

- 1. Изучить теоретический материал лекции №14.
- 2. Ознакомиться с заданием на лабораторную работу.
- 3. Ответить на контрольные вопросы.

#### 3. Распределение времени занятия:

Всего: 180 мин Вступительная

часть 2 мин

Проверка готовности студентов к занятию 5 мин

#### Программа лабораторной работы

- 1. Изучить принцип работы межсетевых экранов.
- 2. Приобрести навыки настройки межсетевых экранов.

#### 4. Методические рекомендации по выполнению лабораторной работе

1) Установить на виртуальную машину межсетевой экран соответствующий варианту в таблице 1.

Таблица 1 – Варианты заданий

| Вариант | Программа                | Вариант | Программа                  |
|---------|--------------------------|---------|----------------------------|
| 1       | Comodo Firewall          | 5       | Kerio Control              |
| 2       | Emsisoft Online Armor    | 6       | DefenseWall Personal       |
|         | Firewall                 |         | Firewall                   |
| 3       | Outpost Firewall Pro     | 7       | AVS Firewall               |
| 4       | Jetico Personal Firewall | 8       | FortKnox Personal Firewall |

2) Запустите межсетевой экран и перейдите в «Настройки». Установите пароль для защиты настроек вашего межсетевого экрана. Для проверки

действия параметра отключите или измените настройки межсетевого экрана.

3) Создать и настроить правило, разрешающее доступ в Интернет определенным приложениям, после чего проверить функционирование этого приложения. Далее изменить данное правило на запрет работы в сети для этого приложения и проверить его функционирование.

4) С помощью межсетевого экрана ограничить доступ к конкретным вебсайтам и продемонстрировать выполнения данного правила.

5) Создать и настроить правило, разрешающее работу в сети протокола ICMP и проверить работоспособность данного правила с помощью приложений, использующих этот протокол. Изменить правило на запрет работы в сети для этого протокола и проверить его функционирование.

6) Создать и настроить правила для блокирования нескольких портов (не менее 3) на компьютере. Проверить функционирование правил с помощью подключения по заданным портам.

7) С помощью межсетевого экрана заблокировать весь входящий и исходящий сетевой трафик, после чего проверить доступность компьютера.

8) Просмотреть и проанализировать данные о текущих сетевых соединениях. Запустить любое другое сетевое приложение, дать ему задание на получение или отправку данных в Интернет и проверить, как изменится список соединений. Разорвать это соединение и проверить реакцию приложения на разрыв соединения.

9) Ознакомиться с режимами безопасности фаервола, выяснить для какой цели используется каждый режим.

10) Открыть журнал событий фаервола и экспортировать его в папку «Мои документы», изучить информацию содержащуюся в нём.

11) Сохранить все настройки фаервола в отдельный файл.

Содержание отчета:

- 1) титульный лист;
- 2) формулировка цели работы;
- 3) описание результатов выполнения;
- 4) выводы, согласованные с целью работы.

#### Контрольные вопросы

- 1. Что такое межсетевой экран?
- 2. Какие функции выполняет межсетевой экран?
- 3. Классификация межсетевых экранов.
- 4. Основные типы межсетевых экранов.
- 5. Межсетевые экраны прикладного уровня.
- 6. Межсетевые экраны с пакетной фильтрацией.
- 7. Политика сетевой безопасности
- 8. Достоинства межсетевых экранов.
- 9. Недостатки межсетевых экранов.

#### «Средства шифрования»

#### 1. Цель занятия

Настройка и обеспечение информационной безопасности с помощью средств шифрования.

#### 2. Подготовка к занятию

- 1. Изучить теоретический материал лекции №14.
- 2. Ознакомиться с заданием на лабораторную работу.
- 3. Ответить на контрольные вопросы.

#### 3. Распределение времени занятия:

Всего: 270 мин Вступительная

часть 2 мин

Проверка готовности студентов к занятию 5 мин

## Программа лабораторной работы

- 1. Изучить программные средства шифрования.
- 2. Приобрести навыки настройки программных средств шифрования.

## 4. Методические рекомендации по выполнению лабораторной работеОборудование:

- 1. Ноутбук с OC Windows.
- 2. Программное обеспечение по варианту.

## Варианты:

| № варианта                 | 1       | 2         | 3         | 4         |
|----------------------------|---------|-----------|-----------|-----------|
| Программное<br>обеспечение | GPG4win | BestCrypt | CyberSafe | TrueCrypt |

## Выполнение работы:

1. Щелкните правой клавишей мыши на значке «Сеть» в нижнем правом углу и выбрать в меню «Центр управления сетями и общим доступом». Откроется информация о сети и ее состоянии.

| Свойства: Протокол Интернета веро                                                                        | сии 4 (TCP/IPv4) 🛛 🕄 🔀                                                | Свойства: Протокол Интернета верс                                                                        | сии 4 (ТСР/ІРv4)                                                     |  |  |  |  |
|----------------------------------------------------------------------------------------------------|-----------------------------------------------------------------------|----------------------------------------------------------------------------------------------------|----------------------------------------------------------------------|--|--|--|--|
| Общие                                                                                                    |                                                                       | Общие                                                                                                    |                                                                      |  |  |  |  |
| Параметры IP могут назначаться а<br>поддерживает эту возможность. В<br>IP можно получить у сетевого адми | втоматически, если сеть<br>противном случае параметры<br>инистратора. | Параметры IP могут назначаться а<br>поддерживает эту возможность. В<br>IP можно получить у сетевого адми | втоматически, если сеть<br>противном случае параметры<br>мистратора. |  |  |  |  |
| Получить IP-адрес автоматичи                                                                             | ески                                                                  | 💮 Получить IP-адрес автоматич                                                                            | ески                                                                 |  |  |  |  |
| Использовать следующий IP-а                                                                              | здрес:                                                                | Использовать следующий IP-а                                                                              | адрес:                                                               |  |  |  |  |
| IP-адрес:                                                                                                | 192.168.0.110                                                         | IP-адрес:                                                                                                | 192.168.0.111                                                        |  |  |  |  |
| Маска подсети:                                                                                           | 255 . 255 . 255 . 0                                                   | Маска подсети:                                                                                           | 255 . 255 . 255 . 0                                                  |  |  |  |  |
| Основной шлюз:                                                                                           | 192.168.0.111                                                         | Основной шлюз:                                                                                           | 192.168.0.110                                                        |  |  |  |  |
| Получить адрес DNS-сервера                                                                               | автоматически                                                         | Получить адрес DNS-сервера автоматически                                                                 |                                                                      |  |  |  |  |
| 💿 Использовать следующие адр                                                                             | eca DNS-серверов:                                                     | <ul> <li>Использовать следующие адр</li> </ul>                                                           | еса DNS-серверов:                                                    |  |  |  |  |
| Предпочитаемый DNS-сервер:                                                                               | a a a                                                                 | Предпочитаемый DNS-сервер:                                                                               | 14 14 14                                                             |  |  |  |  |
| Альтернативный DNS-сервер:                                                                               | · · ·                                                                 | Альтернативный DNS-сервер:                                                                               |                                                                      |  |  |  |  |

Необходимо выбрать «Изменение параметров адаптера», в появившемся окне щелкните правой клавишей мыши по «Подключение по локальной сети» и выберите пункт «Свойства». Откроется окно свойств соединения.

2. В появившемся окне выберите «Протокол Интернета (TCP/IP)», нажмите «Свойства». Откроется окно настроек протокола. Активируйте флажок «Использовать следующий IP-адрес». Введите в поля IP-адрес и Маска подсети адреса установок. Здесь 192.168.0.110 – это IP-адрес компьютера в сети. 255.255.255.0 – маска подсети. На втором рабочем месте ввести в поля 192.168.0.111 – это IP-адрес компьютера в сети. 255.255.255.0 – подсети.

3. С помощью программ ipconfig и ping убедитесь в правильной настройке сетевых адресов, а именно, в возможности получить ICMP-ответ от каждого из узлов.

5. Осуществите захват трафика в основных ОС, убедитесь в возможности анализа ICMP-пакетов.

6.

| 15852×                                                                                                    | 5 T+4;N05+1                                                                                                    | 65 (rdal(R) PRO/34                                                                                                    | 00 MT. Device                                                                                                    | N#F_127AF4514-3588-4A                                                                                                    | A 962A-200C053                                                                                                    | 0020F) (Www                                                                                                    | nhark187 (3V                                                                                                    | N Rev 48382                                          | 2 from /trunk-11                                                                                                    | 81 <u>1</u>                                                                                                    |                                                                              |                | 010 00        |
|----------------------------------------------------------------------------------------------------|----------------------------------------------------------------------------------------------------|----------------------------------------------------------------------------------------------------|----------------------------------------------------------------------------------------------------|----------------------------------------------------------------------------------------------------|----------------------------------------------------------------------------------------------------|----------------------------------------------------------------------------------------------------|----------------------------------------------------------------------------------------------------|------------------------------------------------------|----------------------------------------------------------------------------------------------------|----------------------------------------------------------------------------------------------------|------------------------------------------------------------------------------|----------------|---------------|
| Eile Edit                                                                                                    | Yen Go                                                                                                    | Sapture Ana                                                                                                    | yan Statistics                                                                                                    | Telephony Iools In                                                                                                    | ternals Help                                                                                                    |                                                                                                    |                                                                                                    |                                                      |                                                                                                    |                                                                                                    |                                                                              |                |               |
|                                                                                                    |                                                                                                    | IB B X                                                                                                    | 2814                                                                                                    | *****                                                                                                    |                                                                                                    | 000                                                                                                    | 0.8.0                                                                                                    | 8 %                                                  | 20                                                                                                    |                                                                                                    |                                                                              |                |               |
| Filter                                                                                                    |                                                                                                    |                                                                                                    |                                                                                                    |                                                                                                    | - Expressio                                                                                                    | Gair Chir                                                                                                    | Appy                                                                                                    | Sais                                                 | i i                                                                                                    |                                                                                                    |                                                                              |                |               |
| No. 3<br>34<br>55<br>56<br>59<br>60<br>62<br>62<br>63<br>64<br>65<br>66<br>65<br>66<br>70<br>60<br>70<br>70<br>5<br>Frame<br>8<br>50<br>90<br>70<br>70<br>5<br>10ter<br>10ter | Time<br>11, 47 6909<br>11, 47 6909<br>11, 47 6909<br>11, 487 45<br>11, 487 45<br>11, 487 45<br>11, 492 23<br>11, 50 85<br>11, 51 62 4<br>11, 52 03 6<br>11, 52 03 6<br>11, 72 992<br>14, 794 94<br>15, 70 40<br>16, 17 300<br>16, 17 300<br>16, 17 3 | Saurce<br>of felo::75b<br>10 felo::75b<br>10 felo::75b<br>10 felo::75b<br>10 felo::75b<br>10 felo::75b<br>10 felo::75b<br>10 felo::75b<br>10 felo::75b<br>10 felo::75b<br>10 felo::71b<br>10 felo::75b<br>10 felo::75b<br>10 felo: | D<br>1977 1884<br>1970a 104<br>1970a 104<br>1970a 104<br>1977 1884<br>1970a 104<br>1977 1884<br>1977 1884<br>1977 1877 1877<br>1977 1884<br>1977 1877 1877<br>1977 1884<br>1977 1877 1877 1877<br>1977 1877 1877 1877<br>1977 1877 1877 1877 1877<br>1977 1877 1877 1877 1877 1877 1877 1877 | edución<br>el (0): 1: 300: 2007 200<br>el (0): 1: 300: 2007 20<br>el (0): 1: 300: 2007 20<br>el (0): 1: | Protectal Law,<br>imismod<br>38 pm2<br>38 pm2<br>38 pm2<br>38 pm2<br>38 pm2<br>38 pm2<br>48 pm2<br>49 pm2<br>38 pm2<br>38 pm2<br>49 pm2<br>38 pm2<br>49 pm2<br>38 pm2<br>58 pm2<br>58 pm2 | th lefo<br>lec wersins<br>lise Getinf<br>lise Close<br>202 Close<br>2038 Create<br>2046 Getinf<br>270 Getinf<br>270 Getinf<br>174 Getinf<br>174 Getinf<br>174 Getinf<br>181 Read<br>185 Tread<br>146 Tread<br>146 T | v Arques)<br>© Response<br>Request Ff<br>Response<br>Request F<br>Response<br>© Response<br>© Response | In:<br>In:<br>In:<br>In:<br>In:<br>In:<br>In:<br>In: | 13004_0_1A<br>SE. EXE<br>SE. EXE | FM_M/ FINS<br>E_EA_INFO F1<br>F0_03 F1Te: 1<br>est.txt<br>2 Ack=4483 w<br>4 Ack=4353 w<br>da:970a:10F1<br>1da:970a:10F1 | ei test.twtj6<br>est.twt<br>n=64421 Len=0<br>Aldd from Oo:<br>siidid (fe80:: | etinfo Request | FILE_INFO/SHE |
| 0000 00<br>0010 00<br>0020 97<br>0040 c5<br>0040 c5<br>0050 40<br>0050 40<br>0050 40<br>0050 50<br>0080 00<br>0080 00<br>0080 77<br>0060 71<br>0060 71<br>0060 51             | 0 0c 29 e<br>0 00 01 2<br>77 85 8<br>0 a 10 f<br>a 5 50 1<br>1 42 40 0<br>0 00 05 0<br>0 00 05 0<br>0 00 05 0<br>0 0 0 0                                                                                                    | a         5f         a5         00           b         06         80         fe           f7         74         10         fe           f6         61         61         61           f8         f7         96         01           f0         00         00         00           f0         00         00         00           f0         00         00         00           f0         00         00         00           f0         00         00         00           f0         00         00         00           f0         00         00         00           f0         00         00         00           f0         00         00         00           f0         00         00         00           f0         74         20         74           f0         74         65         73                                                                                                    | $\begin{array}{cccccccccccccccccccccccccccccccccccc$                                                                                                    | $ \begin{array}{cccccccccccccccccccccccccccccccccccc$                                                                                                    | P.<br>                                                                                                    | )-0<br>Q-<br><br>C-<br><br>S-<br><br>test<br>test<br>test<br>test<br>test<br>test<br>t                                                                                                    |                                                                                                    |                                                      |                                                                                                    |                                                                                                    |                                                                              |                |               |
| O T Ne                                                                                                    | Cillsens\3                                                                                                    | URF-1\AppData\I                                                                                                    | ocal Tem., P                                                                                                    | ackets: 77 Displayed: 711                                                                                                    | Aarkest 0 Dropper                                                                                                    | 2.0                                                                                                    |                                                                                                    |                                                      |                                                                                                    |                                                                                                    | Profile                                                                      | r Default      |               |
| 0                                                                                                    | 0                                                                                                    | (1)                                                                                                    |                                                                                                    | N                                                                                                    |                                                                                                    |                                                                                                    |                                                                                                    |                                                      |                                                                                                    |                                                                                                    |                                                                              | N - P 9        | i •           |

7. Организуйте передачу текстового файла с одного компьютера на

другой. Убедитесь в возможности захвата трафика и получения передаваемого

документа.

| <pre>Det Det per per per per per per per per per per</pre>                                                                                                    | 1585                                                                      | 52>5                                                                                                    | D-4;N                                                                                                    | G3+85 Svit                                                                                                    | el(R) PRO/1                                                                                                    | 000 MT: \D                                                                                                    | evice/NPF                                                                                                    | (27 AF453                                                                                                    | 4-2580-4/49                                                                                                    | A-962A-20                                                                                                    | 0005500                                                                                                    | DFJ (Wies                                                                                     | Ishark 1                                                                                                  | \$7 (2                                                                      | NRev                                                  | 4936.       | tipe                                                                   | /trunk     | -140                                             |                                                            |                                                                  |                                                         |        |            |         |        | -4241 | 0 |
|----------------------------------------------------------------------------------------------------|---------------------------------------------------------------------------|----------------------------------------------------------------------------------------------------|----------------------------------------------------------------------------------------------------|----------------------------------------------------------------------------------------------------|----------------------------------------------------------------------------------------------------|----------------------------------------------------------------------------------------------------|----------------------------------------------------------------------------------------------------|----------------------------------------------------------------------------------------------------|----------------------------------------------------------------------------------------------------|----------------------------------------------------------------------------------------------------|----------------------------------------------------------------------------------------------------|-----------------------------------------------------------------------------------------------|----------------------------------------------------------------------------------------------------|-----------------------------------------------------------------------------|-------------------------------------------------------|-------------|------------------------------------------------------------------------|------------|--------------------------------------------------|------------------------------------------------------------|------------------------------------------------------------------|---------------------------------------------------------|--------|------------|---------|--------|-------|---|
| Bit Work         Bit Work                                                                                                    | ENR S                                                                     | 30                                                                                                    | New                                                                                                    | 80 21                                                                                                    | pture Ana                                                                                                    | eyze Seati                                                                                                    | istics Tele                                                                                                    | phony                                                                                                    | Toop here                                                                                                    | mals He                                                                                                    | P                                                                                                    |                                                                                               |                                                                                                    |                                                                             |                                                       |             |                                                                        |            |                                                  |                                                            |                                                                  |                                                         |        |            |         |        |       |   |
| File         Expension         Cost         Apply         Inte           00         Time         Source         Destantion         Photocol Length Mo           192         255523000 fe80::73br:977:5555 fe80::71d.s9700::10 fe80::73br:977:5555 Mod         25522000 fe80::73br:977:555 fe80::71d.s9700::10 fe80::73br:977:555 Mod         122 detInfo Response, firor: STAUS, SOU.MORE_FILES           122         25523000 fe80::73br:977:555 fe80::71d.s9700::10 fe80::73br:977:555 Mod         324 cfraite Request F51.se5.co52cf10.se001         324 cfraite Request F51.se5.co52cf10.se001           122         25524000 fe80::73br:977:555 fe80::73br:977:555 Mod         324 cfraite Request F11c::set.txt         324 cfraite Request F11c::set.txt           123         25523000 fe80::73br:977:555 fe80::77br:977:555 Mod         324 cfraite Request F11c::set.txt         324 cfraite Request F11c::set.txt           124         25523000 fe80::73br:977:555 fe80::77br:977:555 Mod         315 co11 Response, irror::STAUS, SOULDERG, SOULDERG, SO                                                                                                    | 8.8                                                                       | 6.0                                                                                                    | 1.01                                                                                                    |                                                                                                    | - 67 X                                                                                                    | 12 44                                                                                                    | 10.0                                                                                                    | 9.4                                                                                                    | 等业                                                                                                    |                                                                                                    | Q                                                                                                    | aat                                                                                           | 211                                                                                                    | <b>a</b> 10                                                                 | 18                                                    | 86          | 10                                                                     |            |                                                  |                                                            |                                                                  |                                                         |        |            |         |        |       |   |
| b.         Time         Source         Destantion         Protocol Length Info           79         2.854880100 F80::7365::777::8587480::71da:970::10f 9402         758 Create Response File::Find Response;Find Response;Fin                                                       | Filte                                                                     | 8                                                                                                    |                                                                                                    |                                                                                                    |                                                                                                    |                                                                                                    |                                                                                                    |                                                                                                    |                                                                                                    | - Eu                                                                                                    | ession                                                                                                    | Cear                                                                                          |                                                                                                    | PARTY.                                                                      |                                                       | Serie       |                                                                        |            |                                                  |                                                            |                                                                  |                                                         |        |            |         |        |       |   |
| 79       2.84848000 feb::755/0777.8587460::776/0777.8589400       758 Create Response file; file; file Response, file; Stonkert, Ausk, Ausk, File; Stonkert, Ausk, Ausk, File; Stonkert, Ausk, Ausk, File; Stonkert, Ausk, Ausk, File; Stonkert, Ausk, Ausk | in                                                                        | T                                                                                                    | and i                                                                                                    | 50                                                                                                    | urre                                                                                                    |                                                                                                    | Destin                                                                                                    | ation                                                                                                    |                                                                                                    | Protocol                                                                                                    | Length                                                                                                    | Info                                                                                          |                                                                                                    |                                                                             |                                                       |             |                                                                        |            |                                                  |                                                            |                                                                  |                                                         |        |            |         |        |       |   |
| <pre>98 4.89524007601730173057165745707165771657716577165771657716577165771</pre>                                                                                                    | 7 8 8 8 8 8 8 8 8 8 8 8 8 8 8 8 8 8 8 8                                   | 19 2<br>80 2<br>81 2<br>82 2<br>83 2<br>84 2<br>85 2<br>85 2<br>85 2<br>85 2<br>85 2<br>85 2<br>85 2<br>85 | .8348<br>.8552<br>.8556<br>.8564<br>.8577<br>.8596<br>.8596<br>.8596<br>.8603<br>.8653<br>.8654                                                                                                    | 59100 f<br>29300 f<br>56200 f<br>56200 f<br>51800 f<br>51800 f<br>81100 f<br>81300 f<br>81300 f<br>56000 f<br>56000 f                                                                                                    | e80::75b<br>e80::71d<br>e80::71d<br>e80::71d<br>e80::71d<br>e80::71d<br>e80::71d<br>e80::71d<br>e80::71d<br>e80::71d<br>e80::71d                                                                                                    | 7:9777:<br>a:970a:<br>7:9777:<br>a:970a:<br>a:970a:<br>7:9777:<br>7:9777:<br>a:970a:<br>a:970a:<br>a:970a:<br>a:970a:                                                                                                    | 858 f e80<br>10f f e80<br>858 f e80<br>10f f e80<br>858 f e80<br>858 f e80<br>858 f e80<br>10f f e80<br>10f f e80<br>10f f e80                                                                                                    | : 71da<br>: 75b7<br>: 71da<br>: 75b7<br>: 75b7<br>: 75b7<br>: 71da<br>: 71da<br>: 71da<br>: 75b7<br>: 75b7                                                                                                    | 970a:10<br>9777:85<br>970a:10<br>9777:85<br>9777:85<br>9777:85<br>970a:10<br>970a:10<br>970a:10<br>9777:85                                                                                                    | f 5M82<br>8 SM82<br>6 SM82<br>8 SM82<br>8 SM82<br>8 SM82<br>8 SM82<br>8 SM82<br>8 SM82<br>8 SM82<br>8 SM82<br>8 SM82 | 758<br>182<br>151<br>334<br>198<br>74<br>350<br>151<br>74<br>191<br>155<br>166                                                                                                    | Create<br>GetInf<br>GetInf<br>Create<br>Ioctl<br>Micros<br>Create<br>Ioctl<br>49171<br>Read R | Require<br>o Require<br>Require<br>Require<br>Resp<br>Resp<br>Resp<br>Resp<br>Resp<br>Resp<br>Resp<br>Res | ionse<br>juest<br>iponse<br>iest fi<br>ist fi<br>ist fi<br>ist fi<br>ist fi | File<br>FS_1<br>(E_S)<br>File<br>Erro<br>t-ds<br>(195 | test        | ind<br>SMB:<br>STA<br>It.to<br>M FL<br>K] S<br>IST.T<br>IST.T<br>IST.T | Respondent | onse:<br>06350<br>06350<br>06360<br>7,29<br>1,65 | Find<br>CTID_<br>CT_NA<br>x002a<br>Ack=6<br>Ack=6<br>t.txt | Respo<br>INFO F<br>HE_NOT<br>File:<br>729 WI<br>SE_POI<br>717 WI | nse, 61<br>11e: tr<br>FOUND<br>n=64410<br>NT<br>n=64370 | st.tx  | STATU<br>T | 5_NO_NO | RE_FIL | LES   |   |
| UNUU 50 00 6 400 00 00 00 00 00 00 00 00 00 00 00 00                                                                                                    | s<br>s<br>s<br>th<br>int<br>Tra                                           | 41 2<br>42 2<br>93 2<br>94 2<br>94 2<br>95 2<br>95 2<br>95 2<br>95 2<br>95 2<br>95 2<br>95 2<br>95         | .869<br>.952<br>.953<br>.953 | 24300 f<br>24300 f<br>18900 f<br>18900 | e80::75b<br>e80::71d<br>e80::75b<br>e80::71d<br>es on wi<br>Vinware<br>Version<br>rol Prot                                                                                                    | 4:970a:<br>7:9777:<br>4:970a:<br>97:6f:f<br>1 6, 5rc<br>10col, 5                                                                                                    | assfead<br>10ffead<br>858fe8d<br>10ffe8d<br>10ffe8 | 1171da<br>1175b7<br>1175b7<br>1175b7<br>1175b7<br>1175b7<br>12919<br>175b7<br>1 micr                                                                                                    | 1970a:10<br>19777:85<br>1970a:10<br>19777:85<br>0ytes ca<br>7:6f:fc)<br>9777:858<br>0soft-ds                                                                                                    | f 5M62<br>85M62<br>f 5M62<br>85M62<br>ptured<br>, D5t:<br>7:7410<br>(445),                                           | 202<br>182<br>154<br>194<br>(2824<br>Viluare<br>(fe80:<br>Dst P                                                                                                    | Close<br>GetInf<br>GetInf<br>Loct<br>Ditsjo<br>ea:5f:<br>:75b7:9<br>ort: 49                   | Respi<br>o Res<br>Require<br>a5 (0<br>777:2<br>173 (                                                      | inse<br>iponse<br>ist Fi<br>wrrac<br>0:0c:<br>1587:7<br>49173               | FILE<br># 0<br>29:e<br>410)<br>0, 5                   | aist<br>eq: | 0/98<br>89 Fi<br>1:450<br>1:451<br>1:451                               | (82_F)     | ILE_)<br>on:0<br>:71d                            | 64.1N<br>x0030<br>a1970                                    | FO FIT                                                           | e:<br>:61dd (                                           | (fe80: | :71da      | 970a:1  | ofb:61 | Ldd)  |   |
|                                                                                                    | KPRU<br>040<br>000<br>000<br>000<br>000<br>000<br>000<br>000<br>000<br>00 | 503720453740453740                                                                                         | 00 227 677 2765774 27<br>65374 6777 274 7<br>65374 274 6777 27                                                                                                    | 3 00 0<br>4 65 73 27<br>4 65 73 27<br>4 65 73 27<br>4 65 73 27<br>4 65 73 27<br>4 65 73 27<br>4 65 73 27<br>4 65 73 27<br>4 65 73 27<br>4 65 73 27<br>4 65 73 27<br>4 65 73 27<br>4 65 73 27<br>4 65 73 27<br>4 65 73 27<br>4 65 73 27<br>5 74 20<br>6 73 27<br>5 74 20<br>6 73 27<br>7 7<br>7 7<br>7 7<br>7 7<br>7 7<br>7 7<br>7 7                                                                                                    | 0 00 00<br>5 73 74<br>3 74 20<br>4 20 74<br>4 65 73<br>5 73 74<br>5 73 74<br>5 73 74<br>4 20 74<br>65 73<br>74 20<br>74 65<br>73 74<br>5 73 74<br>5 73 74<br>6 5 73<br>74 20<br>74 20<br>74 70<br>74 70<br>74 70<br>74 70<br>74 70<br>74 70<br>74 70<br>74 70<br>74 70<br>74 70<br>74 70<br>74 70<br>74 70<br>74 70<br>74 70<br>74 70<br>75 70<br>75 70 | 00         00         74           20         74         65           73         74         20           74         20         74           74         20         74           74         20         74           74         20         74           74         20         74           74         20         74           74         20         74           74         20         74           74         20         74           74         20         74           74         20         74           74         20         74           74         65         73           74         65         73 | 00 00 00<br>65 75 74<br>75 74 20<br>74 20 74<br>20 74 65 73<br>75 74 20<br>74 65 73<br>74 20<br>74 65 73<br>74 20<br>74 65 73<br>74 20<br>74 65 73<br>74 20<br>73 74 20<br>73 74 20<br>74 65 73<br>73 74<br>20                                                                                                    | 0 00 00<br>20 74 6<br>4 65 7<br>5 73 74 2<br>5 73 74 2<br>5 74 2<br>6 74 6<br>7 4 6<br>5 73 74 2<br>6 74 6<br>7 4 6<br>7 7 4 6<br>7 7 7 7 7 7 7 7 7 7 7 7 7 7 7 7 7 7 7 | 74         65         73           65         73         74           74         20         74           74         65         73           74         65         73           74         65         73           74         65         73           74         65         73           74         65         73           74         65         73           74         65         73           74         65         73           65         73         74 | P<br>St te<br>t tes<br>test<br>test<br>test<br>test<br>test<br>test                                                  | ST Les<br>L t es<br>test to<br>st tes<br>t t es<br>t t es<br>t es | t test<br>test<br>test<br>test<br>test<br>test<br>test<br>tes                                 |                                                                                                    |                                                                             |                                                       |             |                                                                        |            |                                                  |                                                            |                                                                  |                                                         |        |            |         |        |       |   |

8.

Установите программное обеспечение.

| 岁 PGP Desktop Setup | - • •                                                                                                    |
|---------------------|----------------------------------------------------------------------------------------------------|
|                     | Display the Release Notes                                                                                                    |
|                     | Important information is provided in the Release<br>Notes.<br>You may choose an option below for displaying<br>the Release Notes, or click next to continue with<br>the installation. If you want to view the Release<br>Notes later, they are located in the PGP<br>Desktop installation folder, in the Documentation<br>folder. |
|                     | <ul> <li>Display the Release Notes</li> <li>Do not display the Release Notes</li> </ul>                                                                                                    |
|                     | < Back Next > Cancel                                                                                                    |

9. Сгенерируйте пароль. При заполнении поле должно содержать

больше 8 символов.

| Your private key will be protected by a pass<br>passphrase secret and do not write it down | sphrase. It is important to keep your                                                                                                    |
|--------------------------------------------------------------------------------------------|----------------------------------------------------------------------------------------------------|
| Your passphrase should be at least 8 chara<br>non-alphabetic characters.                   | cters long and should contain                                                                                                    |
| Enter Passphrase:                                                                          | Show Keystrokes 📝                                                                                                    |
| Пароль                                                                                     |                                                                                                    |
| Re-enter Passphrase:                                                                       |                                                                                                    |
| Пароль                                                                                     |                                                                                                    |
| Passphrase Quality:                                                                        | 100 %                                                                                                    |
|                                                                                            | passphrase secret and do not write it down<br>Your passphrase should be at least 8 chara<br>non-alphabetic characters.<br>Enter Passphrase:<br>Пароль<br>Re-enter Passphrase:<br>Пароль<br>Рassphrase Quality: |

10. После завершения установки перезагрузите компьютер. После

перезагрузки запустите программу.

11. Зашифруйте файл с помощью программного обеспечения.

| P G P Desktop                                          | Add User Keys<br>Enter User Keys for recipients you want to encrypt to. | КБ |
|--------------------------------------------------------|-------------------------------------------------------------------------|----|
| Select Items -/<br>Encrypt -/<br>Sign & Save<br>Finish | Enter the username or email address of a key                            |    |
|                                                        |                                                                         |    |
|                                                        | <Назад Далее > Отиена Справка                                           |    |

При шифровании укажите имя или адрес электронной почты ключа, который указывали во время установки программы.

12. Осуществите захват трафика в основных ОС, убедитесь в

возможности анализа ІСМР-пакетов.

| Internet Product       Description       Description       Description       Description       Description         Fibre       Description       Description       Description       Description       Description       Description         Still.47509300 feed;:12.01:077:0514 e00::17.01:077:0514 e00::17.01:077:0517 e00::17.01:077:0514 e00::17.01:077:0514 e00::17.01:077:0514 e00::17.01:077:0514 e00::17.01:077:0514 e00::17.01:077:0514 e00::17.01:077:0517:01:077:0517:01:077:0517:01:077:0517:01:077:0516 e00::17.01:07:01:077:0514 e00::17.01:077:0514 e00::17.01:077:05                                                                                                    | (3852>31>4;74G3+85 2484(R) PRO/2009 MT: \Device\VPF_(2)                            | AF4514-3588-4ABA-962A-200C0550020F) [Wiveshark 1.8.7 (3VN Rev 49382 from /truek-1.8)]                                               |                                                                                                    |
|----------------------------------------------------------------------------------------------------|------------------------------------------------------------------------------------|----------------------------------------------------------------------------------------------------|----------------------------------------------------------------------------------------------------|
| Team         Description         Description <thdescription< th=""> <thde< th=""><th>Eile Edit View Go Capture Analyze Statistics Teleph</th><th>ony Iools Internals Help</th><th></th></thde<></thdescription<>                                                                                                    | Eile Edit View Go Capture Analyze Statistics Teleph                                | ony Iools Internals Help                                                                                                    |                                                                                                    |
| Fast         Dependent         Clark         Appl         Set           1.4.700000 fed0::138:00:138:1400::138:1400::138:1                                                                                            |                                                                                    |                                                                                                    |                                                                                                    |
| Them         Import         Description         Club         Apply         Sum           30         Them         Description         Description <tddescription< td="">         Description</tddescription<>                                                                                                    |                                                                                    |                                                                                                    |                                                                                                    |
| Tem         Descrit         Descrit <thdescrit< th=""> <thdescrit< th=""> <thdescr< th=""><th>Filteri</th><th><ul> <li>Expression Cisiar Jappy Save</li> </ul></th><th></th></thdescr<></thdescrit<></thdescrit<>                                                                                                    | Filteri                                                                            | <ul> <li>Expression Cisiar Jappy Save</li> </ul>                                                                                    |                                                                                                    |
| 3:11.4700001/000114106:370011071050107105000       18:0001000114001170010710500000000000000000                                                                                                    | Io. Time Source Destination                                                        | en Protocol Length Info                                                                                                    |                                                                                                    |
| 3 1 - 4 709/00 feed; 1:20:07.07.158 feed; 1:40:07.001.07.044       1.44 Cuttime Response       1.44 Cuttime Response         3 1 1 - 470:07.07.158 feed; 1:20:07.158 feed; 1:20:07.07.158 feed; 1:20:07.158 feed; 1:20:07.07.158 feed; 1:20:07.158 feed; 1:20:07.07.158 feed; 1:20:07.158 feed; 1:20:07.158 feed; 1:2                                                                                  | 34 TT*#1050301600111T091A1081T08160011                                             | 1301.13(1119393695 JEC PERTITIN REDREST ADTIMIN/36057427184070)                                                                     | 1.11162                                                                                                    |
| <pre></pre>                                                                                                    | 55 11.4/89930 TEBU: 1/50/19///1858 TEBU::                                          | /ida:9/04:10FSME2 182 GetInro Response                                                                                              | D.                                                                                                    |
| <pre>     Subset = Subset = Su</pre> | 50 11.4/99330 105011/10219/021101 105011                                           | 730/19/7/16385P82 100 C1056 Request File:                                                                                           | . 4                                                                                                    |
| <ul> <li>400 Create Response File: Ltex Ltex</li> <li>400 Create Response File: Ltex Ltex</li> <li>400 Create Response File: Ltex</li> <li>400 Create Response File: Ltex</li> <li>400 Create Response File: Ltex</li> <li>400 Create Response File: Ltex</li> <li>400 Create Response File: Ltex</li> <li>400 Create Response File: Ltex</li> <li>400 Create Response File: Ltex</li> <li>400 Create Response File: Ltex</li> <li>400 Create Response File: Ltex</li> <li>400 Create Response File: Ltex</li> <li>411 Stocked Fede: Tide: 300 Sign of Fede: 300 Sign of File: 100 File: 100 F</li></ul>                                                 | 58 11 4874530 F#807142-0702-100 F#80                                               | TELT-0777-REEGNES 358 Create Demiest Cile: test 1st                                                                                 |                                                                                                    |
| 0011.0022360 fe801:7140:010a:010a:010a:010a:010a:010a:010a:0                                                                                                    | 59 11 4022330 fe80: 25h2:0222:858 fe80: -                                          | 21da:070a:10f4982 406 Create Response File: test.txt                                                                                |                                                                                                    |
| <ul> <li></li></ul>                                                                                                    | 60 11, 5052560 fail0+ 71da+070a+10f fail0+                                         | 75h7+0777+858 (ais) 286 Carlinfo Damiast EllE INCO/(Ais) EllE EA                                                                    | THEN EVILST THE CATTONS Request EVE THEN/OR                                                                                                    |
| et 1.1. S105550 fred0::/Tide:/S00.iffeed0::/Tide:/S00.iffeed0::/Ti                                               | 61 11, 5068820 fe80::75b7:9777:858 fe80::                                          | /1da:970a:10f SHR2 270 GetInfo Response: GetInfo Response                                                                           | Town a rest contraction of the second second s |
| 61 11. 31626440 f=60::750r/077.538 f=60::776.977.538 f=60::776.977.578 f=76::776.977.578 f=76::776.977.578 f=76::776.977.578 f=76::776.977.578 f=76::776.977.5788 f=76::776.977.578 f=76::776.977.578 f=76::776.977.57                                       | 62 11, 5155550 fe80; :71da; 970a:10f fe80; :                                       | 75b7:9777:8585H82 182 GetInfo Request F5 INFO/5H82 FS INFO 07                                                                       | 3 File: test.tkt                                                                                                    |
| 44 11. 520580 f 680::12.04:090.107 f 680::730:1977:1535942       101. Read Responsit       102. Read Responsit         65 11. 7208250 f 680::12.04:090.107 f 680::730:1977:15358 TC       74. 4917.3 mtCrosoft-do: fAck, Society and Society and Soci                                                                                            | 63 11.5162840 fe80::75b7:9777:858 fe80::                                           | 71da:970a:10f SHB2 174 GetInfo Response                                                                                             |                                                                                                    |
| 0.111/022400/fa0/21/021/021/021/021/021/021/021/021/021                                                                                                    | 64 11.5203830 fe80::71da:970a:10ffe80::                                            | 75b7:9777:8585H82 191 Read Request Len:195 off:0 File: test.1                                                                       | txt                                                                                                    |
| 00       11.7208250 fds0::11.04:8700.110f fd0::730/3977:1558TF       74 49173 > microsoft-db [Ack] sqc-432 Ack-443 win-64421 Len-0         01       14.7904010 fd0::730/0310f fd0::730/3977:1558TF       14 free0isconnect Request         04       14.7904010 fd0::730/0310f fd0::730/3977:1558TF       14 free0isconnect Request         04       14.7904010 fd0::730/310f fd0::730/3977:1558       14 free0isconnect Request         140       14.7904010 fd0::730/310f fd0::730/3977:1558       14 free0isconnect Request         140       free0isconnect Request       14 free0isconnect Request         140       free0isconnect Request       14 free0isconnect Request         140       free0isconnect Request       14 free0isconnect Request         140       free0isconnect Request       14 free0isconnect Request         140       free0isconnect Request       14 free0isconnect Request         140       free0isconnect Request       14 free0isconnect Request         140       free0isconnect Request       14 free0isconnect Request         140       free0isconnect Request       14 free0isconnect Request         140       free0isconnect Request       14 free0isconnect Request         140       free0isconnect Request       14 free0isconnect Request         140       free0isconnect Request       14 free0isconnect Request                                                                                                    | 65 11, 1212 590 Fe80; (7 Sb); 9777 -658 Fe80; ;                                    | Tida:970a:10f sell2 #58 Kead Response                                                                                               |                                                                                                    |
| 60       14.9.928/300 fe80:::71da:970::1516       14.6 TreeDisconnect Request         60       14.9.908/300 fe80:::71da:970::156       14.6 TreeDisconnect Request         60       15.0000940 fe80:::71da:970::156       14.9 TreeDisconnect Request         70       16.072800 fe80:::71da:970::156       14.9 TreeDisconnect Request         80       15.0000940 fe80:::71da:970::156       14.9 TreeDisconnect Request         71       16.072800 fe80:::71da:970::156       14.9 TreeDisconnect Request         80       15.0000940 fe80:::71da:970::168       14.9 TreeDisconnect Request         80       15.0000940 fe80:::71da:970::168       14.9 TreeDisconnect Request         80       15.0000940 fe80:::71da:970::168       14.9 TreeDisconnect Request         80       16.0 TreeDisconnect Request       14.9 TreeDisconnect Request         80       16.0 TreeDisconnect Request       14.9 TreeDisconnect Request         80       16.0 TreeDisconnect Request       14.9 TreeDisconnect Request         10.0 TreeDisconnect Request       14.9 TreeDisconnect Request       14.9 TreeDisconnect Request         10.0 TreeDisconnect Request       14.9 TreeDisconnect Request       14.9 TreeDisconnect Request         10.0 TreeDisconnect Request       14.9 TreeDisconnect Request       14.9 TreeDisconnect Request         10.0 TreeDisconnect Request       14.9 TreeDis                                                                                                    | 66 11.7269250 fe80::71da:970a:10f fe80::                                           | 75b7:9777:858TCF 74 49173 > microsoft-ds [ACK] Seq=4312 ACK                                                                         | k=4483 win=64421 Len=0                                                                                                    |
| 66 34, 790410 f 680; 7:16 27 587 7:538 f e80; 7:76 28 f e80; 7:76 28 7 75 58 f e80; 7:76 28 f e80; 7:76 28 7 8 58 1 e80; 7 680; 7:76 28 7 8 1 e80; 7 8 1 e80; 7 8 1 e       | 67 14.7929290 fe80:171da:970a:10f fe80::                                           | 75b71977718585MB2 146 TreeDisconnect Request                                                                                        |                                                                                                    |
| 09 13.0030940 fe80:::11da:200a:100fe80:::230::977:1585TCP       24 4927.5 microsoft-06 (ACK) Seq-354 Ack-353 win-64.349 Lemo         07 16.123600fe80:::150::121da:270a::160::121da:370a::100::100+44       Microsoft-06 (ACK) Seq-354 Ack-353 win-64.349 Lemo         07 16.123600fe80:::150::121da:370a::100::100+44       Microsoft-06 (ACK) Seq-354 Ack-353 win-64.349 Lemo         07 16.123600fe80:::150::121da:370a::100+150+44       Microsoft-06 (ACK) Seq-454 Ack: 4312         00 00 02 28 m 3 fr 31 00 00 28 w 0ff fc 36 06 00                                                                                                    | 68 14.7940410 fe80::75b7:9777:858fe80::                                            | /1da:970a:10f SHB2 146 TreeDisconnect Response                                                                                      |                                                                                                    |
| 70       10.1 7380/0 fra00/1 300/1 300/1 300/1 300/1 300 500 100 1000000       as asistance 0         000       1000000000000000000000000000000000000                                                                                                    | 69 15.0030940 fe80::/lda:9/0a:10ffe80::                                            | 73b7:9777:838TCP 74 49173 > microsoft-ds [ACK] Seg=4384 Ack                                                                         | k=4555 win=64349 Len=0                                                                                                    |
| Frame Bil 353 bytes on wire (DA4 bits), 333 bytes tagtered (DA4 bits) en interface 0<br>Ethernet 17, active Warar 2918/ff (0000012/08/18/ff (00000000) out; WararLaus(frak)(000000000000000000000000000000000000                                                                                                    | 70 16.1739070 fe80:175b7:9777:858 fe80::                                           | /Ida:970a:10f1cM9V6 86 heighbor solicitation for fe80::71da:97                                                                      | 70a:10fb:61dd from 00:0c:29:97:6f:fc                                                                                                    |
| Ethernet 11, Src ( Wmark, Sr (187)fC (00)0C (29/07)187 (5), DE1 Vmark, A2197187 (00)0C (29/02)187)<br>Thermet Protocol Version 6, Src ( #60):750/0771857/210 (ffel)(750)1875 (100)0C (29/02)187)<br>Translavin Control Protocol, Br. Porti Bicrasoft-db (445), Bas Porti 40273, Bas 4204, Ack; 4312, Len: 279<br>00 00 00 11 0 0 00 00 00 00 00 00 00 00                                                                                                    | Frame 05: 353 bytes on wire (2824 bits),                                           | 153 bytes captured (2824 bits) on interface 0                                                                                       |                                                                                                    |
| alterinte, Prolocol, et altors, prici altors (PAD), alto (PAD), falso (PAD), falso        | Ethernet II, Srci Veware_9/istirc (00:00:                                          | 29:9/10Fift(), DSC: Veware_ea:STIAS (D0:DC:29:ea:SF1AS)<br>Eb7:0777.E587.7410 (#_407157.0777.6587.7410) Det: #_40714.11             | ATAL SARA STATE ARABA STATE ATAL SARA SARA SARA                                                                                                    |
| 000000000000000000000000000000000000                                                                                                    | Transmission Control Protocol for Bort:                                            | 50/19///1838/1/410 (Te8011/30/19///1838/1/410), DSL: Te80:1/10419<br>wirresoft.ds (445) Det Bert: 40173 (40173) East 4304 Art: 4331 | 9/04:10/D:6100 (fe80::/104:9/04:10/D:6100)                                                                                                    |
| 000 00 00 00 00 00 00 00 00 00 00 00 00                                                                                                    | Transmission control protocol, sec Ports                                           | Hierosoft-us (445), bit Port; 421/3 (491/3), biu: 4204, Ack; 4312                                                                   | c, cent 2/8                                                                                                    |
| 220 27 77 85 87 74 10 7e 85 00 00 00 00 00 00 00 00 00 00 00 00 00                                                                                                    | 010 00 00 01 29 68 37 85 00 00 29 67 67 FC                                         | 16 60 60 00J                                                                                                    |                                                                                                    |
| 303 37 0 41 00 76 61 01 04 01 04 01 10 04 01 10 04 01 10 04 01 10 04 01 10 04 01 10 04 01 10 04 01 10 04 01 10 04 01 10 04 01 10 04 01 10 04 01 10 04 01 10 04 01 10 04 01 10 04 01 10 04 01 10 04 01 10 04 01 10 04 01 10 04 01 10 04 01 10 04 01 10 04 01 10 04 01 10 04 01 10 04 01 10 04 01 10 04 01 04 01 04 01 04 01 04 01 04 04 01 04 04 04 04 04 04 04 04 04 04 04 04 04                                                                                                    | 020 97 77 85 87 74 10 fe 80 00 00 00 00                                            | 50 00 71 da .wt                                                                                                    |                                                                                                    |
| 400 0 0 4 5 00 18 7 7 We 00 C6 00 0 0 0 0 0 11 16 Fe 33                                                                                                    | 030 97 0a 10 fb 61 dd 01 bd c0 15 c8 91                                            | 67 b8 43 be                                                                                                    |                                                                                                    |
|                                                                                                    | 040 £9 a5 50 18 F7 96 01 £C 00 00 00 00                                            | A 15 Fe 55                                                                                                    |                                                                                                    |
| 770 00 00 05 00 05 02 00 00 05 04 00 00 00 04 04 00 00 00 01 11 00 1<br>780 00 00 05 00 00 00 00 00 00 00 00 00 00                                                                                                    |                                                                                    | 00 00 ff fe                                                                                                    |                                                                                                    |
| 400       000       000       000       000       000       000       000       000       000       000       000       000       000       000       000       000       000       000       000       000       000       000       000       000       000       000       000       000       000       000       000       000       000       000       000       000       000       000       000       000       000       000       000       000       000       000       000       000       000       000       000       000       000       000       000       000       000       000       000       000       000       000       000       000       000       000       000       000       000       000       000       000       000       000       000       000       000       000       000       000       000       000       000       000       000       000       000       000       000       000       000       000       000       000       000       000       000       000       000       000       000       000       0000       000       000 <td< td=""><td>70 00 00 05 00 00 00 2d 00 00 00 04</td><td>00 00 00 00</td><td></td></td<>                                                                                                    | 70 00 00 05 00 00 00 2d 00 00 00 04                                                | 00 00 00 00                                                                                                    |                                                                                                    |
| 070 29 29 56 26 29 20 29 29 20 29 20 29 20 29 20 29 20 29 20 20 29 20 20 29 20 20 20 20 20 20 20 20 20 20 20 20 20                                                                                                    | 80 00 00 00 00 00 00 00 00 00 00 00 00 0                                           | 0 00 11 00                                                                                                    |                                                                                                    |
| 60 74 00 74 65 75 74 20 74 65 75 74 20 74 65 75 74 75 74 1 1 1 1 1 1 1 1 1 1 1 1 1 1 1 1 1 1                                                                                                    | 040 73 74 20 74 65 73 74 20 74 65 73 74                                            | 10 74 65 73 st test test                                                                                                    |                                                                                                    |
| 202 20 74 65 73 74 20 74 65 73 74 20 74 65 73 74 20 74 65 73 74 20 74 65 75 74 20 74 65 75 74 20 74 65 73 74 20 74 65 73 74 20 74 74 74 74 74 74 74 74 74 74 74 74 74                                                                                                    | 00 74 20 74 65 73 74 20 74 65 73 74 20                                             | 74 65 78 74 t test t est test                                                                                                    |                                                                                                    |
| 200 65 93 74 20 54 65 93 74 20 94 65 93 74 20 94 65 93 74 20 94 65 est test te<br>21 File: "Cillum:SIRE-Diapolital.confirm                                                                                                    | 0c0 20 74 65 73 74 20 74 65 73 74 20 74                                            | 15 78 74 20 test te st test                                                                                                    |                                                                                                    |
| 📸 Frier "Critiken S286-2-SappDed Local Tem. Peckets 17 Daplayets 17 Market 6 Despect 9 Profile Default 🛛 👘 🖓 6 👘 🖓 6 👘 🖓 6 👘 🖓 6 👘 12 Despect 9 Profile Default                                                                                                    | 000 74 05 78 74 20 74 05 78 74 20 74 05<br>040 65 78 74 20 74 65 73 74 20 74 65 73 | 14 20 74 65 est test test t                                                                                                    |                                                                                                    |
| 🕤 🙆 🐃 🖉 🕅 📶                                                                                                    | W File "Critisent SIRF-31-Applicatel and Tem. Fackets                              | 7 Dunlayert 77 Markett 0 Decement 0                                                                                                 | Profile: Default                                                                                                    |
|                                                                                                    |                                                                                    |                                                                                                    |                                                                                                    |
|                                                                                                    |                                                                                    |                                                                                                    | Ri - P T + atacters                                                                                                    |

 Организуйте передачу текстового файла с одного компьютера на другой. Убедитесь в возможности захвата трафика и получения передаваемого документа.

| e Edit View Go Capture Analyze 1                                                                                                    | Ratistica Telephony Tools In                                                                             | surger Help                                                                                                    | where we we we well                               | 1019                                 |
|----------------------------------------------------------------------------------------------------|----------------------------------------------------------------------------------------------------|----------------------------------------------------------------------------------------------------|---------------------------------------------------|--------------------------------------|
|                                                                                                    | A + + + # # 2                                                                                            |                                                                                                    | 8 B                                               |                                      |
| Filter                                                                                                    |                                                                                                    | Bepression Clear Apply                                                                                                    | Seve                                              |                                      |
| Time Source                                                                                                    | Destination                                                                                              | Protocol Length Info                                                                                                    |                                                   |                                      |
| 51 6. #1636200 142.168.0.2                                                                                                    | 192,168.0.1                                                                                              | SM87 167 GetInfo Request FS_1                                                                                                    | NEG/SHID_ES_INEG_07_File:                         |                                      |
| 52 6.81678000 192.168.0.1                                                                                                    | 192.168.0.2                                                                                              | SMB2 162 GetInfo Response                                                                                                    |                                                   |                                      |
|                                                                                                    | 197.160.0.1                                                                                              | SHER 140 Close Request #114                                                                                                    |                                                   |                                      |
| 54 0.81/43100192.168.0.1                                                                                                    | 192.168.0.2                                                                                              | SPB2 182 Crose Response                                                                                                    | PART FOR DAR                                      |                                      |
| 56 6, 82497100 192, 168, 0, 1                                                                                                    | 192,168,0,2                                                                                              | SMB2 186 Create Response File                                                                                                    | : test.txt.pdp                                    |                                      |
| 57 6.82788600 192.168.0.2                                                                                                    | 192.168.0.1                                                                                              | 9482 266 GetInfo Request File                                                                                                    | 1950/9462 FILE_EA_INFO FILE te                    | St.txt.pop:GetINFo Request FILE_INFO |
| 58 6.82848300 192.168.0.1                                                                                                    | 192.168.0.2                                                                                              | SHB2 230 GetInfo Response; Get                                                                                                    | Info Response                                     |                                      |
| 59.6.83259400.192.168.0.2                                                                                                    | 197.168.0.1                                                                                              | SM62 162 GetInfo Request FS_1                                                                                                    | NEO/SHE2_FS_INFO_01_File: test.t                  | 55- pgp                              |
| 60 6.83313400 192.168.0.1                                                                                                    | 192.168.0.2                                                                                              | SMB2 154 GetInfo Response                                                                                                    |                                                   |                                      |
| 61 6,83366500 192.168.0.2                                                                                                    | 192.168.0.1                                                                                              | SM62 1/1 Read Request Leht82/                                                                                                    | off:0 File: test.txt.pgp                          |                                      |
| 57 E. 83553402-157, 188-0, 1                                                                                                    | 192.168.0.2                                                                                              | THE HOLES HELD CONTR                                                                                                    |                                                   | 10 1 40-0                            |
| 64 17 6024680 192 168 0 2                                                                                                    | 192,168,0,1                                                                                              | The 176 Treatisconnert Ramia                                                                                                    | THEFT SECTION NEW-1982 BILL-DAY                   | Later Carter                         |
| 65 12, 6035560 192, 168, 0, 1                                                                                                    | 192, 168, 0, 2                                                                                           | SHR2 126 TreeDiscorpect Respo                                                                                                    | nse                                               |                                      |
| 66 17 8054100 197 168 0.7                                                                                                    | 197.168.0.1                                                                                              | TCP 54 49377 > microsoft-di                                                                                                    | [ACK] Seq=4777 Ack=5000 win=6414                  | 58 Len=0                             |
| Frame 62: 965 bytes on wire (7<br>Ethernet II, Src: Vmware_97:6f<br>Internet Protocol version 4, 1<br>Transmission Control Protocol.                         | 7720 bits), 965 bytes c<br>f:fc (00:0c:29:97:6f:fc<br>src: 192.168.0.1 (192.1<br>. Src Port: microsoft-d | aptured (7720 bits) on interface 0<br>), DST: Vmware_ea:Sf:a5 (00:0c:29:e<br>68.0.1), DST: 192.168.0.2 (192.168.<br>5 (445), DST PORT: 49177 (49177), 5 | a:5f:a5)<br>0.2)<br>eg: 4077, Ack: 4705, Len: 911 |                                      |
| $\begin{array}{cccccccccccccccccccccccccccccccccccc$                                                                                                    | $\begin{array}{cccccccccccccccccccccccccccccccccccc$                                                     |                                                                                                    |                                                   |                                      |
| ao 5a ae 37 el 61,79 e7 7e e<br>bo 18 b2 ed 80 2a el f7 44 d<br>co do 5b 69 f4 73 16 45 21 9<br>do 68 63 fc 76 3b 02 5f 5e 3<br>e0 8d a7 d8 bc 3e 19 ad af e | 6 75 Ce b9 31 72 08 4e<br>b 05 77 bf fa dc 0c e6<br>d 92 7d a9 1c 64 5d 92<br>0 8d b5 ed cb 7c d5 ba     | hc.v;^ =,}.d].                                                                                                    |                                                   |                                      |

 После завершения передачи данных. Произведите расшифровку и чтение полученного файла.

## 15. Создать виртуальный криптодиск.

| Enter Disk Propertie  | 15                                                     |        |
|-----------------------|--------------------------------------------------------|--------|
| Name                  | PGP Disk1                                              |        |
| Disk File Location    | C:\Documents and Settings\Администратор\Мои документы  | Browse |
| Mount as              | F: 💌                                                   |        |
|                       | Mount at startup                                       |        |
|                       | Unmount when inactive for 15 mins                      |        |
| Capacity              | Dynamic vp to 200 MB v (6.8 GB of 10.0 GB free on C-\) |        |
| Format                | FAT32                                                  |        |
| Encryption            | AES (256 bits)                                         |        |
| User Access           |                                                        |        |
| Enter the username or | email address of a key                                 |        |
|                       | Add User Key                                           |        |
|                       | New Passphrase U                                       | lser   |
|                       | Change Passphrase                                      |        |
|                       | OT Add Security Que                                    |        |
|                       | Re Make Admin                                          |        |
|                       | Delete User                                            |        |

16. Наполнить диск произвольными файлами. Далее выключить криптодиск. Затем включить диск и проверить его содержимое

Содержание отчета:

- 1) титульный лист;
- 2) формулировку цели работы;
- 3) описание результатов выполнения;
- 4) выводы, согласованные с целью работы.

#### Контрольные вопросы

- 1. Что такое PGP?
- 2. Какие алгоритмы используются для подписи файла?
- 3. Механизм работы PGP?
- 4. Алгоритм RSA?

- 5. Алгоритмы шифрования?
- 6. Разница алгоритмов RSA и DSA?
- 7. Какие типы ключей использует PGP?

#### Лабораторная работа № 7

#### «Программные продукты для анализов рисков информационной

#### безопасности»

1. Цель занятия

- 1. Научится использовать программы для оценки безопасности системы.
- 2. Проанализировать возможности данных программ.

#### 2. Подготовка к занятию

- 1. Изучить теоретический материал лекций №15.
- 2. Ознакомиться с заданием на лабораторную работу.
- 3. Ответить на контрольные вопросы.

#### 3. Распределение времени занятия:

Всего: 180 мин Вступительная часть 2

МИН

Проверка готовности студентов к занятию 5 мин

## Программа лабораторной работы

Вступительная частьОсновная

часть

1. Построение организационной структуры системы управления персоналом организации

- 2. Проверка результатов выполнения практического занятия
- 3. Заключительная часть

# 4. Методические рекомендации по выполнению лабораторной работе

1) Установить на виртуальную машину программное обеспечение соответствующее варианту в таблице 7.1;

Таблица 1 – Варианты заданий

| № варианта  | 1         | 2            | 3               |
|-------------|-----------|--------------|-----------------|
| Программное | Microsoft | РискМенеджер | Microsoft       |
| обеспечение | Baseline  |              | Security        |
|             | Security  |              | Assessment Tool |
|             | Analyzer  |              |                 |

2) Запустить программу «Microsoft Baseline Security Analyzer» и просканировать компьютер на наличие уязвимостей;

- 3) Сохранить отчёт с выявленными уязвимостями;
- 4) Устранить выявленные уязвимости;
- 5) Просканировать компьютер после настройки;
- 6) Просканировать компьютер соседа;

7) Предложить ситуацию для оценки рисков в вымышленной организации и оценить риски с использованием программного обеспечения «Рискменеджер», «Microsoft Security Assessment Tool»;

8) Сохранить отчёт с полученными графиками и диаграммами.

Содержание отчета:

- 1) титульный лист;
- 2) формулировка цели работы;
- 3) описание результатов выполнения;
- 4) выводы, согласованные с целью работы.

# Контрольные вопросы

- 1. Что такое риск?
- 2. Что включает в себя процесс управления рисками?
- 3. Какие существуют этапы жизненного цикла информационной

системы?

- 4. Подготовительные этапы управления рисками.
- 5. Виды информационных активов.

- 6. Основные особенности оценки рисков.
- 7. Выбор защитных мер и последующие этапы управления рисками.

МИНИСТЕРСТВО НАУКИ И ВЫСШЕГО ОБРАЗОВАНИЯ РФ ФЕДЕРАЛЬНОЕ ГОСУДАРСТВЕННОЕ АВТОНОМНОЕ ОБРАЗОВАТЕЛЬНОЕ УЧРЕЖДЕНИЕ ВЫСШЕГО ОБРАЗОВАНИЯ «СЕВЕРО-КАВКАЗСКИЙ ФЕДЕРАЛЬНЫЙ УНИВЕРСИТЕТ» Пятигорский институт (филиал) СКФУ

# Методические указания

для обучающихся по организации и проведению самостоятельной работы по дисциплине «РАЗРАБОТКА И ЭКСПЛУАТАЦИЯ ЗАЩИЩЕННЫХ АВТОМАТИЗИРОВАННЫХ ИНФОРМАЦИОННЫХ СИСТЕМ» для студентов направления подготовки **10.03.01 Информационная безопасность** направленность (профиль) **Безопасность компьютерных систем** 

Пятигорск, 2025

#### СОДЕРЖАНИЕ

| 1. | Общие положения                                                                                                    | 3         |
|----|----------------------------------------------------------------------------------------------------|-----------|
| 2. | Цель и задачи самостоятельной работы                                                                                                  | 4         |
| 3. | Технологическая карта самостоятельной работы студента                                                                                 | 5         |
| 4. | Порядок выполнения самостоятельной работы студентом                                                                                   | 5         |
|    | 4.1. Методические рекомендации по работе с учебной литературой                                                                        | 5         |
|    | 4.2. Методические рекомендации по подготовке к практическим и лабораторным занятиям                                                   | 7         |
|    | 4.3. Методические рекомендации по самопроверке знаний                                                                                 | 7         |
|    | 4.4. Методические рекомендации по написанию научных текстов (докладов, докладов, докладов, докладов, докладов, научных статей и т.д.) | дов,<br>7 |
|    | 4.5. Методические рекомендации по выполнению исследовательских проектов                                                               | 10        |
|    | 4.6. Методические рекомендации по подготовке к экзаменам и зачетам                                                                    | 13        |
| 5. | Контроль самостоятельной работы студентов                                                                                             | 14        |
| 6. | Список литературы для выполнения СРС                                                                                                  | 14        |
|    |                                                                                                    |           |

#### 1. Общие положения

Самостоятельная работа - планируемая учебная, учебно-исследовательская, научноисследовательская работа студентов, выполняемая во внеаудиторное (аудиторное) время по заданию и при методическом руководстве преподавателя, но без его непосредственного участия (при частичном непосредственном участии преподавателя, оставляющем ведущую роль за работой студентов).

Самостоятельная работа студентов (СРС) в ВУЗе является важным видом учебной и научной деятельности студента. Самостоятельная работа студентов играет значительную роль в рейтинговой технологии обучения.

К основным видам самостоятельной работы студентов относятся:

 – формирование и усвоение содержания конспекта лекций на базе рекомендованной лектором учебной литературы, включая информационные образовательные ресурсы (электронные учебники, электронные библиотеки и др.);

- написание докладов;

- подготовка к семинарам, практическим и лабораторным работам, их оформление;

 составление аннотированного списка статей из соответствующих журналов по отраслям знаний (педагогических, психологических, методических и др.);

- выполнение учебно-исследовательских работ, проектная деятельность;

– подготовка лабораторных разработок и рекомендаций по решению проблемной ситуации;

– выполнение домашних заданий в виде решения отдельных задач, проведения типовых расчетов, расчетно-компьютерных и индивидуальных работ по отдельным разделам содержания дисциплин и т.д.;

- компьютерный текущий самоконтроль и контроль успеваемости на базе электронных обучающих и аттестующих тестов;

- выполнение курсовых работ (проектов) в рамках дисциплин;

- выполнение выпускной квалификационной работы и др.

Методика организации самостоятельной работы студентов зависит от структуры, характера и особенностей изучаемой дисциплины, объема часов на ее изучение, вида заданий для самостоятельной работы студентов, индивидуальных качеств студентов и условий учебной деятельности.

Процесс организации самостоятельной работы студентов включает в себя следующие этапы:

• подготовительный (определение целей, составление программы, подготовка методического обеспечения, подготовка оборудования);

• основной (реализация программы, использование приемов поиска информации, усвоения, переработки, применения, передачи знаний, фиксирование результатов, самоорганизация процесса работы);

• заключительный (оценка значимости и анализ результатов, их систематизация, оценка эффективности программы и приемов работы, выводы о направлениях оптимизации труда).

Самостоятельная работа по дисциплине «Разработка и эксплуатация защищенных автоматизированных информационных систем» направлена на формирование следующих компетенций:

| Код  | Формулировка:                                                                                                    |  |  |  |
|------|----------------------------------------------------------------------------------------------------|--|--|--|
| ПК-1 | Способность выполнять работы по установке, настройке и обслуживанию                                                                                                    |  |  |  |
|      | программных, программно-аппаратных (в том числе криптографических) и                                                                                                    |  |  |  |
|      | технических средств защиты информации                                                                                                    |  |  |  |
| ПК-7 | Способность проводить анализ исходных данных для проектирования подсистем и средств обеспечения информационной безопасности и участвовать в проведении технико-экономического обоснования соответствующих проектных решений |  |  |  |
| ПК-8 | Способность оформлять рабочую техническую документацию с учетом действующих нормативных и методических документов                                                                                                    |  |  |  |

#### 2. Цель и задачи самостоятельной работы

Ведущая цель организации и осуществления СРС совпадает с целью обучения студента – формирование набора общенаучных, профессиональных и специальных компетенций будущего бакалавра по соответствующему направлению подготовки

При организации СРС важным и необходимым условием становятся формирование умения самостоятельной работы для приобретения знаний, навыков и возможности организации учебной и научной деятельности. Целью самостоятельной работы студентов является овладение фундаментальными знаниями, профессиональными умениями и навыками профилю, творческой, исследовательской леятельности по опытом деятельности. Самостоятельная работа студентов способствует развитию самостоятельности, ответственности и организованности, творческого подхода к решению проблем учебного и профессионального уровня.

Задачами СРС являются:

• систематизация и закрепление полученных теоретических знаний и лабораторных умений студентов;

• углубление и расширение теоретических знаний;

• формирование умений использовать нормативную, правовую, справочную документацию и специальную литературу;

• развитие познавательных способностей и активности студентов: творческой инициативы, самостоятельности, ответственности и организованности;

• формирование самостоятельности мышления, способностей к саморазвитию, самосовершенствованию и самореализации;

• развитие исследовательских умений;

• использование материала, собранного и полученного в ходе самостоятельных занятий на семинарах, на лабораторных и лабораторных занятиях, при написании курсовых и выпускной квалификационной работ, для эффективной подготовки к итоговым зачетам и экзаменам.

#### 3. Технологическая карта самостоятельной работы студента

|                                    | Вид деятельности    | •   |                                    | Объ  | ем часов, в том ч                                       | нисле |
|------------------------------------|---------------------|-----|------------------------------------|------|---------------------------------------------------------|-------|
| коды<br>реализуемых<br>компетенций | студентов           |     | Средства и<br>технологии<br>оценки | СРС  | (акад.)<br>Контактная<br>работа с<br>преподавател<br>ем | Всего |
|                                    |                     |     | 7 семестр                          |      |                                                         |       |
| ПК-1(ИД-1ИД-                       | Самостоятельное     |     | Собеседовани                       |      |                                                         |       |
| 2ИД-3)                             | изучение литературы | и   | e                                  |      |                                                         |       |
| пк-/(ид-тид-                       |                     |     |                                    | 6,48 | 0,72                                                    | 7,2   |
| 2ид-э)<br>ПИ 9/ИЛ 1ИЛ              |                     |     |                                    |      |                                                         |       |
| лк-8(ид-тид-<br>2ил_3)             |                     |     |                                    |      |                                                         |       |
| <u></u><br>ПК-1(ИЛ-1ИЛ-            | Полготовка          | к   | Зашита ПР                          |      |                                                         |       |
| 2ИЛ-3)                             | лабораторным заняти | ям  | Samma m                            |      |                                                         |       |
| ПК-7(ИД-1ИД-                       | 1 1                 |     |                                    |      |                                                         |       |
| 2ИД-3)                             |                     |     |                                    | 9,72 | 1,08                                                    | 10,8  |
| ПК-8(ИД-1ИД-                       |                     |     |                                    |      |                                                         |       |
| 2ИД-3)                             |                     |     |                                    |      |                                                         |       |
|                                    | ]                   | Ито | го за 7 семестр                    | 16,2 | 1,8                                                     | 18    |
|                                    |                     |     | 8 семестр                          |      |                                                         |       |
| ПК-1(ИД-1ИД-                       | Самостоятельное     | С   | обеседование                       |      |                                                         |       |
| 2ИД-3)                             | изучение            |     |                                    |      |                                                         |       |
| ПК-7(ИД-1ИД-                       | литературы и        |     |                                    | 1 26 | 0.14                                                    | 14    |
| 2ИД-3)                             | исто-шиков          |     |                                    | 1,20 | 0,11                                                    | 1,1   |
| ПК-8(ИД-1ИД-                       |                     |     |                                    |      |                                                         |       |
| 2ИД-3)                             |                     |     |                                    |      |                                                         |       |
| ПК-1(ИД-1ИД-                       | Подготовка к        |     | Защита ПР                          |      |                                                         |       |
| 2ИД-3)                             | практическим        |     |                                    |      |                                                         |       |
| ПК-/(ИД-ІИД-                       | Juintham            |     |                                    | 2,16 | 0,24                                                    | 2,4   |
| 2ИД-3)<br>ПИ 9/ИЛ 1ИЛ              |                     |     |                                    |      |                                                         |       |
| лк-б(ид-тид-                       |                     |     |                                    |      |                                                         |       |
| <u></u><br>                        |                     |     | Заннита ПР                         |      |                                                         |       |
| 2ИЛ_3)                             | лабораторным        |     | защита ЛГ                          |      |                                                         |       |
| ПК-7(ИЛ-1ИЛ-                       | занятиям            |     |                                    |      |                                                         |       |
| 2ИЛ-3)                             |                     |     |                                    | 6,48 | 0,72                                                    | 7,2   |
| ПК-8(ИД-1ИД-                       |                     |     |                                    |      |                                                         |       |
| 2ИД-3)                             |                     |     |                                    |      |                                                         |       |
| ПК-1(ИД-1ИД-                       | Написание           | 38  | щита доклада                       |      |                                                         |       |
| 2ИД-3)                             | реферата/доклада    |     |                                    |      |                                                         |       |
| ПК-7(ИД-1ИД-                       |                     |     |                                    | 0.0  |                                                         | 1     |
| 2ИД-3)                             |                     |     |                                    | 0,9  | 0,1                                                     | I     |
| ПК-8(ИД-1ИД-                       |                     |     |                                    |      |                                                         |       |
| 2ИД-3)                             |                     |     |                                    |      |                                                         |       |
|                                    | ]                   | Ито | го за 8 семестр                    | 10,8 | 1,2                                                     | 12    |

| Итого | 27 | 3 | 30 |
|-------|----|---|----|
|       |    |   |    |

#### 4. Порядок выполнения самостоятельной работы студентом

#### 4.1. Методические рекомендации по работе с учебной литературой

При работе с книгой необходимо подобрать литературу, научиться правильно ее читать, вести записи. Для подбора литературы в библиотеке используются алфавитный и систематический каталоги.

Важно помнить, что рациональные навыки работы с книгой - это всегда большая экономия времени и сил.

Правильный подбор учебников рекомендуется преподавателем, читающим лекционный курс. Необходимая литература может быть также указана в методических разработках по данному курсу.

Изучая материал по учебнику, следует переходить к следующему вопросу только после правильного уяснения предыдущего, описывая на бумаге все выкладки и вычисления (в том числе те, которые в учебнике опущены или на лекции даны для самостоятельного вывода).

При изучении любой дисциплины большую и важную роль играет самостоятельная индивидуальная работа.

Особое внимание следует обратить на определение основных понятий курса. Студент должен подробно разбирать примеры, которые поясняют такие определения, и уметь строить аналогичные примеры самостоятельно. Нужно добиваться точного представления о том, что изучаешь. Полезно составлять опорные конспекты. При изучении материала по учебнику полезно в тетради (на специально отведенных полях) дополнять конспект лекций. Там же следует отмечать вопросы, выделенные студентом для консультации с преподавателем.

Выводы, полученные в результате изучения, рекомендуется в конспекте выделять, чтобы они при перечитывании записей лучше запоминались.

Опыт показывает, что многим студентам помогает составление листа опорных сигналов, содержащего важнейшие и наиболее часто употребляемые формулы и понятия. Такой лист помогает запомнить формулы, основные положения лекции, а также может служить постоянным справочником для студента.

Чтение научного текста является частью познавательной деятельности. Ее цель – извлечение из текста необходимой информации. От того на сколько осознанна читающим собственная внутренняя установка при обращении к печатному слову (найти нужные сведения, усвоить информацию полностью или частично, критически проанализировать материал и т.п.) во многом зависит эффективность осуществляемого действия.

#### Выделяют четыре основные установки в чтении научного текста:

информационно-поисковый (задача – найти, выделить искомую информацию)

усваивающая (усилия читателя направлены на то, чтобы как можно полнее осознать и запомнить как сами сведения излагаемые автором, так и всю логику его рассуждений)

аналитико-критическая (читатель стремится критически осмыслить материал, проанализировав его, определив свое отношение к нему)

творческая (создает у читателя готовность в том или ином виде – как отправной пункт для своих рассуждений, как образ для действия по аналогии и т.п. – использовать суждения автора, ход его мыслей, результат наблюдения, разработанную методику, дополнить их, подвергнуть новой проверке).

Основные виды систематизированной записи прочитанного:

Аннотирование – предельно краткое связное описание просмотренной или прочитанной книги (статьи), ее содержания, источников, характера и назначения;

Планирование – краткая логическая организация текста, раскрывающая содержание и структуру изучаемого материала;

Тезирование – лаконичное воспроизведение основных утверждений автора без привлечения фактического материала;

Цитирование – дословное выписывание из текста выдержек, извлечений, наиболее существенно отражающих ту или иную мысль автора;

Конспектирование – краткое и последовательное изложение содержания прочитанного.

Конспект – сложный способ изложения содержания книги или статьи в логической последовательности. Конспект аккумулирует в себе предыдущие виды записи, позволяет всесторонне охватить содержание книги, статьи. Поэтому умение составлять план, тезисы, делать выписки и другие записи определяет и технологию составления конспекта.

Методические рекомендации по составлению конспекта:

1. Внимательно прочитайте текст. Уточните в справочной литературе непонятные слова. При записи не забудьте вынести справочные данные на поля конспекта;

2. Выделите главное, составьте план;

3. Кратко сформулируйте основные положения текста, отметьте аргументацию автора;

4. Законспектируйте материал, четко следуя пунктам плана. При конспектировании старайтесь выразить мысль своими словами. Записи следует вести четко, ясно.

5. Грамотно записывайте цитаты. Цитируя, учитывайте лаконичность, значимость мысли.

В тексте конспекта желательно приводить не только тезисные положения, но и их доказательства. При оформлении конспекта необходимо стремиться к емкости каждого предложения. Мысли автора книги следует излагать кратко, заботясь о стиле и выразительности написанного. Число дополнительных элементов конспекта должно быть логически обоснованным, записи должны распределяться в определенной последовательности, отвечающей логической структуре произведения. Для уточнения и дополнения необходимо оставлять поля.

Овладение навыками конспектирования требует от студента целеустремленности, повседневной самостоятельной работы.

# 4.2. Методические рекомендации по подготовке к практическим и лабораторным занятиям

Для того чтобы практические и лабораторные занятия приносили максимальную пользу, необходимо помнить, что упражнение и решение задач проводятся по вычитанному на лекциях материалу и связаны, как правило, с детальным разбором отдельных вопросов лекционного курса. Следует подчеркнуть, что только после усвоения лекционного материала с определенной точки зрения (а именно с той, с которой он излагается на лекциях) он будет закрепляться на лабораторных занятиях как в результате обсуждения и анализа лекционного материала, так и с помощью решения проблемных ситуаций, задач. При этих условиях студент не только хорошо усвоит материал, но и научится применять его на практике, а также получит дополнительный стимул (и это очень важно) для активной проработки лекции.

При самостоятельном решении задач нужно обосновывать каждый этап решения, исходя из теоретических положений курса. Если студент видит несколько путей решения проблемы (задачи), то нужно сравнить их и выбрать самый рациональный. Полезно до начала вычислений составить краткий план решения проблемы (задачи). Решение проблемных задач или примеров следует излагать подробно, вычисления располагать в строгом порядке, отделяя вспомогательные вычисления от основных. Решения при необходимости нужно сопровождать комментариями, схемами, чертежами и рисунками.

Следует помнить, что решение каждой учебной задачи должно доводиться до окончательного логического ответа, которого требует условие, и по возможности с выводом. Полученный ответ следует проверить способами, вытекающими из существа данной задачи. Полезно также (если возможно) решать несколькими способами и сравнить полученные результаты. Решение задач данного типа нужно продолжать до приобретения твердых навыков в их решении.

#### 4.3. Методические рекомендации по самопроверке знаний

После изучения определенной темы по записям в конспекте и учебнику, а также решения достаточного количества соответствующих задач на лабораторных занятиях и

самостоятельно студенту рекомендуется, провести самопроверку усвоенных знаний, ответив на контрольные вопросы по изученной теме.

В случае необходимости нужно еще раз внимательно разобраться в материале.

Иногда недостаточность усвоения того или иного вопроса выясняется только при изучении дальнейшего материала. В этом случае надо вернуться назад и повторить плохо усвоенный материал. Важный критерий усвоения теоретического материала - умение решать задачи или пройти тестирование по пройденному материалу. Однако следует помнить, что правильное решение задачи может получиться в результате применения механически заученных формул без понимания сущности теоретических положений.

4.4. Методические рекомендации по написанию научных текстов (докладов, докладовов, эссе, научных статей и т.д.)

Перед тем, как приступить к написанию научного текста, важно разобраться, какова истинная цель вашего научного текста - это поможет вам разумно распределить свои силы и время.

Во-первых, сначала нужно определиться с идеей научного текста, а для этого необходимо научиться либо относиться к разным явлениям и фактам несколько критически (своя идея – как иная точка зрения), либо научиться увлекаться какими-то известными идеями, которые нуждаются в доработке (идея – как оптимистическая позиция и направленность на дальнейшее совершенствование уже известного). Во-вторых, научиться организовывать свое время, ведь, как известно, свободное (от всяких глупостей) время – важнейшее условие настоящего творчества, для него наконец-то появляется время. Иногда именно на организацию такого времени уходит немалая часть сил и талантов.

Писать следует ясно и понятно, стараясь основные положения формулировать четко и недвусмысленно (чтобы и самому понятно было), а также стремясь структурировать свой текст. Каждый раз надо представлять, что ваш текст будет кто-то читать и ему захочется сориентироваться в нем, быстро находить ответы на интересующие вопросы (заодно представьте себя на месте такого человека). Понятно, что работа, написанная «сплошным текстом» (без заголовков, без выделения крупным шрифтом наиболее важным мест и т, п.), у культурного читателя должна вызывать брезгливость и даже жалость к автору (исключения составляют некоторые древние тексты, когда и жанр был иной и к текстам относились иначе, да и самих текстов было гораздо меньше – не то, что в эпоху «информационного взрыва» и соответствующего «информационного мусора»).

Объем текста и различные оформительские требования во многом зависят от принятых в конкретном учебном заведении порядков.

Доклад - это самостоятельное исследование студентом определенной проблемы, комплекса взаимосвязанных вопросов.

Доклад не должна составляться из фрагментов статей, монографий, пособий. Кроме простого изложения фактов и цитат, в доклад е должно проявляться авторское видение проблемы и ее решения.

Рассмотрим основные этапы подготовки

а студентом.

Выполнение доклада начинается с выбора темы.

Затем студент приходит на первую консультацию к руководителю, которая предусматривает:

- обсуждение цели и задач работы, основных моментов избранной темы;

- консультирование по вопросам подбора литературы;

- составление предварительного плана.

Следующим этапом является работа с литературой. Необходимая литература подбирается студентом самостоятельно.

После подбора литературы целесообразно сделать рабочий вариант плана работы. В нем нужно выделить основные вопросы темы и параграфы, раскрывающие их содержание.

Составленный список литературы и предварительный вариант плана уточняются, согласуются на очередной консультации с руководителем.

Затем начинается следующий этап работы - изучение литературы. Только внимательно читая и конспектируя литературу, можно разобраться в основных вопросах темы и подготовиться к самостоятельному (авторскому) изложению содержания доклада. Конспектируя первоисточники, необходимо отразить основную идею автора и его позицию по исследуемому вопросу, выявить проблемы и наметить задачи для дальнейшего изучения данных проблем.

Систематизация и анализ изученной литературы по проблеме исследования позволяют студенту написать работу.

Рабочий вариант текста доклада предоставляется руководителю на проверку. На основе рабочего варианта текста руководитель вместе со студентом обсуждает возможности доработки текста, его оформление. После доработки доклад сдается на кафедру для его оценивания руководителем.

Требования к написанию доклада

Написание 1 доклада является обязательным условием выполнения плана СРС по любой дисциплине профессионального цикла.

Тема доклада может быть выбрана студентом из предложенных в рабочей программе или фонде оценочных средств дисциплины, либо определена самостоятельно, исходя из интересов студента (в рамках изучаемой дисциплины). Выбранную тему необходимо согласоваться с преподавателем.

Доклад должен быть написан научным языком.

Объем доклада должен составлять 20-25 стр.

Структура доклада:

• Введение (не более 3-4 страниц). Во введении необходимо обосновать выбор темы, ее актуальность, очертить область исследования, объект исследования, основные цели и задачи исследования.

• Основная часть состоит из 2-3 разделов. В них раскрывается суть исследуемой проблемы, проводится обзор мировой литературы и источников Интернет по предмету исследования, в котором дается характеристика степени разработанности проблемы и авторская аналитическая оценка основных теоретических подходов к ее решению. Изложение материала не должно ограничиваться лишь описательным подходом к раскрытию выбранной темы. Оно также должно содержать собственное видение рассматриваемой проблемы и изложение собственной точки зрения на возможные пути ее решения.

• Заключение (1-2 страницы). В заключении кратко излагаются достигнутые при изучении проблемы цели, перспективы развития исследуемого вопроса

• Список использованной литературы (не меньше 10 источников), в алфавитном порядке, оформленный в соответствии с принятыми правилами. В список использованной литературы рекомендуется включать работы отечественных и зарубежных авторов, в том числе статьи, опубликованные в научных журналах в течение последних 3-х лет и ссылки на ресурсы сети Интернет.

• Приложение (при необходимости).

Требования к оформлению:

- текст с одной стороны листа;
- шрифт Times New Roman;
- кегль шрифта 14;
- межстрочное расстояние 1,5;
- поля: сверху 2,5 см, снизу 2,5 см, слева 3 см, справа 1,5 см;
- доклад должен быть представлен в сброшюрованном виде.

Порядок защиты доклада:

Защита доклада проводится на лабораторных занятиях, после окончания работы студента над ним и исправления всех недочетов, выявленных преподавателем в ходе консультаций. На защиту доклада отводится 5-7 минут времени, в ходе которого студент

должен показать свободное владение материалом по заявленной теме. При защите доклада приветствуется использование мультимедиа-презентации.

Оценка доклада

Доклад оценивается по следующим критериям:

• соблюдение требований к его оформлению;

• необходимость и достаточность для раскрытия темы приведенной в тексте доклада информации;

• умение студента свободно излагать основные идеи, отраженные в докладе;

• способность студента понять суть задаваемых преподавателем и сокурсниками вопросов и сформулировать точные ответы на них.

Критерии оценки:

Оценка «отлично» выставляется студенту, если в докладе студент исчерпывающе, последовательно, четко и логически стройно излагает материал; свободно справляется с задачами, вопросами и другими видами применения знаний; использует для написания доклада современные научные материалы; анализирует полученную информацию; проявляет самостоятельность при написании доклада.

*Оценка «хорошо»* выставляется студенту, если качество выполнения доклада достаточно высокое. Студент твердо знает материал, грамотно и по существу излагает его, не допуская существенных неточностей в ответе на вопросы по теме доклада.

Оценка «удовлетворительно» выставляется студенту, если материал доклада излагается частично, но пробелы не носят существенного характера, студент допускает неточности и ошибки при защите доклада, дает недостаточно правильные формулировки, наблюдаются нарушения логической последовательности в изложении материала.

*Оценка «неудовлетворительно»* выставляется студенту, если он не подготовил доклад или допустил существенные ошибки. Студент неуверенно излагает материал доклада, не отвечает на вопросы преподавателя.

Описание шкалы оценивания

Максимально возможный балл за весь текущий контроль устанавливается равным 55. Текущее контрольное мероприятие считается сданным, если студент получил за него не менее 60% от установленного для этого контроля максимального балла. Рейтинговый балл, выставляемый студенту за текущее контрольное мероприятие, сданное студентом в установленные графиком контрольных мероприятий сроки, определяется следующим образом:

| Уровень выполнения контрольного | Рейтинговый балл (в % от максимального |
|---------------------------------|----------------------------------------|
| задания                         | балла за контрольное задание)          |
| Отличный                        | 100                                    |
| Хороший                         | 80                                     |
| Удовлетворительный              | 60                                     |
| Неудовлетворительный            | 0                                      |

#### 4.5. Методические рекомендации по выполнению исследовательских проектов

Исследовательская проектная работа – это групповая работа, для выполнения которой необходим выбор и приложение научной методики к поставленной задаче, получение собственного теоретического или экспериментального материала, на основании которого необходимо провести анализ и сделать выводы об исследуемом явлении. Выполнение проекта – это всегда коллективная, творческая лабораторная работа, предназначенная для получения определенного продукта или научно-технического результата. Такая работа подразумевает четкое, однозначное формирование поставленной задачи, определение сроков выполнения намеченного, определение требований к разрабатываемому объекту.

Выполнение 1 группового проекта является обязательным условием выполнения самостоятельной работы по любой дисциплине профессионального цикла. Тема проектного
задания может быть выбрана студентом из предложенных в рабочей программе или фонде оценочных средств дисциплины, либо определена самостоятельно, исходя из интересов студента (в рамках изучаемой дисциплины). Выбранную тему необходимо согласоваться с преподавателем.

# Требования по выполнению и оформлению проекта

При выполнении проекта приветствуется работа в группе (2-3 человека). Проект – это исследовательская работа, в ходе которой студенты должны продемонстрировать владение навыками научного исследования, умения проводить анализ, обобщать информацию, делать выводы, предлагать свои решения проблемы, рассматриваемой в проекте.

При подготовке материалов проекта студенты должны продемонстрировать владение современными методами компьютерной обработки данных.

Критерии оценки работы участника проекта.

Для каждого из участников проекта оцениваются:

• профессиональные теоретические знания в соответствующей области;

• умение работать со справочной и научной литературой, осуществлять поиск необходимой информации в Интернет;

• умение работать с техническими средствами;

• умение пользоваться соответствующими выполняемому проекту информационными технологиями;

• умение готовить материалы проекта для презентации: составлять и редактировать тексты, формировать презентацию проекта;

Критерии выставления оценки участникам проекта

• умение работать в команде;

• умение публично представлять результаты собственной деятельности;

• коммуникабельность, инициативность, творческие способности.

| Оценка                                   | Профессиональные<br>компетенции | Компетенции,<br>связанные с<br>использованием<br>соответствующих<br>выполняемому<br>проекту<br>технических<br>средств и<br>информационных<br>технологий | Иные<br>универсальные<br>компетенции<br>(коммуникабель<br>ность,<br>инициативность,<br>умение работать<br>в «команде»,<br>управленческие<br>навыки и т.д.) | Отчетность  |
|------------------------------------------|---------------------------------|----------------------------------------------------------------------------------------------------|----------------------------------------------------------------------------------------------------|-------------|
| «Отлично»                                | Работа выполнена на             | Технические                                                                                                    | Студент проявил                                                                                                    | Проект      |
|                                          | высоком                         | средства и                                                                                                    | инициативу,                                                                                                    | представлен |
|                                          | профессиональном                | информационные                                                                                                    | творческий                                                                                                    | полностью и |
|                                          | уровне.                         | технологии                                                                                                    | подход,                                                                                                    | в срок.     |
|                                          | Представленный                  | освоены и                                                                                                    | способность к                                                                                                    |             |
|                                          | материал в основном             | использованы для                                                                                                    | выполнению                                                                                                    |             |
|                                          | фактически верен,               | реализации                                                                                                    | сложных                                                                                                    |             |
|                                          | допускаются                     | проекта                                                                                                    | заданий, навыки                                                                                                    |             |
|                                          | негрубые                        | полностью                                                                                                    | работы в                                                                                                    |             |
|                                          | фактические                     |                                                                                                    | коллективе,                                                                                                    |             |
| неточности. Студент свободно отвечает на |                                 |                                                                                                    | организационны                                                                                                    |             |
|                                          |                                 |                                                                                                    | е способности.                                                                                                    |             |
|                                          | вопросы, связанные              |                                                                                                    |                                                                                                    |             |
|                                          | с проектом.                     |                                                                                                    |                                                                                                    |             |
| «Хорошо»                                 | Работа выполнена на             | Обнаруживаются                                                                                                    | Студент                                                                                                    | Проект      |
|                                          | достаточно высоком              | некоторые                                                                                                    | достаточно                                                                                                    | представлен |
|                                          | профессиональном                | ошибки в                                                                                                    | полно, но без                                                                                                    | достаточно  |

| Оценка                    | Профессиональные<br>компетенции                                                                                                    | Компетенции,<br>связанные с<br>использованием<br>соответствующих<br>выполняемому<br>проекту<br>технических<br>средств и<br>информационных<br>технологий    | Иные<br>универсальные<br>компетенции<br>(коммуникабель<br>ность,<br>инициативность,<br>умение работать<br>в «команде»,<br>управленческие<br>навыки и т.д.)       | Отчетность                                                                                 |
|---------------------------|----------------------------------------------------------------------------------------------------|----------------------------------------------------------------------------------------------------|----------------------------------------------------------------------------------------------------|--------------------------------------------------------------------------------------------|
|                           | уровне. Допущено до<br>4–5 фактических<br>ошибок. Студент<br>отвечает на вопросы,<br>связанные с<br>проектом, но<br>недостаточно полно.                                                                                                    | использовании<br>соответствующих<br>технических<br>средств и<br>информационных<br>технологий                                                               | инициативы и<br>творческих<br>находок<br>выполнил<br>возложенные на<br>него задачи.                                                                              | полно и в<br>срок, но с<br>некоторыми<br>недоработка<br>ми.                                |
| «Удовлетво<br>рительно»   | Уровень<br>недостаточно высок.<br>Допущено до 8<br>фактических<br>ошибок. Студент<br>может ответить лишь<br>на некоторые из<br>заданных вопросов,<br>связанных с<br>проектом.                                                                         | Обнаруживает<br>недостаточное<br>владение<br>навыками работы<br>с техническими<br>средствами и<br>соответствующим<br>и<br>информационным<br>и технологиями | Студент<br>выполнил<br>большую часть<br>возложенной на<br>него работы.                                                                                           | Проект сдан<br>со<br>значительны<br>м<br>опозданием<br>(более<br>недели) и не<br>полностью |
| «Неудовлет<br>ворительно» | Работа не выполнена<br>или выполнена на<br>низком уровне.<br>Допущено более 8<br>фактических<br>ошибок. Ответы на<br>связанные с<br>проектом вопросы<br>обнаруживают<br>непонимание<br>предмета и<br>отсутствие<br>ориентации в<br>материале проекта. | Навыков работы с<br>техническими<br>средствами нет,<br>информационные<br>технологии не<br>освоены                                                          | Студент<br>практически не<br>работал, не<br>выполнил свои<br>задачи или<br>выполнил лишь<br>отдельные не<br>существенные<br>поручения в<br>групповом<br>проекте. | Проект не сдан.                                                                            |

Студенты должны: защитить проект в режиме презентации, предъявить файлы выполненного проекта, уметь рассказать о технологиях, использованных ими при выполнении проекта, дать оценку работы каждого члена группы (если проект групповой).

Максимально возможный балл за весь текущий контроль устанавливается равным 55. Текущее контрольное мероприятие считается сданным, если студент получил за него не менее 60% от установленного для этого контроля максимального балла. Рейтинговый балл, выставляемый студенту за текущее контрольное мероприятие, сданное студентом в установленные графиком контрольных мероприятий сроки, определяется следующим образом:

| Уровень            | выполнения      | контрольного | Рейтинговый балл (в % от максимального |  |  |
|--------------------|-----------------|--------------|----------------------------------------|--|--|
| задания            |                 |              | балла за контрольное задание)          |  |  |
| Отличный           |                 |              | 100                                    |  |  |
| Хороший            |                 |              | 80                                     |  |  |
| Удовлетворительный |                 |              | 60                                     |  |  |
| Hey                | довлетворительн | ый           | 0                                      |  |  |

### 4.6. Методические рекомендации по подготовке к экзаменам и зачетам

Изучение многих общепрофессиональных и специальных дисциплин завершается экзаменом. Подготовка к экзамену способствует закреплению, углублению и обобщению знаний, получаемых, в процессе обучения, а также применению их к решению лабораторных задач. Готовясь к экзамену, студент ликвидирует имеющиеся пробелы в знаниях, углубляет, систематизирует и упорядочивает свои знания. На экзамене студент демонстрирует то, что он приобрел в процессе обучения по конкретной учебной дисциплине.

Экзаменационная сессия - это серия экзаменов, установленных учебным планом. Между экзаменами интервал 3-4 дня. Не следует думать, что 3-4 дня достаточно для успешной подготовки к экзаменам.

В эти 3-4 дня нужно систематизировать уже имеющиеся знания. На консультации перед экзаменом студентов познакомят с основными требованиями, ответят на возникшие у них вопросы. Поэтому посещение консультаций обязательно.

Требования к организации подготовки к экзаменам те же, что и при занятиях в течение семестра, но соблюдаться они должны более строго. Во-первых, очень важно соблюдение режима дня; сон не менее 8 часов в сутки, занятия заканчиваются не позднее, чем за 2-3 часа до сна. Оптимальное время занятий - утренние и дневные часы. В перерывах между занятиями рекомендуются прогулки на свежем воздухе, неутомительные занятия спортом. Во-вторых, наличие хороших собственных конспектов лекций. Даже в том случае, если была пропущена какая-либо лекция, необходимо во время ее восстановить (переписать ее на кафедре), обдумать, снять возникшие вопросы для того, чтобы запоминание материала было осознанным. В-третьих, при подготовке к экзаменам у студента должен быть хороший учебник или конспект литературы, прочитанной по указанию преподавателя в течение семестра. Здесь можно эффективно использовать листы опорных сигналов.

Вначале следует просмотреть весь материал по сдаваемой дисциплине, отметить для себя трудные вопросы. Обязательно в них разобраться. В заключение еще раз целесообразно повторить основные положения, используя при этом листы опорных сигналов.

Систематическая подготовка к занятиям в течение семестра позволит использовать время экзаменационной сессии для систематизации знаний.

### Контроль самостоятельной работы студентов

Контроль самостоятельной работы проводится преподавателем в аудитории.

Предусмотрены следующие виды контроля: собеседование, оценка доклада, оценка презентации, оценка участия в круглом столе, оценка выполнения проекта.

Подробные критерии оценивания компетенций приведены в Фонде оценочных средств для проведения текущей и промежуточной аттестации.

### Список литературы для выполнения СРС

## Основная литература:

1. Галатенко В.А. Разработка и эксплуатация защищенных автоматизированных информационных систем [Электронный ресурс]/ Галатенко В.А.— Электрон. текстовые данные.— М.: Интернет-Университет Информационных Технологий (ИНТУИТ), 2016.— 266 с. - Книга находится в базовой версии ЭБС IPRbooks., экземпляров неограниченно

2. Нестеров С.А. Разработка и эксплуатация защищенных автоматизированных информационных систем [Электронный ресурс]: учебное пособие/ Нестеров С.А.— Электрон. текстовые данные.— СПб.: Санкт-Петербургский политехнический университет Петра Великого, 2014.— 322 с.- Книга находится в базовой версии ЭБС IPRbooks. - ISBN 978-5-87623-969-3, экземпляров неограниченно

# Дополнительная литература:

1. Фаронов А.Е. Разработка и эксплуатация защищенных автоматизированных информационных систем при работе на компьютере [Элек-тронный ресурс]/ Фаронов А.Е.— Электрон. текстовые данные.— М.: Интернет-Университет Информационных Технологий (ИНТУИТ), 2016.— 154 с. - Книга находится в премиум-версии ЭБС IPR BOOKS. - ISBN 978-5-9500999-7-7, экземпляров неограниченно

2. Защита информации в операционных системах: учеб.пособие.- Ставрополь: Изд-во СГУ, 2015.- 318 с - Книга находится в базовой версии ЭБС IPRbooks. - ISBN 978-5-91359-219-4, экземпляров неограниченно

## Методическая литература:

1. Методические рекомендации по выполнению лабораторных работ по дисциплине "Разработка и эксплуатация защищенных автоматизированных информационных систем"

2. Методические рекомендации по организации самостоятельной работы студентов по дисциплине "Разработка и эксплуатация защищенных автоматизированных информационных систем"

## Интернет-ресурсы:

1. http://el.ncfu.ru/ – система управления обучением ФГАОУ ВО СКФУ. Дистанционная поддержка дисциплины «Цифровая грамотность и обработка больших данных»

- 2. http://www.un.org Сайт ООН Информационно-коммуникационные технологии
- 3. http://www.intuit.ru Интернет-Университет Компьютерных технологий.